I

# **Table of Contents**

| Part I   | Introduction                      | 1  |
|----------|-----------------------------------|----|
| Part II  | Setting up Word                   | 1  |
| 1        | Setting up Font                   | 2  |
| 2        | Setting up Paragraph              | 3  |
| 3        | Setting up Margins                | 4  |
| 4        | Setting up Tabs                   | 5  |
| 5        | Setting up Underlines             | 7  |
| Part III | Trial balance data                | 8  |
| 1        | ExcelFSM workbook                 | 8  |
| 2        | Select FSM workbook               |    |
| Part IV  | Reports and financial statements  | 11 |
| 1        | Cover page                        | 12 |
| 2        | Balance Sheet                     | 15 |
| 3        | Cash Flow Statement               | 36 |
| 4        | Statement Of Financial Activities | 60 |
|          | Index                             | 0  |

### 1 Introduction

1

This tutorial shows how the following annual report and professional financial statements are prepared with *Word FSM*.

| WordFSMsampleCompany                                              |   |
|-------------------------------------------------------------------|---|
| Contents                                                          |   |
| TRUSTEES' REPORT                                                  | 1 |
| GOVERNANCE STATEMENT                                              | в |
| STATEMENT ON REGULARITY, PROPRIETY AND COMPLIANCE                 | 1 |
| TRUSTEES' RESPONSIBILITIES STATEMENT 12                           | 2 |
| INDEPENDENT AUDITOR'S REPORT                                      | 3 |
| INDEPENDENT REPORTING ACCOUNTANT'S ASSURANCE REPORT ON REGULARITY | 5 |
| STATEMENT OF FINANCIAL ACTIVITIES                                 | 7 |
| BALANCE SHEET                                                     | В |
| CASH FLOW STATEMENT                                               | 9 |
| NOTES TO THE FINANCIAL STATEMENTS                                 | D |
|                                                                   |   |

WordFSMsampleCompany. Click to see the reports and financial statements in pdf.

### 2 Setting up Word

The following topics show the setting up of parameters used to prepare the WordFSMsampleCompany professional financial statements.

### 2.1 Setting up Font

1. On the Home tab, click the Font Dialog Box Launcher, and then click the Font tab

- 2. Select the options to apply to the default font, such as font style, font size and font color.
- 3. Click Set As Default, and set the scope of the changes.
- 4. Click **OK** to apply the changes.

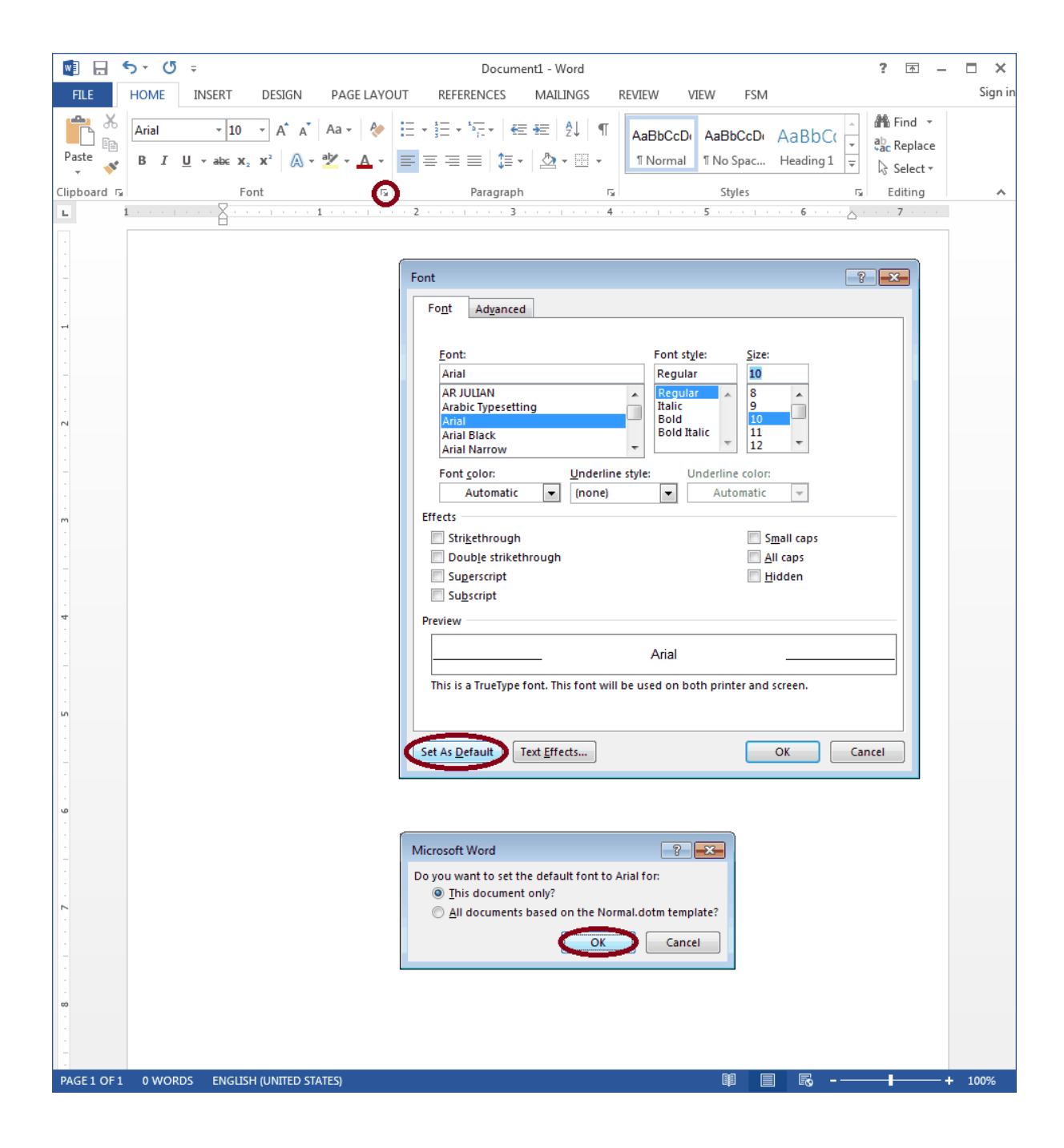

#### 2.2 Setting up Paragraph

3

1. On the **Home** tab, click the **Paragraph** Dialog Box Launcher, and then click the **Indents and Spacing** tab

- 2. Select the options to apply, such as Alignment and Line spacing.
- 3. Click Set As Default, and set the scope of the changes.
- 4. Click **OK** to apply the changes.

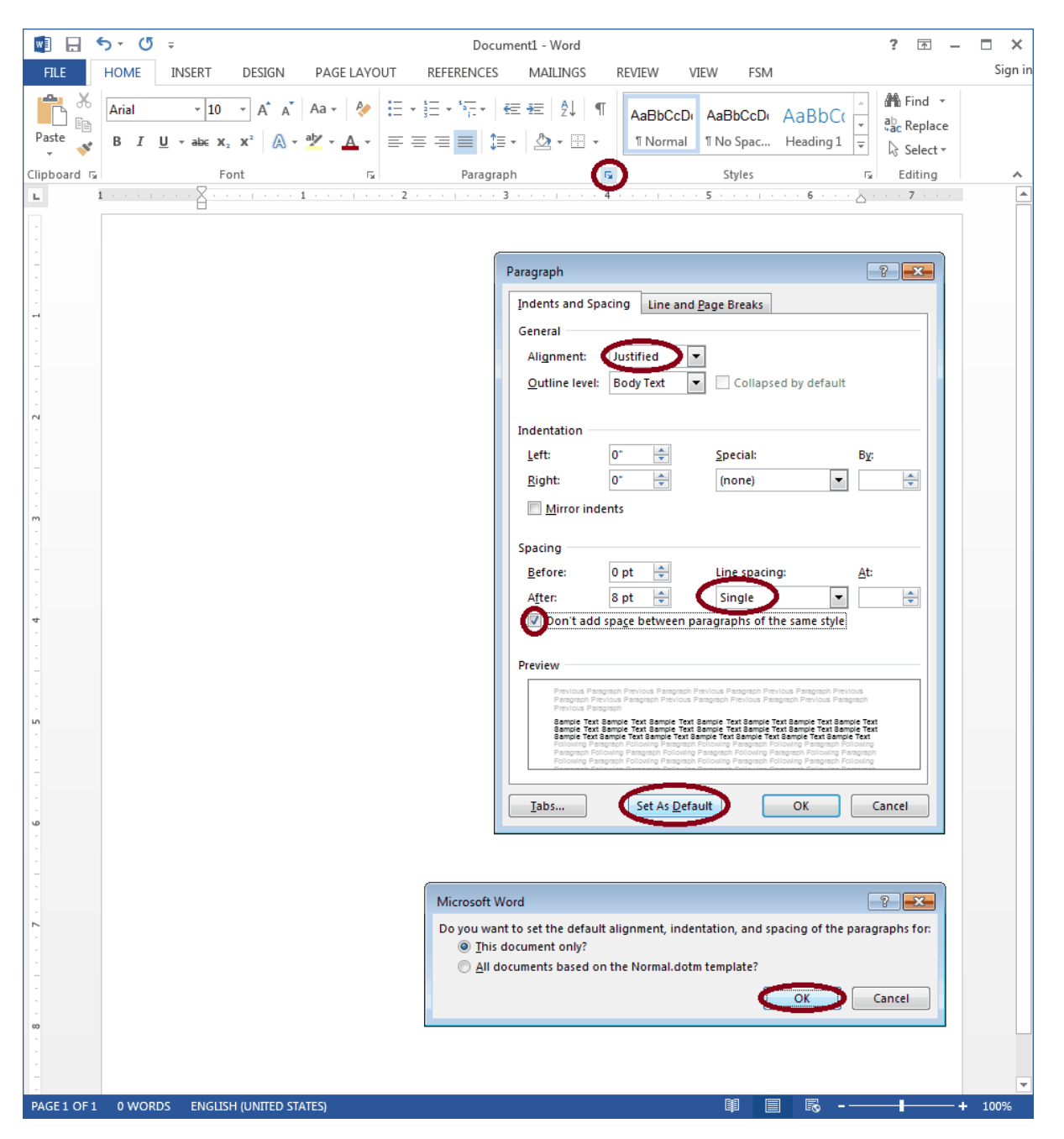

### 2.3 Setting up Margins

1. On the Page Layout tab, click the Margins button, and then click Custom Margins...

- 2. Select the options to apply.
- 3. Click OK to apply the changes.

|                                     | 5-0                               | 5 <del>-</del>         |                                    |                                   |                                 |                                                 | Docun              | nent1 - Wor                            | ł                            |       |             |                      |                                                  | ? 🗹 –                                                                   | □ ×     |
|-------------------------------------|-----------------------------------|------------------------|------------------------------------|-----------------------------------|---------------------------------|-------------------------------------------------|--------------------|----------------------------------------|------------------------------|-------|-------------|----------------------|--------------------------------------------------|-------------------------------------------------------------------------|---------|
| FILE                                | HOME                              | INS                    | SERT                               | DESIGN                            | PAGE LA                         | /OUT                                            | REFERENCES         | MAILING                                | S RE                         | VIEW  | VIEW        | FSM                  |                                                  |                                                                         | Sign in |
| Margins D                           | rientation                        | Size                   | Columns                            | b <sup>a</sup> c <sup>−</sup> Hyp | ks •<br>Numbers •<br>henation • | Indent<br>₱≡ Left:<br>≡€ Right:                 | 0" ‡<br>0" ‡       | Spacing<br>↓ == Before:<br>↓ == After: | 0 pt<br>8 pt                 | ₽o:   | sition V    | Nrap<br>Fext •       | Bring Forward<br>Send Backward<br>Selection Pane | <ul> <li>✓ Align ▼</li> <li>▼ Ten Group ▼</li> <li>Anotate ▼</li> </ul> |         |
|                                     | Last Cus                          | tom Se                 | etting<br>Potto                    |                                   | G.                              |                                                 | Parag              | raph                                   |                              | 5     |             |                      | Arrange                                          |                                                                         | ^       |
| *                                   | Left:                             | 1"                     | Right:                             | 1"                                | 1                               | 2 .                                             | 3                  |                                        | 4 .                          |       | 5 .         |                      | 6                                                | 7                                                                       |         |
|                                     | <b>Normal</b><br>Top:<br>Left:    | 1"<br>1"               | Bottor<br>Right:                   | m:1"<br>1"                        |                                 |                                                 |                    |                                        |                              |       |             |                      |                                                  |                                                                         |         |
|                                     | Narrow<br>Top:<br>Left:           | 0.5"<br>0.5"           | Bottor<br>Right:                   | m: 0.5"<br>0.5"                   | P                               | age Setup                                       | -                  |                                        |                              |       | 4           | ? 🔀                  |                                                  |                                                                         |         |
|                                     | <b>Modera</b><br>Top:<br>Left:    | te<br>1"<br>0.75"      | Bottor<br>Right:                   | m:1"<br>0.75"                     |                                 | Margins –<br>Margins –<br><u>T</u> op:          | Paper Lay          | eut<br>Bo                              | ottom:                       | 9     | .5          |                      |                                                  |                                                                         |         |
|                                     | Wide<br>Top:<br>Left:             | 1"<br>2"               | Bottor<br>Right:                   | m:1"<br>2"                        |                                 | <u>L</u> eft:<br><u>G</u> utter:<br>Orientation | 0-<br>n            | <u>₹</u> <u>R</u> i                    | ght:<br><u>I</u> tter positi | on: L | .61<br>.eft | <ul> <li></li> </ul> |                                                  |                                                                         |         |
|                                     | <b>Mirrore</b><br>Top:<br>Inside: | d<br>1"<br>1.25"       | Bottor<br>Outsid                   | m:1"<br>le:1"                     |                                 | A<br>Portrait                                   | Land <u>s</u> cape |                                        |                              |       |             |                      |                                                  |                                                                         |         |
|                                     | Office 2<br>Top:<br>Left:         | 2003 De<br>1"<br>1.25" | e <b>fault</b><br>Bottor<br>Right: | m:1"<br>1.25"                     |                                 | Pages<br><u>M</u> ultiple                       | pages: N           | ormal                                  | •                            |       |             |                      |                                                  |                                                                         |         |
| Custo<br>-<br>-<br>-<br>-<br>-<br>- | om M <u>a</u> rgir                | 15                     |                                    |                                   |                                 | Preview                                         |                    |                                        |                              |       |             |                      |                                                  |                                                                         |         |
|                                     |                                   |                        |                                    |                                   |                                 | Apply to:                                       | vvnole docum       | ent 💌                                  | -                            |       |             |                      |                                                  |                                                                         |         |
|                                     |                                   |                        |                                    |                                   |                                 | Set As <u>D</u> efa                             | ault               |                                        | C                            | OK    |             | ancel                |                                                  |                                                                         |         |
| . 7                                 |                                   |                        |                                    |                                   |                                 |                                                 |                    |                                        |                              |       |             |                      |                                                  |                                                                         |         |
|                                     |                                   |                        |                                    |                                   |                                 |                                                 |                    |                                        |                              |       |             |                      |                                                  |                                                                         |         |
| -                                   |                                   |                        |                                    |                                   |                                 |                                                 |                    |                                        |                              |       |             |                      |                                                  |                                                                         |         |
|                                     |                                   |                        |                                    |                                   |                                 |                                                 |                    |                                        |                              |       |             |                      |                                                  |                                                                         |         |
|                                     |                                   |                        |                                    |                                   |                                 |                                                 |                    |                                        |                              |       |             |                      |                                                  |                                                                         |         |
| PAGE 1 OF                           | 1 0 WO                            | RDS                    |                                    | GLISH (UN                         | ITED STATES)                    |                                                 |                    |                                        |                              |       |             |                      |                                                  | +                                                                       | 100%    |

#### 2.4 Setting up Tabs

1. On the View tab, check the Ruler box to display the ruler at the top of the document.

- 2. Select the Left Tab.
- 3. Click the ruler to insert the Left Tab.

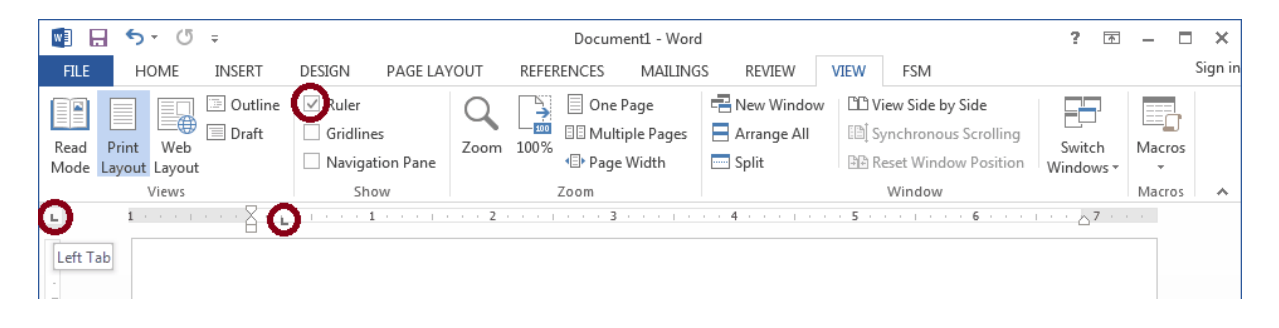

4. Select the Center Tab.

5. Click the ruler to insert the Center Tab.

| w3 .         | 5               | - O           | Ŧ             |                                                              |              |      |                  | Document1 - Wor                                                          | Ы                                  |                                                                                                  | ?      | Ŧ              | - 0    | ×       |
|--------------|-----------------|---------------|---------------|--------------------------------------------------------------|--------------|------|------------------|--------------------------------------------------------------------------|------------------------------------|--------------------------------------------------------------------------------------------------|--------|----------------|--------|---------|
| FILE         | H               | OME           | INSERT        | DESIGN                                                       | PAGE LAV     | YOUT | REFER            | RENCES MAILIN                                                            | GS REVIEW                          | VIEW FSM                                                                                         |        |                |        | Sign in |
| Read<br>Mode | Print<br>Layout | Web<br>Layout | Outline Draft | <ul><li>✓ Ruler</li><li>Gridlines</li><li>Navigati</li></ul> | ;<br>on Pane | Zoom | <b> </b><br>100% | <ul> <li>One Page</li> <li>Multiple Pages</li> <li>Page Width</li> </ul> | Rew Window<br>Arrange All<br>Split | Use       Side by Side         Image: Synchronous Scrolling         Image: Reset Window Position | Switch | ]<br>h<br>vs ▼ | Macros |         |
| ~            |                 | Views         |               | Show                                                         | N            |      |                  | Zoom                                                                     |                                    | Window                                                                                           |        |                | Macros | ~       |
| Cente        | 1 ·<br>er Tab   |               | · · · 8 · •   | 1                                                            |              | 2    | •                | 3                                                                        | 4                                  | . 5 6                                                                                            | 7      | 7              |        |         |

- 6. Select the Right Tab.
- 7. Click the ruler to insert the Right Tabs.

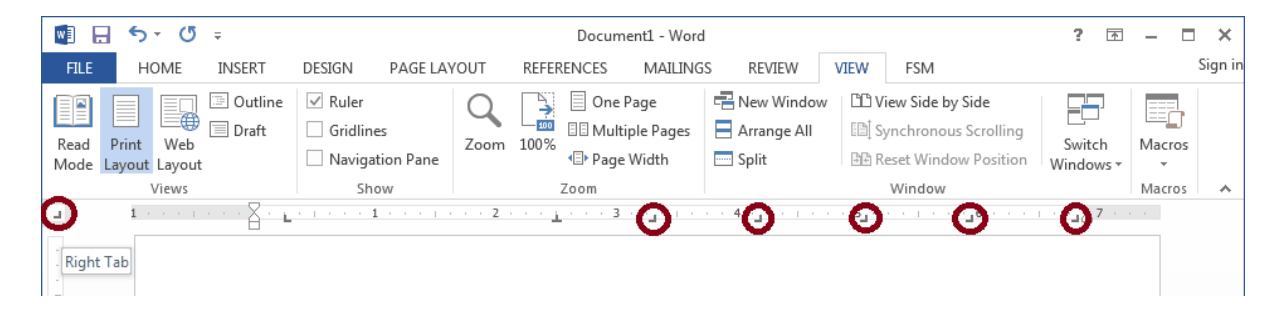

| Setting up Word | 6 |
|-----------------|---|
|                 |   |

## 2.5 Setting up Underlines

| 😰 WordFSM                                                                                                    |
|----------------------------------------------------------------------------------------------------|
| Hide Back Forward Home Print Options                                                                                                    |
| Contents Index Search Fa → Navigation: Building a report >                                                                                                    |
| Image: Second second secon                                                                                                    |
|                                                                                                    |
| Suggested Item Titles     Symbol       Item Balance     Sumbol                                                                                                    |
| ?) As-Of Date     Special Characters       ?) Enterprise Name     Font: (normal text)         Subset: Box Drawing                                                                                                    |
| $\begin{array}{c c} \hline & \hline & \hline & \hline & \hline & \hline & \hline & \hline & \hline & \hline &$                                                                                                    |
|                                                                                                    |
|                                                                                                    |
|                                                                                                    |
| $\frac{\mathbb{R}}{\mathbb{R}} = \frac{\mathbb{R}}{\mathbb{R}} = \frac{\mathbb{R}}{\mathbb{R}$ |
| =                                                                                                    |
| Box Drawings Light Horizontal Character code: 2500 from: Unicode (hex)                                                                                                    |
|                                                                                                    |
| insert                                                                                                    |
| Symbol                                                                                                    |
| Symbols Special Characters                                                                                                    |
| Eont:     (normal text)     Subset:     Box Drawing                                                                                                    |
|                                                                                                    |
|                                                                                                    |
|                                                                                                    |
| Recently used symbols:                                                                                                    |
| $  - =    _{=} _{-}  \cdot    \otimes    \otimes    \notin    \times    \times    \times    \times    \times$                                                                                                    |
| Unicode name:<br>Box Drawings Double Horizontal Character code: 2550 from: Unicode (hex)                                                                                                    |
| AutoCorrect Shortcut Key Shortcut key: 2550, Alt+X                                                                                                    |
| Insert Close                                                                                                    |
|                                                                                                    |
| You can also create a Shortcut Key for each one. For example, the Shortcut Key < <trl><alt>- for underline</alt></trl>                                                                                                    |
|                                                                                                    |
| Specify a command                                                                                                    |
| Categories: Commands:                                                                                                    |
|                                                                                                    |
|                                                                                                    |
| Specify keyboard sequence                                                                                                    |

7

### 3 Trial balance data

WordFSM imports the trial balance data from an ExcelFSM workbook.

### 3.1 ExcelFSM workbook

WordFSM imports the trial balance data from an ExcelFSM workbook, so to use WordFSM you need to 'Read Trial Balance Data' with ExcelFSM to create a FSM workbook, as shown in the following video

ExcelFSM - Read Trial Balance Data (1:50)

For the WordFSMsampleCompany, the 'Read Trial Balance Data' process was performed three times with the trial balances as of August 31, 2015, August 31, 2014, and August 31, 2013.

| 💵 🗄 🏷 👌                                       | ÷                           | FSM WordFS | 6MsampleCompany     | y 8-31-2 | 015.xlsx | Excel          |         |           | ?           | Ŧ     | - 🗆     | ×      |
|-----------------------------------------------|-----------------------------|------------|---------------------|----------|----------|----------------|---------|-----------|-------------|-------|---------|--------|
| FILE HOME                                     | INSERT PAGE LAYOUT F        | ORMULAS    | DATA REV            | IEW      | VIEW     | FSM            |         |           |             |       |         | Sign i |
| Read Trial Balance Data                       | Balance Variation 🔹 🛐       | Details    | ▼ Rou               | unded    | Trial Ba | lance          | GL      | Sheets N  | lanager     | 0     | Help    |        |
| Chart of Accounts                             | Suggested Item Titles 🜘     | Compa      | arative             |          | Leadsh   | eets           |         | Print     |             | 8     | About   |        |
| Adjusting Entries                             | Item Balance Total          | Adjust     | ed balances 🔻       |          | Groupe   | d Accounts She | eets    | Sync wit  | h WordFSM   |       |         |        |
| Trial Balance                                 | Building a report           | Re         | port presentation   |          |          | Working Papers | 5       | -         |             |       |         |        |
|                                               |                             |            |                     |          |          |                |         |           |             |       |         |        |
| B124                                          |                             | ▼ :        | $\times \sqrt{f_x}$ | =FSN     | ITEMB.   | ALANCE("75f    | 039bb-a | ab39-46fa | i-a79f-96d1 | 184d0 | 451f, D | , 🗸    |
|                                               | Α                           |            | В                   | (        | C        | D              | E       | F         | G           | i i   | Н       |        |
| 1                                             |                             |            | 8/31/2015           | 8/3      | 1/2014   | 8/31/2013      |         |           |             |       |         |        |
| 2 Trial balance                               |                             |            |                     |          |          |                |         |           |             |       |         |        |
| 3 1000 - Land and E                           | Buildings Cost Bfwd         |            | 266,180.17          |          | -        | -              |         |           |             |       |         |        |
| 4 1010 - Land and E                           | Building Additions          |            | 83,686.27           | 266,1    | 180.17   | -              |         |           |             |       |         |        |
| 5 1030 - Land & Bu                            | ild. Acc. Depreciation      |            | (66,545.25)         |          | -        | -              |         |           |             |       |         |        |
| 6 1055 - Furniture                            | and Equipment Additions     |            | 172,879.04          | 172,1    | 118.76   | -              |         |           |             |       |         |        |
| 7 1065 - Furniture                            | & Equip. Acc. Depreciation  |            | (68,998.30)         | (34,4    | 423.82)  | -              |         |           |             |       |         | _      |
| 8 1110 - Computer                             | Equipment Cost Additions    |            | 383,217.42          | 305,0    | 002.08   | -              |         |           |             |       |         |        |
| 9 1120 - Computer                             | Equipment Acc. Depreciation | 1          | (137,648.03)        | (101,6   | 567.36)  | -              |         |           |             |       |         |        |
| 10 1155 - Motor Vel                           | hicles Additions            |            | -                   |          | -        | -              |         |           |             |       |         | _      |
| 11 1205 - Debtors co                          | ontrol account              |            | 34,025.44           | 19,0     | 093.78   | -              |         |           |             |       |         | _      |
| 12 1215 - Other deb                           | itors                       |            | 20,687.87           | 22,0     | 003.08   | -              |         |           |             |       |         | _      |
| 13 1225 - Prepayme                            | ents                        |            | -                   | 15,9     | 910.36   | -              |         |           |             |       |         | _      |
| 14 1230 - Accrued In                          | icome                       |            | 75,925.08           |          | -        | -              |         |           |             |       |         | _      |
| 15 1235 - School cur                          | rent account                |            | 126,296.85          | 18,:     | 309.24   | 43,897.77      |         |           |             |       |         | _      |
| 16 1236 - School cur                          | rent account No.2           |            | -                   | 104.4    | -        | -              |         |           |             |       |         | _      |
| 1/ 2000 - Creditors                           | control account             |            | (160,205,67)        | (31,5    | 995.23)  | -              |         |           |             |       |         | _      |
| 18 2005 - Other cred                          | und Liebility (LCDS)        |            | (109,205.07)        | (183,8   | 505.13)  | -              |         |           |             |       |         | _      |
| 2010 - Pension F                              | und Liability (LGPS)        |            | -                   |          | -        | -              |         |           |             |       |         |        |
| 20 2013 - Acciluais                           | Povonuo                     |            | (73,924.94)         | (10.0    | -        | -              |         |           |             |       |         | _      |
| 21 2020 - Deletteur                           | al Account                  |            | 4 725 11            | 25.1     | 106 21   | -              |         |           |             |       |         | _      |
| 22 2020 - Val Contro<br>22 2020 - Salarios Co | ontrol                      |            | (22 /121 92)        | (25.0    | 111 70   | 13,708.13      |         |           |             |       |         | _      |
| 24 2040 - Charity Co                          |                             |            | (32,481.38)         | (23,0    | -        |                |         |           |             |       |         |        |
| 25 3000 - Reserves                            |                             |            | (26.027.75)         | (8)      | 752 62)  | (30.096.07)    |         |           |             |       |         | _      |
| 26 3001 - Restricted                          | Funds b/fwd                 |            | 167,280,69          | (0,1     | -        | -              |         |           |             |       |         | _      |
| 27 3002 - Restricted                          | Fixed Assets Funds          |            | (607,209,74)        |          | -        | -              |         |           |             |       |         | -      |
| 28 4000 - GAG - Scho                          | ool Budget Share            |            | (1.114.105.97)      | (722.4   | 436.11)  | -              |         |           |             |       |         |        |
| 29 4005 - GAG - Clav                          | vback                       |            | (12.966.26)         | 165.0    | 065.42   | -              |         |           |             |       |         |        |
| 30 4010 - GAG - Edu                           | cation Services Grant       |            | (26,261.20)         | (14.9    | 940.00)  | -              |         |           |             |       |         |        |
| 31 4025 - GAG - Star                          | t Up Grant A                |            | (49,800.00)         | (49.8    | 300.001  | -              |         |           |             |       |         |        |
| 32 4030 - GAG - Star                          | t Up Grant B formulaic      |            | (77,605.00)         | (103.7   | 750.00)  | -              |         |           |             |       |         |        |
| 33 4040 - GAG - Add                           | litional GAG                |            | (26,359.66)         |          | - '      | -              |         |           |             |       |         |        |
| 34 4050 - Pupil Pren                          | nium                        |            | (86,112.15)         | (35.8    | 361.19)  | -              |         |           |             |       |         |        |
| Rea                                           | dTBData 8-31-2013printout   | ReadTBD    | ata 8-31-2014prir   | ntout    | Read     | dTBData 8-31-  | 2015pri | ntout     | S (+)       | :     |         |        |
| INCO                                          | and a set to to brink out   |            |                     |          | ,        | m              |         |           |             |       |         | Ľ.     |

### 3.2 Select FSM workbook

1. On the FSM tab, click the Select FSM workbook button.

2. Select the FSM workbook to indicate the ExcelFSM workbook from where the adjusted trial balance data is imported into WordFSM.

The Save As Windows dialog is opened:

3. Specify the name to rename the document with, usually the name of the Selected FSM workbook but with the .docx extension, and click Save.

|                  | (5 =                                        | Document1 - Word                                                                                                    |                  | 2 🗖 – 🗖 X            |
|------------------|---------------------------------------------|----------------------------------------------------------------------------------------------------|------------------|----------------------|
|                  |                                             |                                                                                                    | ECM 4            | sian ir              |
| Select FSM works | oook Select period<br>Suggested Item Titles | As of date     Image: Comparative     Copy ExcelFSM FS     Image: Comparative       Name     Image: Comparative     Copy ExcelFSM FS     Image: Comparative | F3WI             | Jight                |
| Recalculate      | Item Balance                                | Total Copy balance Sync with ExcelFSM                                                                                                    |                  |                      |
| Trial Balance    |                                             | Building a report                                                                                                    |                  | A                    |
|                  |                                             | 1                                                                                                    |                  |                      |
|                  | Select FSM workbook                         |                                                                                                    |                  |                      |
| -                | 🕽 🔾 🗢 📕 « WordFSM                           | SeeHowItWorks > tutorial                                                                                                    | Q                |                      |
|                  | Organize 👻 New folder                       |                                                                                                    |                  |                      |
| -                | ★ Favorites ↓ Downloads                     | Documents library<br>tutorial Arrange by: Fold                                                                                                    | er 🔻             |                      |
| -                | Desktop                                     | E Name T                                                                                                    | ype              |                      |
|                  | Recent Places Dropbox                       | FSM WordFSMsampleCompany 8-31-2015.xlsx N                                                                                                    | /licrosoft Ex    |                      |
|                  | • • • • • • • • • • • • • • • • • • • •     | TB2015.xlsx                                                                                                    | /licrosoft Ex    |                      |
| -                | 🔚 Libraries                                 | TB2014.xlsx                                                                                                    | Aicrosoft Ex     |                      |
| -                | C++ source code                             |                                                                                                    | VIICTOSOTE EX    |                      |
|                  | Music                                       |                                                                                                    |                  |                      |
|                  | E Pictures                                  |                                                                                                    |                  |                      |
|                  | 📕 Videos                                    | • • m                                                                                                    | •                |                      |
| 4                | File <u>n</u> am                            | e: FSM WordFSMsampleCompany 8-31-2015  Excel FSM Workbooks (*.xls                                                                                           | sx;*.x ▼         |                      |
|                  |                                             | Open 🔻 Car                                                                                                    | ncel             |                      |
| -                |                                             | Save As                                                                                                    |                  |                      |
| -<br>-<br>-      |                                             | WordFSM > SeeHowItWorks > tutorial >                                                                                                    | <b>- 4</b>       | Search tutorial 🔎    |
| -                |                                             | Organize 🔻 New folder                                                                                                    |                  | := - 🔞               |
|                  |                                             | Favorites Documents library                                                                                                    |                  | Arrange by: Folder ▼ |
|                  |                                             | Desktop Name                                                                                                    |                  | Туре                 |
| -                |                                             | Kecent Places     Dropbox     SM WordFSMsampleCompany 8                                                                                                    | -31-2015tmp.xls> | K File folder        |
|                  |                                             | selectFSMworkbook.png                                                                                                    |                  | PNG Image            |
|                  |                                             | Libraries                                                                                                    |                  | PNG Image            |
| -                |                                             | C++ source code                                                                                                    |                  | Bitmap Image         |
| -                |                                             | Music                                                                                                    |                  | •                    |
|                  |                                             | File name: FSM WordFSMsampleCompany 8-31-2015.doc                                                                                                    | EX.              | •                    |
|                  |                                             | Save as type:                                                                                                    |                  |                      |
| PAGE1 OF 1 0     | WORDS LP ENGLISH (UN                        | ← Hide Folders                                                                                                    | C                | Save Cancel          |

The WordFSM document is created

| w        | E 5 · 0        | ÷                     | Г               | FSM WordFSMsample(         | Company 8-31-2015. | docx Word |          |     |                      | ? 3 | 3 — | □ ×     |
|----------|----------------|-----------------------|-----------------|----------------------------|--------------------|-----------|----------|-----|----------------------|-----|-----|---------|
| FIL      | E HOME         | INSERT DESIGN         | PAGE LAY        | OUT REFERENCES             | MAILINGS           | REVIEW    | VIEW     | FSM |                      |     |     | Sign in |
| Select   | t FSM workbook | Select period         | 🛐 As of date    | Comparative                | Copy ExcelFSM FS   | 🔞 Help    |          |     |                      |     |     |         |
| Acco     | unts groupings | Suggested Item Titles | 🔵 Name          | [] Bookmarks               | Formatting marks   | 🖔 Abou    | ıt       |     |                      |     |     |         |
| Recal    | lculate        | Item Balance          | Total           | Copy balance               | Sync with ExcelFSN | Л         |          |     |                      |     |     |         |
| Т        | Trial Balance  |                       | Build           | ding a report              |                    |           |          |     |                      |     |     | ^       |
|          | 1 · · · ·      | · · · Ă · · · · · ·   | • 1 + + + + + + | · · 2 · · · <u>i</u> · · · | 3 4                | <u></u>   | · 5_ · · |     | - <b>1</b> 6 · · · · | 7   |     |         |
| -        |                |                       |                 |                            |                    |           |          |     |                      |     |     |         |
| -        |                |                       |                 |                            |                    |           |          |     |                      |     |     |         |
| -        |                |                       |                 |                            |                    |           |          |     |                      |     |     |         |
| -<br>    |                |                       |                 |                            |                    |           |          |     |                      |     |     |         |
|          |                |                       |                 |                            |                    |           |          |     |                      |     |     |         |
| -        |                |                       |                 |                            |                    |           |          |     |                      |     |     |         |
| 1        |                |                       |                 |                            |                    |           |          |     |                      |     |     |         |
| 2        |                |                       |                 |                            |                    |           |          |     |                      |     |     |         |
|          |                |                       |                 |                            |                    |           |          |     |                      |     |     |         |
| -        |                |                       |                 |                            |                    |           |          |     |                      |     |     |         |
| 1        |                |                       |                 |                            |                    |           |          |     |                      |     |     |         |
| m        |                |                       |                 |                            |                    |           |          |     |                      |     |     |         |
|          |                |                       |                 |                            |                    |           |          |     |                      |     |     |         |
| -        |                |                       |                 |                            |                    |           |          |     |                      |     |     |         |
|          |                |                       |                 |                            |                    |           |          |     |                      |     |     |         |
| 4        |                |                       |                 |                            |                    |           |          |     |                      |     |     |         |
|          |                |                       |                 |                            |                    |           |          |     |                      |     |     |         |
| -        |                |                       |                 |                            |                    |           |          |     |                      |     |     |         |
|          |                |                       |                 |                            |                    |           |          |     |                      |     |     |         |
| <u>د</u> |                |                       |                 |                            |                    |           |          |     |                      |     |     |         |
|          |                |                       |                 |                            |                    |           |          |     |                      |     |     |         |
| -        |                |                       |                 |                            |                    |           |          |     |                      |     |     |         |
| 1        |                |                       |                 |                            |                    |           |          |     |                      |     |     |         |
|          |                |                       |                 |                            |                    |           |          |     |                      |     |     |         |
|          |                |                       |                 |                            |                    |           |          |     |                      |     |     |         |
| 1        |                |                       |                 |                            |                    |           |          |     |                      |     |     |         |
| 1        |                |                       |                 |                            |                    |           |          |     |                      |     |     |         |
|          |                |                       |                 |                            |                    |           |          |     |                      |     |     |         |
|          |                |                       |                 |                            |                    |           |          |     |                      |     |     |         |
| -        |                |                       |                 |                            |                    |           |          |     |                      |     |     |         |
| 1        |                |                       |                 |                            |                    |           |          |     |                      |     |     |         |
| -        |                |                       |                 |                            |                    |           |          |     |                      |     |     |         |
| 1        |                |                       |                 |                            |                    |           |          |     |                      |     |     |         |
|          |                |                       |                 |                            |                    |           |          |     |                      |     |     |         |

### 4 **Reports and financial statements**

The Building a report buttons let you:

- Select the financial period or periods range of selected elements (items and dates), for e.g. Statement of Cash Flows, financial statement Notes, and Quarterly financial statements.
- Insert the title of any account into your financial report.
- Group accounts into an Item and insert its balance into your financial report.
- Group items into a Total and insert its balance into your financial report.

- Insert the Enterprise name into your financial report.
- Insert the As-Of date of the current accounting period into your financial report...
- Duplicate selected elements (items and dates) and select financial period or periods range for these elements to duplicate into your financial report for comparative presentation.
- Show Bookmarks brackets in the document.
- Copy individual financial statement items (similar to the <u>NewId</u> button in ExcelFSM, which can be really useful for the building of the financial statement Notes and for the Statement of Cash Flows)
- Show formatting marks in the document.
- Copy financial statements built with ExcelFSM.
- Synchronize those copied financial statements with the ExcelFSM workbook.

#### 4.1 Cover page

- 1. On the **FSM** tab, click the **Name** button to insert the name of the enterprise into the document.
- 2. Select the name and set size font to 22 and make text Bold.
- 3. Set Font size to 10 for the text between parentheses.
- 4. Set Font size to 12 for the remaining text.
- 5. Click the **As of date** button to insert the year into the document.

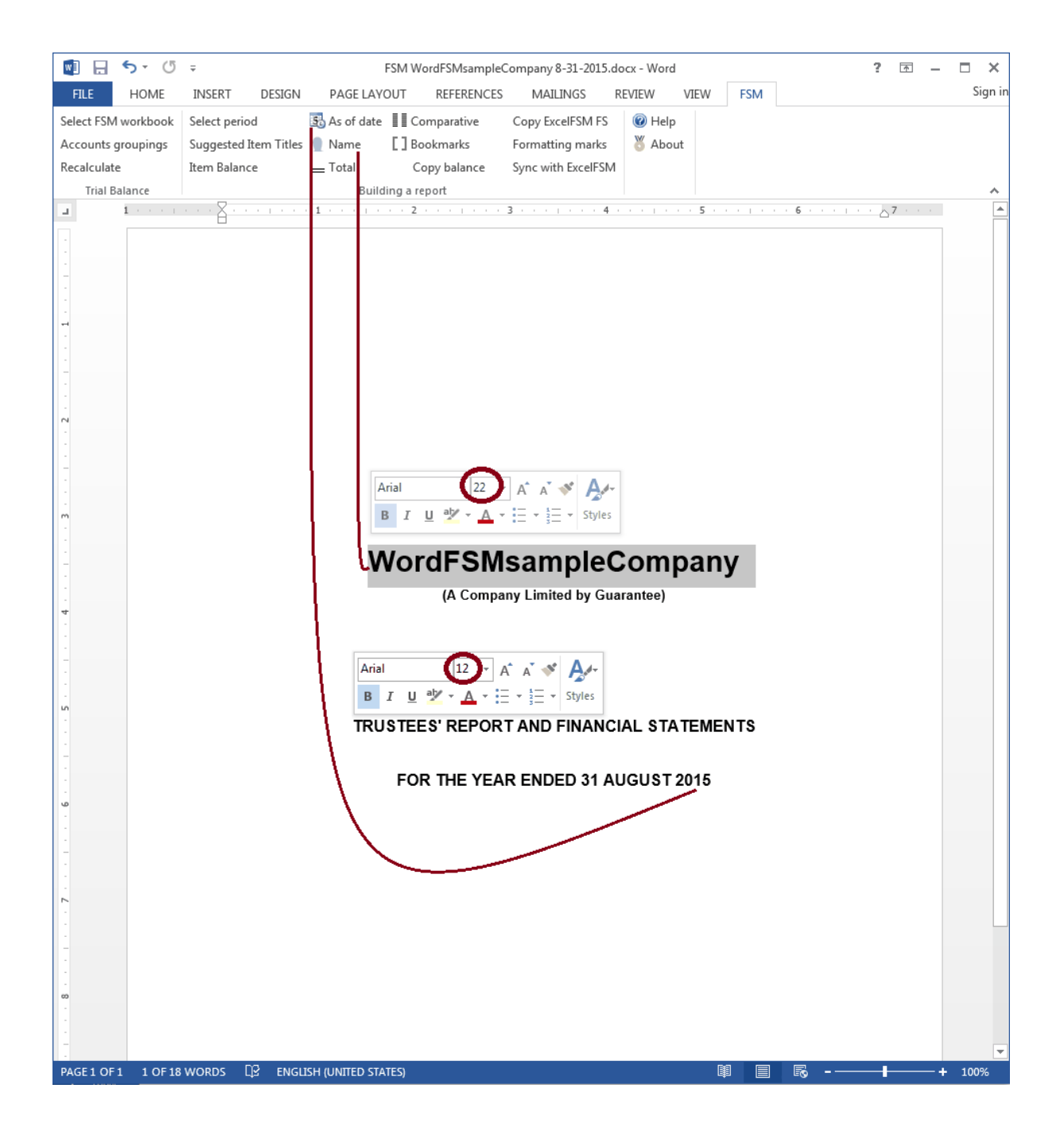

On the **FSM** tab, click the **Bookmarks** button. The name of the enterprise and the year inserted in the document are shown in gray, between brackets.

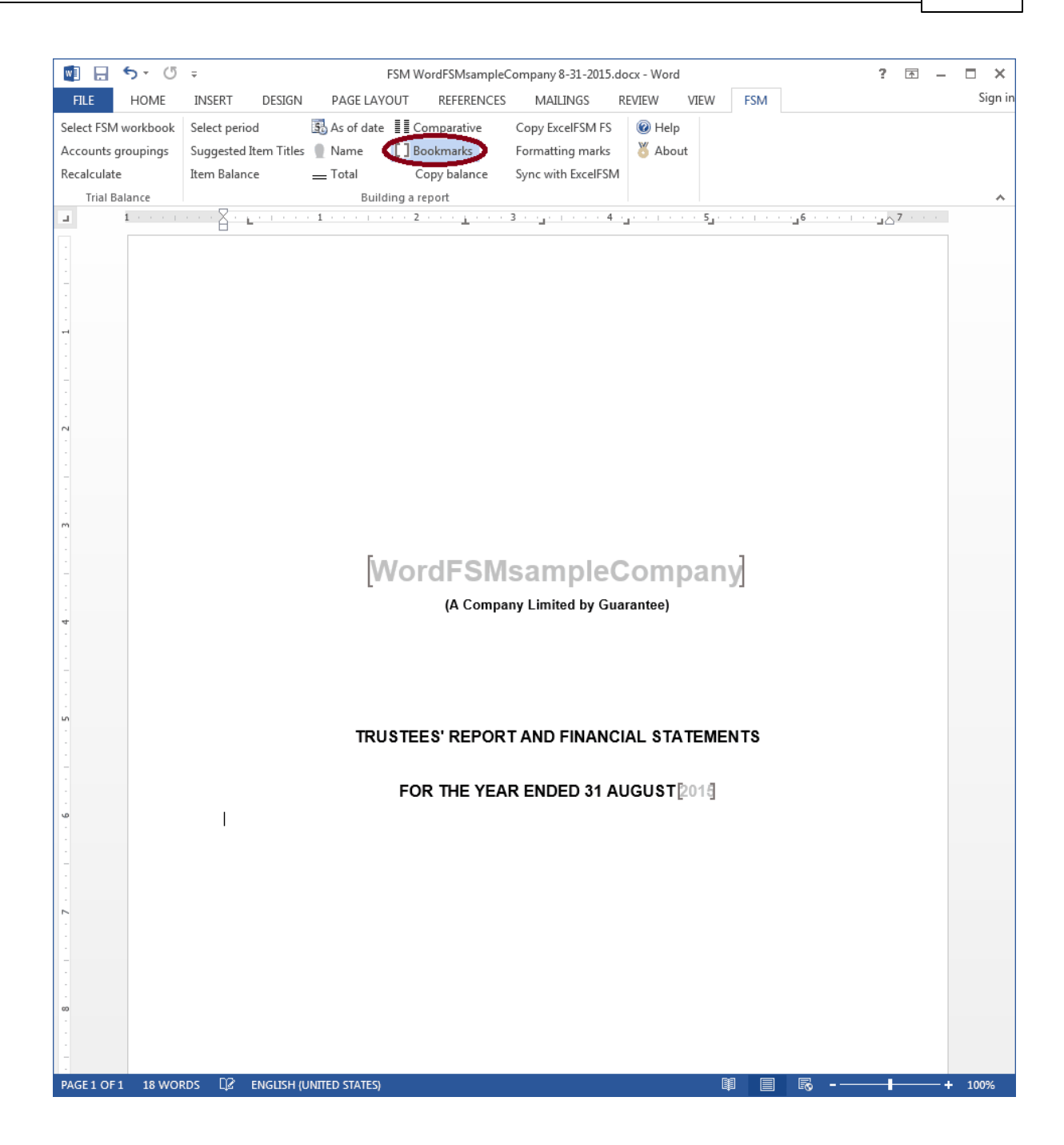

Click the **Bookmarks** button to hide the bookmarks brackets and show the text in original font color.

On the **Insert** tab, click the **Pages** button, then click **Page Break** to insert a page break and move to the next page.

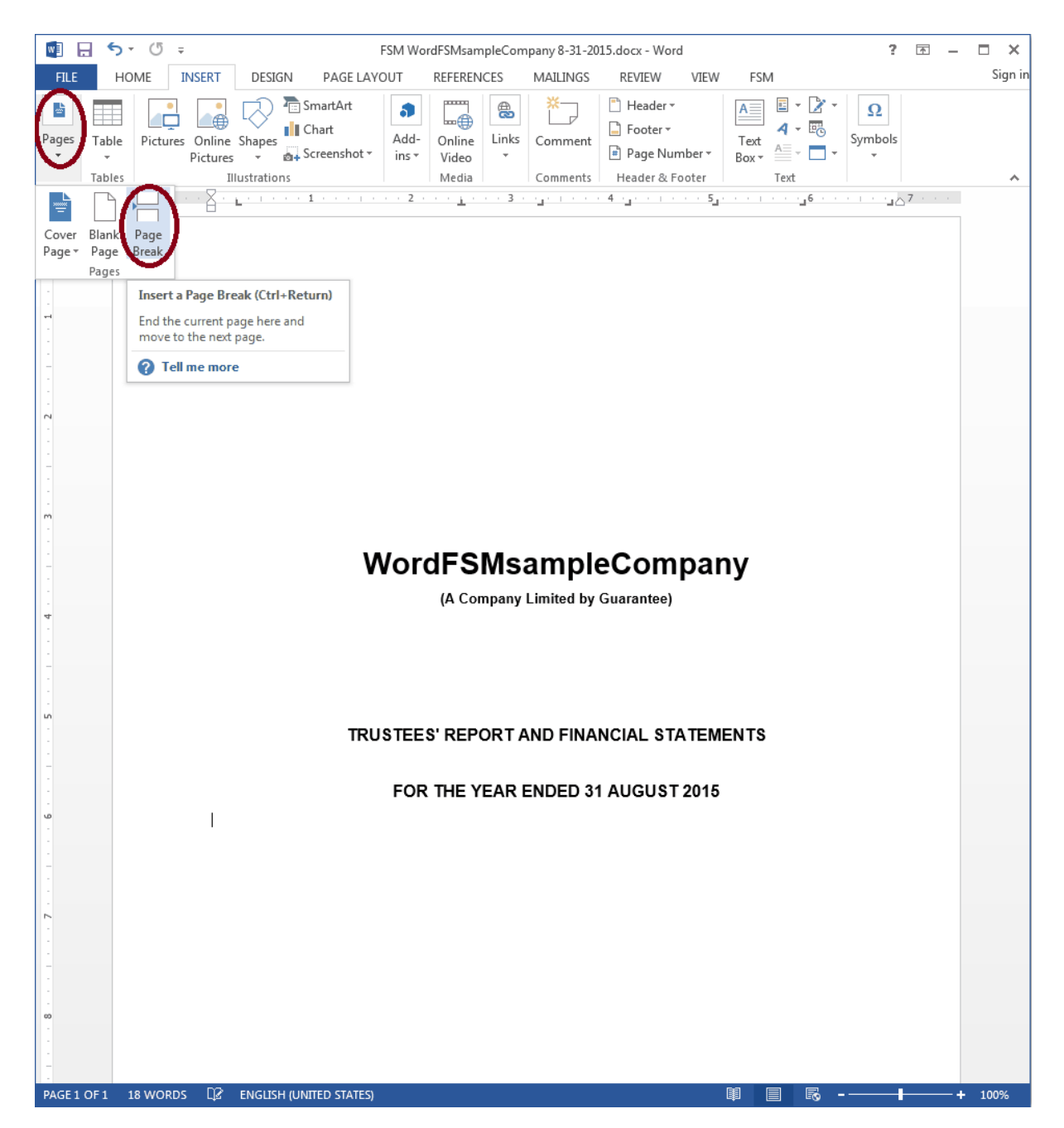

#### 4.2 Balance Sheet

The first financial statement to start with is the Balance Sheet in which all accounts are grouped to balance.

On the FSM tab, use the FSM buttons to build the financial statement.

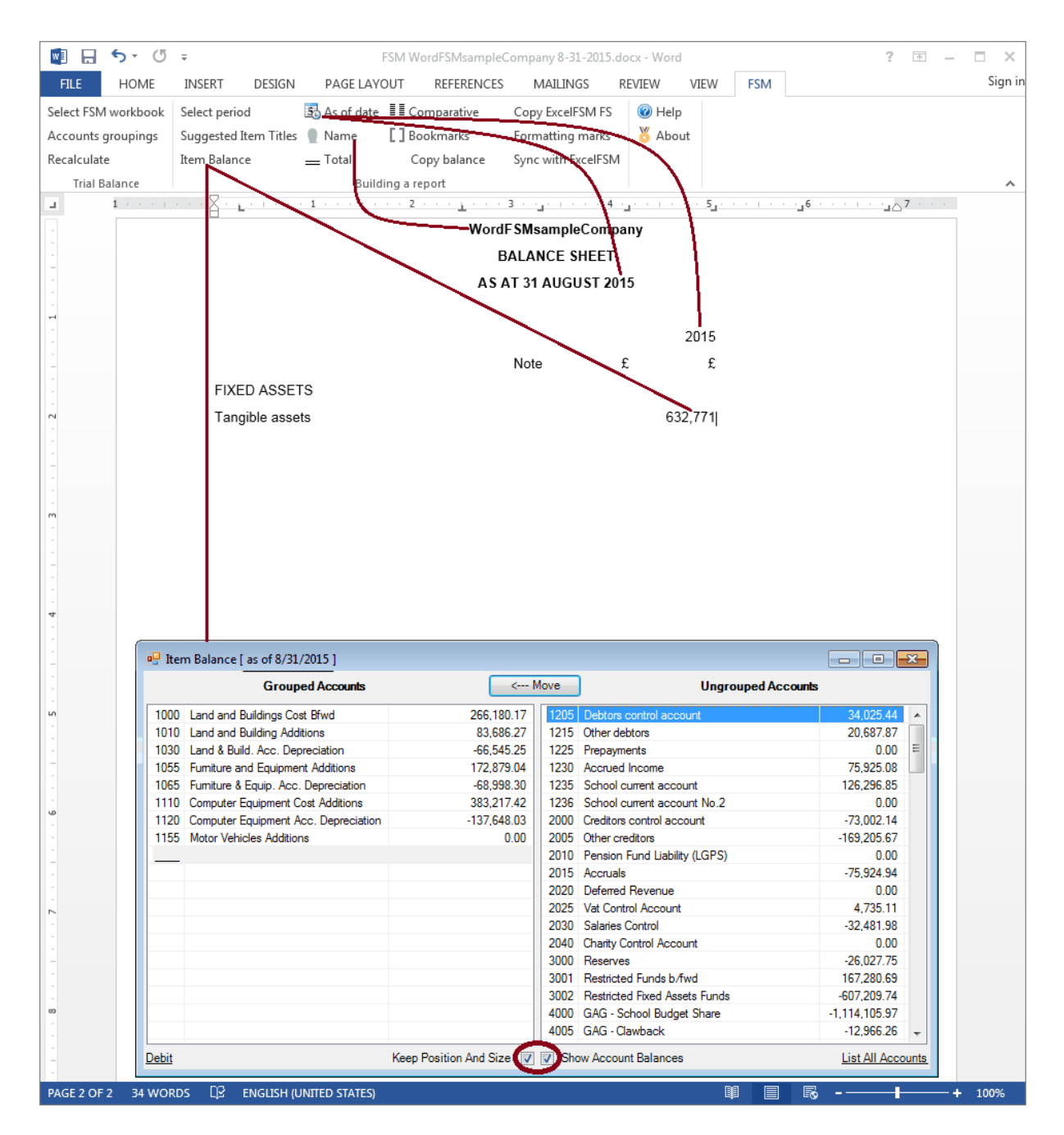

Check the boxes of the Item Balance dialog to show the account balances and keep position and size of the dialog.

17

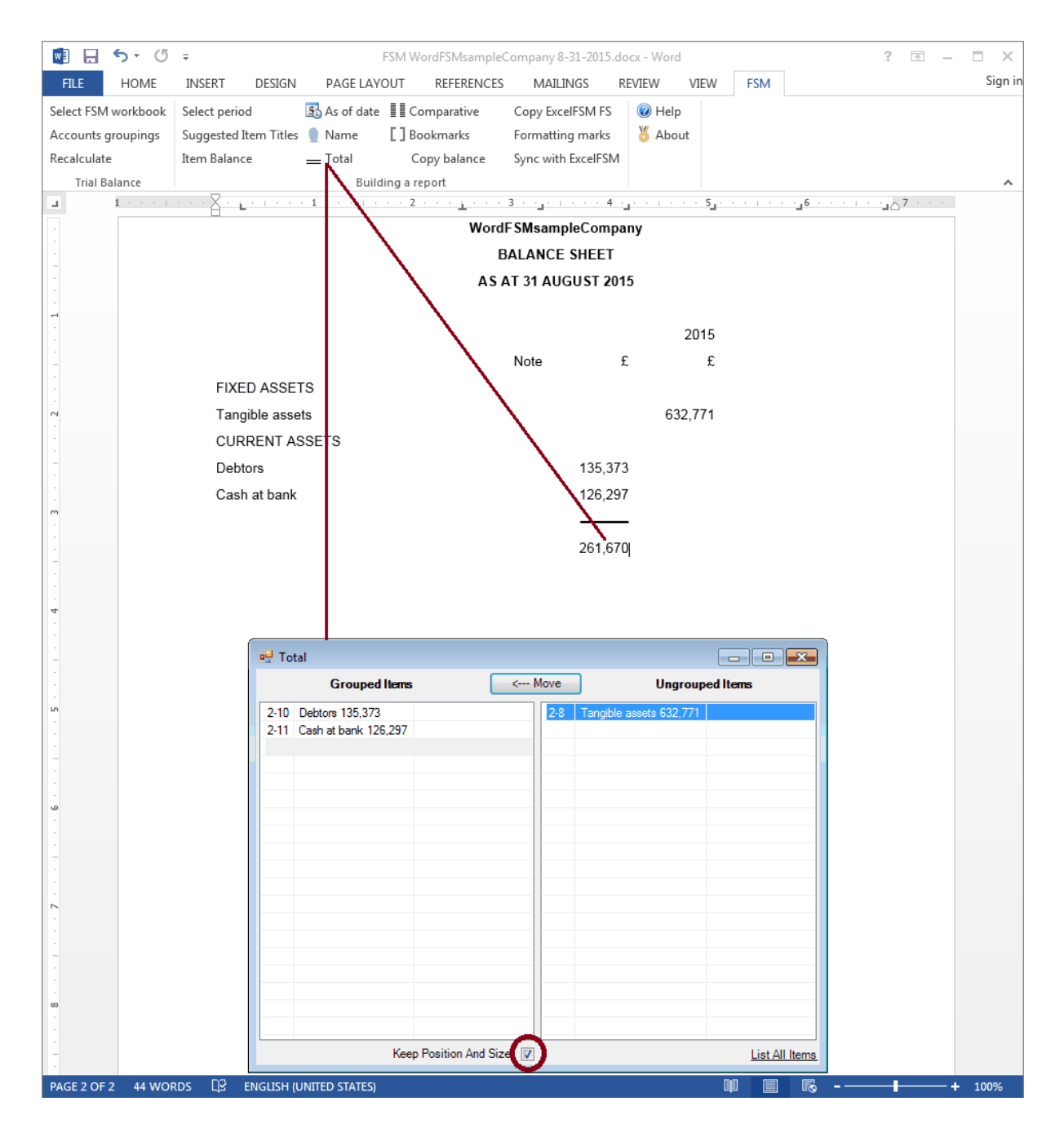

Check the box of the Total dialog to keep position and size of the dialog.

To present an Item balance between parentheses, click the Item sense at the bottom of the Item Balance dialog.

© 2016 Jacques Nault

| нс         | OME INSERT                                                                                                    | DESIGN                                                                                                    | PAGE LAV                                      | OUT REFERENCES                                                   | MAILINGS                                                                                                    | REVIEW                                                                                                    | VIEW                                                                                                    | FSM          |                                                                                                    |          |
|------------|----------------------------------------------------------------------------------------------------|----------------------------------------------------------------------------------------------------|-----------------------------------------------|------------------------------------------------------------------|----------------------------------------------------------------------------------------------------|----------------------------------------------------------------------------------------------------|----------------------------------------------------------------------------------------------------|--------------|----------------------------------------------------------------------------------------------------|----------|
| FSM work   | kbook Select pe                                                                                                    | riod                                                                                                    | 🚯 As of date                                  | Comparative                                                      | Copy ExcelFSIV                                                                                                    | l FS 🛛 🔞 He                                                                                                    | lp                                                                                                    |              |                                                                                                    |          |
| nts group  | oings Suggeste                                                                                                    | d Item Titles                                                                                                    | 🔵 Name                                        | Bookmarks                                                        | Formatting ma                                                                                                    | rks 🛛 🖔 Ab                                                                                                    | out                                                                                                    |              |                                                                                                    |          |
| ulate      | Item Bala                                                                                                    | nce                                                                                                    | Total                                         | Copy balance                                                     | Sync with Exce                                                                                                    | IFSM                                                                                                    |                                                                                                    |              |                                                                                                    |          |
| ial Balanc | e                                                                                                    |                                                                                                    | Buil                                          | ding a report                                                    |                                                                                                    |                                                                                                    |                                                                                                    |              |                                                                                                    |          |
| 1 -        |                                                                                                    | L. C. C. C.                                                                                                    | . 1                                           | <u>-</u>                                                         | 3                                                                                                    | . 4                                                                                                    | 5                                                                                                    | <u>6</u> .   | · · · · · · · · · · · · · · · · · · ·                                                                                                    |          |
|            |                                                                                                    |                                                                                                    |                                               | Word                                                             | FSMsampleCo                                                                                                    | ompany                                                                                                    |                                                                                                    |              |                                                                                                    |          |
|            |                                                                                                    |                                                                                                    |                                               | E                                                                | ALANCE SHE                                                                                                    | ET                                                                                                    |                                                                                                    |              |                                                                                                    |          |
|            |                                                                                                    |                                                                                                    |                                               | AS                                                               | AT 31 AUGUS                                                                                                    | T 2015                                                                                                    |                                                                                                    |              |                                                                                                    |          |
|            |                                                                                                    |                                                                                                    |                                               | A07                                                              | 1 01 40000                                                                                                    | 2010                                                                                                    |                                                                                                    |              |                                                                                                    |          |
|            |                                                                                                    |                                                                                                    |                                               |                                                                  |                                                                                                    |                                                                                                    | 2045                                                                                                    |              |                                                                                                    |          |
|            |                                                                                                    |                                                                                                    |                                               |                                                                  |                                                                                                    |                                                                                                    | 2015                                                                                                    |              |                                                                                                    |          |
|            |                                                                                                    |                                                                                                    |                                               |                                                                  | Note                                                                                                    | £                                                                                                    | £                                                                                                    |              |                                                                                                    |          |
|            | FL                                                                                                    | KED ASSE                                                                                                    | rs                                            |                                                                  |                                                                                                    |                                                                                                    |                                                                                                    |              |                                                                                                    |          |
|            | Та                                                                                                    | ngible asse                                                                                                    | ts                                            |                                                                  |                                                                                                    | 6                                                                                                    | 532,771                                                                                                    |              |                                                                                                    |          |
|            | CL                                                                                                    | JRRENT A                                                                                                    | SSETS                                         |                                                                  |                                                                                                    |                                                                                                    |                                                                                                    |              |                                                                                                    |          |
|            | De                                                                                                    | btors                                                                                                    |                                               |                                                                  | 13                                                                                                    | 5.373                                                                                                    |                                                                                                    |              |                                                                                                    |          |
|            |                                                                                                    | eh at hank                                                                                                    |                                               |                                                                  | 12                                                                                                    | 6 297                                                                                                    |                                                                                                    |              |                                                                                                    |          |
|            | 00                                                                                                    | Sil at ballic                                                                                                    |                                               |                                                                  | 12                                                                                                    | 0,201                                                                                                    |                                                                                                    |              |                                                                                                    |          |
|            |                                                                                                    |                                                                                                    |                                               |                                                                  |                                                                                                    |                                                                                                    |                                                                                                    |              |                                                                                                    |          |
|            |                                                                                                    |                                                                                                    |                                               |                                                                  |                                                                                                    |                                                                                                    |                                                                                                    |              |                                                                                                    |          |
|            |                                                                                                    |                                                                                                    |                                               |                                                                  | 26                                                                                                    | 1,670                                                                                                    |                                                                                                    |              |                                                                                                    |          |
|            | CF                                                                                                    | EDITORS:                                                                                                    | amounts fal                                   | ling due within one ye                                           | 26<br>ar (35(                                                                                                    | 1,670<br>),615)                                                                                                    |                                                                                                    |              |                                                                                                    |          |
|            | CF                                                                                                    | EDITORS:                                                                                                    | amounts fal                                   | ling due within one ye                                           | 26<br>ar (350                                                                                                    | 1,670<br>),615)                                                                                                    |                                                                                                    |              |                                                                                                    |          |
|            | CF                                                                                                    | EDITORS:                                                                                                    | amounts fal                                   | ling due within one ye                                           | 26<br>ar (350                                                                                                    | 1,670<br>),615)                                                                                                    |                                                                                                    |              |                                                                                                    |          |
|            | CF                                                                                                    | EDITORS:                                                                                                    | amounts fal                                   | ling due within one ye                                           | 26<br>ar (350                                                                                                    | 1,670<br>),615)                                                                                                    |                                                                                                    |              |                                                                                                    | <u>-</u> |
|            | CF                                                                                                    | EDITORS:<br>e [ as of 8/31<br>Group                                                                                             | amounts fal<br>/2015 ]<br>ed Accounts         | ling due within one ye                                           | 26<br>ar (35)<br>Move>                                                                                                    | 1,670<br>),615)                                                                                                    | Ungroup                                                                                                    | ed Accounts  |                                                                                                    | 3        |
|            | CF                                                                                                    | EDITORS:<br>e [ as of 8/31<br>Group                                                                                             | amounts fal<br>/2015 ]<br>med Accounts<br>unt | ling due within one ye                                           | 26<br>ar (350<br>Move><br>214 3000 Re                                                                                                    | 1,670<br>),615)<br>eserves                                                                                                    | Ungroup                                                                                                    | ped Accounts | -26,027.75                                                                                                    |          |
|            | CF                                                                                                    | e [ as of 8/31<br>Group<br>ditors                                                                                               | amounts fal                                   | ling due within one ye                                           | 26<br>ar (35(<br>Move><br>214 3000 Rr<br>567 3001 Rr                                                                                                    | 1,670<br>),615)<br>eserves<br>estricted Funds                                                                                                    | Ungroup<br>b/fwd                                                                                                    | ed Accounts  | -26.027.75                                                                                                    | 3        |
|            | CF<br>all Item Balance<br>2000 Creditor<br>2010 Pension<br>2010 Pension                                                   | e [ as of 8/31<br>Group<br>control accou<br>aditors<br>Fund Liability                                                           | /2015 ]<br>ved Accounts<br>unt<br>(LGPS)      | ling due within one ye                                           | 26<br>ar (35(<br>Move><br>214 3000 R<br>5.67 3001 R<br>3002 R<br>40 3002 R                                                                                                    | 1,670<br>),615)<br>eserves<br>estricted Funds I<br>stricted Fixed A                                                                                                    | Ungroup<br>b/fwd<br>ussets Funds                                                                                                    | ped Accounts | -26,027.75<br>167,280.69<br>-607,209.74                                                                                                    |          |
|            | CF<br>Item Balance<br>2000 Creditor<br>2015 Other or<br>2015 Accusal<br>2020 Defense                                      | e [ as of 8/31<br>Group<br>editors<br>Fund Liability                                                                            | amounts fal                                   | ling due within one ye<br>-73.00<br>-169.20<br>-75.92            | 26<br>ar (35(<br>Move><br>214 3000 R<br>3001 R<br>3001 R<br>3002 R<br>4.94 4000 G<br>0.00 4005 G                                                                                                    | 1,670<br>),615)<br>eserves<br>estricted Funds I<br>estricted Fixed A<br>AG - School Buc                                                                                                    | Ungroup<br>b/fwd<br>Issets Funds<br>Iget Share                                                                                                    | oed Accounts | -26,027.75<br>167.280.69<br>-607.209.74<br>-1,114.105.97<br>-12.966.26                                                                                                    |          |
|            | CF<br>2000 Creditor<br>2005 Other or<br>2010 Pension<br>2015 Accruait<br>2020 Deference<br>2020 Salaries                  | e [ as of 8/31<br>Group<br>control accor<br>statistics<br>Fund Liability<br>Revenue<br>Control                                  | amounts fal                                   | ling due within one ye<br>-77,00<br>-169,20<br>-75,92<br>-32,48  | 26<br>ar (350<br>Move><br>2.14 3000 Rd<br>5.67 3001 Rd<br>3002 Rd<br>4.94 4000 G<br>0.00 4005 G<br>0.00 4005 G                                                                                                    | 1,670<br>),615)<br>eserves<br>estricted Funds I<br>estricted Fixed A<br>AG - School Buc<br>AG - Clawback<br>G - Clawback                                                                                                    | Ungroup<br>b/fwd<br>kssets Funds<br>dget Share<br>Services Grant                                                                                                    | ed Accounts  | -26,027,75<br>167,280,69<br>-607,209,74<br>-1,114,105,97<br>-12,966,26<br>-26,261,20                                                                                                    |          |
|            | CF<br>2000 Creditor<br>2005 Other or<br>2015 Accruais<br>2020 Deferrec<br>2030 Salarte                                    | REDITORS:<br>e [ as of 8/31<br>Group<br>control accou<br>ditors<br>Fund Liability<br>Revenue<br>Control                         | amounts fal                                   | ling due within one ye<br>-773,00<br>-169,20<br>-75,92<br>-32,48 | 26<br>ar (350<br>Move><br>2.14<br>5.67<br>3.001 Rr<br>5.67<br>3.002 Rr<br>4.94<br>4.000 Gr<br>3.002 Rr<br>4.94<br>4.000 Gr<br>3.002 Rr<br>4.94<br>4.000 Gr<br>3.002 Rr<br>4.94<br>4.000 Gr<br>3.000 Rr<br>4.94<br>4.000 Gr<br>3.000 Rr<br>4.94<br>4.94<br>4.000 Gr<br>3.000 Rr<br>4.94<br>4.94<br>4.000 Gr<br>3.000 Rr<br>4.94<br>4.000 Gr<br>3.000 Rr<br>4.94<br>4.000 Gr<br>3.000 Rr<br>4.94<br>4.000 Gr<br>3.000 Rr<br>4.94<br>4.000 Gr<br>3.000 Rr<br>4.94<br>4.000 Gr<br>3.000 Rr<br>4.94<br>4.000 Gr<br>3.000 Gr<br>3.000 Gr<br>3.000 Gr<br>3.000 Gr<br>4.94<br>4.94<br>4.000 Gr<br>3.000 Gr<br>3.0000 Gr<br>3.0000 Gr<br>3.0000 Gr<br>3.0000 Gr<br>3.0000 Gr<br>3.0000 Gr<br>3.0000 Gr<br>3                                                                                                    | 1,670<br>),615)<br>estricted Funds I<br>stricted Funds I<br>AG - School Buo<br>AG - Clawback<br>AG - Education<br>AG - Start Llo G                                                                                                    | Ungroup<br>b/fwd<br>ssets Funds<br>dget Share<br>Services Grant<br>ant A                                                                                                    | ed Accounts  | -26,027.75<br>167.280.69<br>-607.209.74<br>-1,114,105.97<br>-12,966.26<br>-26,261.20<br>-49,800.00                                                                                                    |          |
|            | CF<br>Item Balance<br>2000 Creditor<br>2005 Other cr<br>2015 Accruais<br>2020 Deferred<br>2030 Salaries<br>2040 Charity ( | e [ as of 8/31<br>Group<br>editors<br>Fund Liability<br>Revenue<br>Control<br>Control<br>Accourt                                | amounts fal                                   | ling due within one ye<br>-73,00<br>-169,20<br>-75,92<br>-32,48  | 26<br>ar (350<br>Move><br>214 3000 R<br>5.67 3001 R<br>5.67 3001 R<br>4.94 4000 G<br>0.00 4005 G<br>1.98 4010 G<br>0.00 4005 G<br>0.00 4005 G                                                                                                    | 1,670<br>),615)<br>eserves<br>estricted Funds I<br>estricted Fixed A<br>AG - Clawback<br>AG - Clawback<br>AG - Start Up Gi<br>AG - Start Up Gi                                                                                                    | Ungroup<br>b/fwd<br>issets Funds<br>iget Share<br>Services Grant<br>ant A<br>ant B formulaic                                                                                                    | oed Accounts | -26,027,75<br>167,280,69<br>-607,209,74<br>-1,114,105,97<br>-12,966,26<br>-26,261,20<br>-77,605,00                                                                                                    |          |
|            | CF<br>2000 Creditor<br>2005 Other or<br>2010 Pension<br>2015 Accuals<br>2020 Defered<br>2030 Salaries<br>2040 Charty O    | e [ as of 8/31<br>Group<br>ditors<br>Fund Liability<br>Revenue<br>Control<br>Sontrol Accour                                     | amounts fal                                   | ling due within one ye<br>-73,00<br>-169,20<br>-75,92<br>-32,48  | 26<br>ar (350<br>Move><br>214 3000 Rr<br>5.67 3001 Rr<br>5.67 3001 Rr<br>0.00<br>4.94 4000 G.<br>4.94 4000 G.<br>1.98 4010 G.<br>0.00 4025 G.<br>4040 G.<br>4040 G.                                                                                                    | 1,670<br>),615)<br>estricted Funds  <br>estricted Fixed A<br>AG - School Buc<br>AG - Clawback<br>AG - Clawback<br>AG - Start Up Gi<br>AG - Start Up Gi<br>AG - Start Up Gi                                                                                                    | Ungroup<br>b/fwd<br>kssets Funds<br>dget Share<br>Services Grant<br>rant A<br>rant B formulaic<br>3AG                                                                                                    | ed Accounts  | -26,027.75<br>167.280.69<br>-107.290.49<br>-107.296.26<br>-26,261.20<br>-49,800.00<br>-77,605.00<br>-77,605.00<br>-26,359.66                                                                                                    |          |
|            | CF<br>2009 Creditor<br>2005 Other cr<br>2015 Accruals<br>2020 Defenec<br>2030 Salaries<br>2040 Charity (                  | e [ as of 8/31<br>Group<br>control accou<br>editors<br>Fund Liability<br>Revenue<br>Control<br>control Accour                   | amounts fal                                   | ling due within one ye<br>-73.00<br>-169.20<br>-75.92<br>-32.48  | 26<br>ar (35(<br>Move><br>214 3000 R<br>5.67 3001 R<br>3002 R<br>4.94 4000 G,<br>0.00 4005 G,<br>4030 G,<br>4030 G,<br>4030 G,<br>4040 G,<br>4040 G,<br>4050 P,                                                                                                    | 1,670<br>),615)<br>eserves<br>estricted Funds i<br>stricted Fixed A<br>AG - Start Up Gr<br>AG - Start Up Gr<br>AG - Additional (<br>AG - Additional (                                                                                                    | Ungroup<br>b/fwd<br>Issets Funds<br>dget Share<br>Services Grant<br>ant A<br>ant B formulaic<br>GAG                                                                                                    | ed Accounts  | -26,027.75<br>167.280.69<br>-607.209.74<br>-1,114,105.97<br>-12,966.26<br>-26,261.20<br>-49,800.00<br>-77,605.00<br>-26,359.66<br>-86,112.15                                                                                                    |          |
|            | CF<br>2000 Creditor<br>2005 Other cr<br>2010 Pension<br>2015 Accruals<br>2020 Deferred<br>2030 Salaries<br>2040 Charity C | e [ as of 8/31<br>Group<br>control accou<br>editors<br>Fund Liability<br>Revenue<br>Control<br>Control Accour                   | amounts fal                                   | ling due within one ye<br>-73.00<br>-169.20<br>-75.92<br>-32.48  | 26<br>ar (350<br>Move><br>214 3000 Rr<br>3001 Rr<br>3002 Rr<br>4.94<br>4000 G.<br>1.08 4010 G.<br>0.00 4005 G.<br>4.94<br>4005 G.<br>4030 G.<br>4030 G.<br>4050 P.<br>4055 O.                                                                                                    | 1,670<br>),615)<br>eserves<br>estricted Funds I<br>stricted Fixed <i>I</i><br>AG - Stohol Buc<br>AG - Clawback<br>AG - Clawback<br>AG - Start Up Gi<br>AG - Start Up Gi<br>AG - Additional (<br>upil Premium<br>her Grants and                                                                                                    | Ungroup<br>b/fwd<br>Issets Funds<br>dget Share<br>Services Grant<br>ant A<br>ant B formulaic<br>GAG<br>Payments Recei                                                                                                    | ved Accounts | -26,027.75<br>167,280.69<br>-607,209.74<br>-12,966.26<br>-26,261.20<br>-49,800.00<br>-77,605.00<br>-26,359.66<br>-36,112.15<br>-90,00                                                                                                    |          |
|            | CF  Item Balance  2000 Creditor 2005 Other or 2010 Pension 2015 Accruait 2020 Deferrec 2030 Salaries 2040 Charity (       | REDITORS                                                                                                    | amounts fal                                   | ling due within one ye<br>-773,00<br>-169,20<br>-75,92<br>-32,48 | 26<br>ar (350<br>Move><br>214 3000 R<br>5.67 3001 R<br>5.67 3002 R<br>4.94 4000 G<br>3002 R<br>4.94 4000 G<br>1.98 4010 G<br>4.00 4005 G<br>4030 G<br>4030 G<br>4040 G<br>4050 Pu<br>4055 Pu<br>4055 Pu<br>4055 Pu                                                                                                    | 1,670<br>),615)<br>eserves<br>estricted Funds I<br>stricted Funds I<br>AG - School Buc<br>AG - Clawback<br>AG - Clawback<br>AG - Clawback<br>AG - Start Up Gr<br>AG - Start Up Gr<br>AG - Start Up Gr<br>AG - Additional (<br>jupi Premium<br>her Grants and<br>AG - Insurance                                                                                                    | Ungroup<br>b/fwd<br>ssets Funds<br>dget Share<br>Services Grant<br>ant A<br>ant B formulaic<br>SAG<br>Payments Recei<br>Reimbursement                                                                                                    | ed Accounts  | -26,027,75<br>167,280.69<br>167,290,74<br>-1,114,105,97<br>-12,966,26<br>-26,261,20<br>-49,800,00<br>-77,605,00<br>-26,359,66<br>-86,112,15<br>0,00<br>-11,213,60                                                                                                    |          |
|            | CF<br>Item Balance<br>2000 Creditor<br>2005 Other cr<br>2015 Accruais<br>2020 Deferred<br>2030 Salaries<br>2040 Charity ( | EDITORS<br>e [ as of 8/31<br>Group<br>control accor<br>ditors<br>Fund Liability<br>i<br>Revenue<br>Control<br>Control<br>Accour | amounts fal                                   | ling due within one ye<br>-73,00<br>-169,20<br>-75,92<br>-32,48  | 26<br>ar (350<br>Move><br>214 3000 Rr<br>5.67 3001 Rr<br>0.00 4000 G<br>4.44 4000 G<br>4.44 4000 G<br>0.00 4005 G<br>4.0400 G<br>4.0400 G<br>4.0400 G<br>4.0400 G<br>4.0400 G<br>4.0400 G<br>4.0400 G<br>4.0400 G<br>4.0400 G                                                                                                    | 1,670<br>),615)<br>estricted Funds I<br>estricted Funds I<br>estricted Fixed A<br>AG - School Buc<br>AG - Clawback<br>AG - Education<br>AG - Start Up Gi<br>AG - Start Up Gi<br>AG - Start Gi<br>AG - Start Gi<br>AG - St | Ungroup<br>b/fwd<br>kssets Funds<br>iget Share<br>Services Grant<br>ant A<br>ant B formulaic<br>GAG<br>Payments Recei<br>Reimbursement<br>Gants                                                                                           | ed Accounts  | -26,027.75<br>167.280.69<br>-607,209.74<br>-1,114,105.97<br>-12,966.26<br>-26,261.20<br>-49,800.00<br>-77,605.00<br>-26,359.66<br>-86,112.15<br>0.00<br>-11,213.60<br>-89,619.38                                                                                                    |          |
|            | CF<br>2009 Creditor<br>2005 Other or<br>2015 Accruals<br>2020 Defenec<br>2030 Salaries<br>2040 Charity (                  | e [ as of 8/31<br>Group<br>control accor<br>editors<br>Fund Liability<br>Revenue<br>Control<br>Control Accour                   | amounts fal                                   | ling due within one ye                                           | 26<br>ar (350<br>Move><br>214 3000 R<br>5.67 3001 R<br>5.67 3001 R<br>3002 R<br>4.94 4000 G<br>1.98 4010 G<br>0.00 4005 G<br>4030 G<br>4030 G<br>4040 G<br>4050 P<br>4055 O<br>4075 G<br>4080 O<br>4080 O<br>4080 O<br>4080 O                                                                                                    | 1,670<br>),615)<br>estricted Funds I<br>estricted Funds I<br>estricted Fixed A<br>G - School Buc<br>AG - Start Up Gi<br>AG - Start Up Gi<br>AG - Additional (<br>upil Premium<br>her Grants and<br>AG - Insurance<br>her Governmen<br>Insurance                                                                                                    | Ungroup<br>b/fwd<br>kssets Funds<br>jget Share<br>Services Grant<br>rant A<br>rant B formulaic<br>GAG<br>Payments Recei<br>Reimbursement<br>t Grants<br>Local Authonflie                                                                  | ved Accounts | -26,027.75<br>167,280.69<br>-607,209.74<br>-1.114,105.97<br>-1.114,105.97<br>-26,265,26<br>-26,261.20<br>-49,800.00<br>-77,605.00<br>-26,359.66<br>-86,112.15<br>0.00<br>-11,213.60<br>-89,619.38<br>-14,732.50                                                                                                    |          |
|            | CF                                                                                                    | REDITORS                                                                                                    | amounts fal                                   | ling due within one ye<br>-773.00<br>-169.20<br>-75.92<br>-32.48 | 26<br>ar (350<br>Move><br>214 3000 R<br>5.67 3001 R<br>5.67 3001 R<br>5.67 3002 R<br>4.94<br>4.94 4000 G<br>1.98 4010 G<br>4.93 4000 G<br>4.94 4005 G<br>4.94 4005 G<br>4030 G<br>4040 G<br>4050 P<br>4055 0<br>4055 0<br>4000 0<br>4000 0<br>4000 0<br>40000000000 | 1,670<br>),615)<br>eserves<br>estricted Funds I<br>estricted Funds I<br>stricted Fixed /<br>AG - Stohol Buc<br>AG - Stohol Buc<br>AG - Start Up Gi<br>AG - Start Up Gi<br>AG - Additional (<br>AG - Additional (<br>and - Start Up Gi<br>AG - Additional (<br>and - Insurance<br>her Grovernmen<br>EN Income from<br>Lettin Lettin<br>N Income Internited (<br>and power from Lettin                                                                                                    | Ungroup<br>b/fwd<br>issets Funds<br>dget Share<br>Services Grant<br>ant A<br>ant B formulaic<br>GAG<br>Payments Recei<br>Reimbursement<br>t Grants<br>Local Authoritie:<br>uos and Facilitie                                              | ed Accounts  | -26,027.75<br>167,280.69<br>-607,209.74<br>-1,114,105.97<br>-12,966,26<br>-26,261.20<br>-49,800.00<br>-77,605.00<br>-26,359.66<br>-26,112.15<br>-0,00<br>-11,213.60<br>-89,619.38<br>-14,732.50                                                                                                    |          |
|            | CF                                                                                                    | REDITORS                                                                                                    | amounts fal                                   | ling due within one ye                                           | 26 ar (356 Move> 214 3000 R 456 7 0.00 3002 R 4.94 4000 G 0.00 4005 G 4000 G 4000 G 400 G 400                                                                                                    | 1,670<br>),615)<br>eserves<br>estricted Funds I<br>stricted Funds I<br>AG - School Buo<br>AG - Clawback<br>AG - Clawback<br>AG - Start Up Gi<br>AG - Start Up Gi<br>AG - Start Up Gi<br>AG - Start Up Gi<br>AG - Start Up Gi<br>AG - Start Up Gi<br>AG - Additional (<br>pi) Premium<br>her Grants and<br>AG - Insurance<br>her Governmen<br>EN Income from<br>come from Lettin<br>come from Sale                                                                                                    | Ungroup<br>b/fwd<br>ussets Funds<br>dget Share<br>Services Grant<br>ant A<br>ant B formulaic<br>GAG<br>Payments Recei<br>Reimbursement<br>t Grants<br>Local Authontien<br>rgs and Facilites<br>of Goods                                   | ed Accounts  | -26,027,75<br>167,280,69<br>-607,209,74<br>-1,114,105,97<br>-12,966,26<br>-26,261,20<br>-49,800,00<br>-77,605,00<br>-76,655,06<br>-86,112,15<br>0,00<br>-11,213,60<br>-89,619,38<br>-14,732,50<br>-2,244,65<br>-1,697,81                                                                                                    |          |
|            | CF                                                                                                    | EDITORS                                                                                                    | amounts fal                                   | ling due within one ye                                           | 26 ar (350 Move> 214 3000 R 567 3001 R 567 3001 R 0.00 4005 G 1.98 4010 G 0.00 4005 G 1.98 4010 G 4005 C 4040 G 4005 C 4005 C                                                                                                    | 1,670<br>),615)<br>eserves<br>estricted Funds I<br>estricted Funds I<br>estricted Fixed A<br>AG - School Buc<br>AG - Clawback<br>AG - Clawback<br>AG - Clawback<br>AG - Start Up Gr<br>AG - Start Up Gr<br>AG - Start Up Gr<br>AG - Start Up Gr<br>AG - Start Up Gr<br>AG - Start Up Gr<br>AG - Start Up Gr<br>AG - Start Up Gr<br>AG - Insurance<br>In Income from<br>come from Cate                                                                                                    | Ungroup<br>b/fwd<br>issets Funds<br>iget Share<br>Services Grant<br>ant A<br>arnt B<br>formulaic<br>GAG<br>Payments Recei<br>Reimbursement<br>t Grants<br>Local Authoritie<br>rgs and Facilities<br>of Goods<br>ering                     | ived         | -26,027.75<br>167.280.69<br>-607,209.74<br>-1.114,105.97<br>-12,966.26<br>-26,261.20<br>-49,800.00<br>-26,359.66<br>-86,112.15<br>0.00<br>-11,213.60<br>-89,619.38<br>-14,732.50<br>-2,244.65<br>-1,697.81<br>-28,077.71                                                                                                    |          |
|            | CF                                                                                                    | e [ as of 8/31<br>Group<br>control accor<br>editors<br>Fund Liability<br>Revenue<br>Control<br>Control Accour                   | amounts fal                                   | ling due within one ye                                           | 26<br>ar (350<br>Move><br>214 3000 Rr<br>567 3001 R<br>567 3001 R<br>567 3001 R<br>567 3002 Rr<br>4.94 4000 Gr<br>4.94 4000 Gr<br>4.94 4000 Gr<br>4.94 4000 Gr<br>4.94 4000 Gr<br>4.94 4000 Gr<br>4.94 4000 Gr<br>4.95 Cr<br>4005 Gr<br>4005 Gr<br>4005 Cr<br>4005 C                                                                                | 1,670<br>),615)<br>eserves<br>estricted Funds i<br>estricted Funds i<br>AG - School Buc<br>AG - Clawback<br>AG - Clawback<br>AG - Clawback<br>AG - Clawback<br>AG - Clawback<br>AG - Start Up Gi<br>AG - Start Up Gi<br>AG - Start Up Gi<br>AG - Start Up Gi<br>AG - Start Up Gi<br>AG - Start Up Gi<br>Premium<br>her Grants and<br>AG - Insurance<br>her Governmen<br>her Governmen<br>come from Lettir<br>come From Sche<br>come From Sche                                                                                                    | Ungroup<br>b/fwd<br>kssets Funds<br>dget Share<br>Services Grant<br>rant A<br>rant B formulaic<br>GAG<br>Payments Recei<br>Reimbursement<br>t Grants<br>Local Authontile<br>ngs and Facilities<br>of Goods<br>rring<br>ol Trics           | ved Accounts | -26,027.75<br>167,280.69<br>-107,280.69<br>-107,296,26<br>-26,261,20<br>-49,800.00<br>-76,05.00<br>-26,359,66<br>-86,112.15<br>0.00<br>-11,213.60<br>-89,619.38<br>-14,732.50<br>-2,244.65<br>-1,697.81<br>-2,624.727<br>-1,697.81<br>-26,277.71<br>-16,218.20                                                                                                    |          |
|            | CF                                                                                                    | EDITORS                                                                                                    | amounts fal                                   | ling due within one ye                                           | 26 ar (350 Move> 214 3000 R 567 3001 R 567 3001 R 567 3001 R 4.94 4000 G 0 0.00 4005 G 4000 G 4000 G 400 G 400 G 4000 G 400 G 400 G 400 G 400 G 400 G 400 G 400                                                                                                    | 1,670<br>),615)<br>eserves<br>estricted Funds I<br>estricted Fixed A<br>AG - School Buc<br>AG - Clawback<br>AG - Clawback<br>AG - Clawback<br>AG - Start Up Gi<br>AG - Start Up Gi<br>AG - Start Up Gi<br>AG - Start Up Gi<br>AG - Start Up Gi<br>Premium<br>her Grants and<br>AG - Insurance<br>her Governimm<br>her Grants and<br>Come from Lettir<br>come from Scho<br>come from Scho<br>come from Scho                                                                                                    | Ungroup<br>b/fwd<br>kssets Funds<br>dget Share<br>Services Grant<br>ant A<br>ant B fomulaic<br>3AG<br>Payments Recei<br>Reimbursement<br>t Grants<br>Local Authontie<br>ngs and Facilities<br>of Goods<br>ering<br>bol Trips<br>nol Trips | ved Accounts | -26,027.75<br>167,280.69<br>-607,299.74<br>-1,114,105.97<br>-1,2,966.26<br>-26,261.20<br>-49,800.00<br>-7,605.00<br>-26,359.66<br>-86,112.15<br>0.00<br>-11,213.60<br>-89,619.38<br>-14,732.50<br>-2,244.65<br>-1,697.81<br>-28,077.71<br>-28,077.81<br>-28,077.81<br>-28,077.91<br>-28,077.91<br>-28,077<br>-28,077<br>-28, |          |

After grouping the accounts of the last Item balance, the list of Ungrouped Accounts is empty. All accounts have been grouped in the Balance Sheet.

19

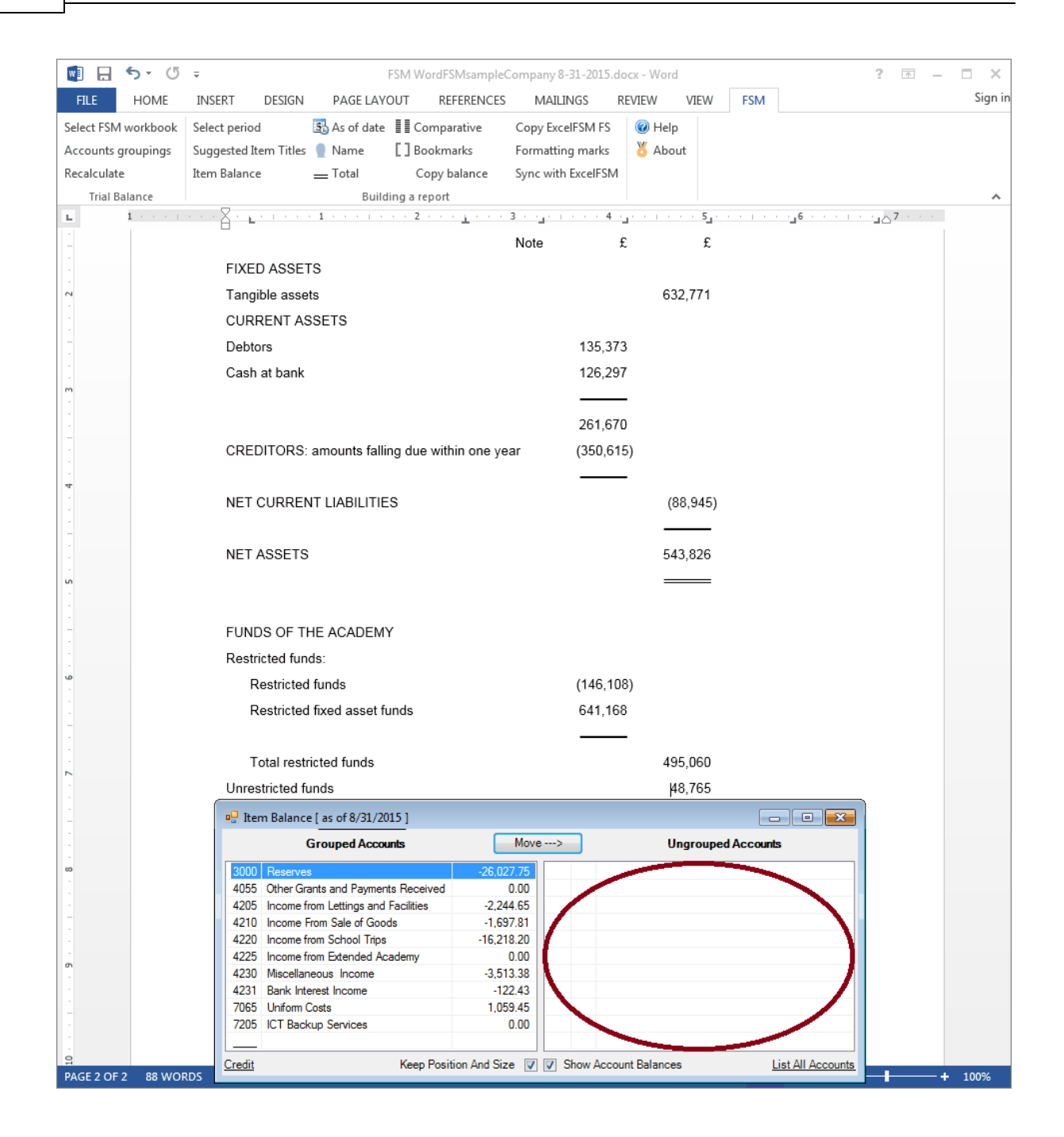

To align Item balances shown between parentheses:

- 1. Move the cursor at the end of the balance.
- 2. Drag the tab one position to the right in the ruler.

© 2016 Jacques Nault

|                    | R                                                    |             |             |     | -                               | _          |         |
|--------------------|------------------------------------------------------|-------------|-------------|-----|---------------------------------|------------|---------|
|                    |                                                      | -31-2015.do | ocx - Word  |     | ?                               | <b>*</b> - | □ ×     |
| FILE HOME          | INSERT DESIGN PAGE LAYOUT REFERENCES MAILI           | INGS R      | REVIEW VIEW | FSM |                                 |            | Sign in |
| Select FSM workboo | k Select period 🚯 As of date 📲 Comparative Copy Exce | eIFSM FS    | Help        |     |                                 |            |         |
| Accounts groupings | Suggested Item Titles 🔮 Name 🚺 Bookmarks Formattin   | ng marks    | 🖔 About     |     |                                 |            |         |
| Recalculate        | Item Balance Total Copy balance Sync with            | ExcelFSM    |             |     |                                 |            |         |
| Trial Balance      | Building a report                                    |             |             |     |                                 |            | ~       |
| _ <u>1 · · ·</u>   |                                                      | 4 .         |             |     | <b>_6</b> · · · · · <b>_</b> _2 | 7 · · ·    |         |
|                    | WordFSMsamp                                          | oleCompa    | iny         |     |                                 |            |         |
| -                  | BALANCE                                              | SHEET       |             |     |                                 |            |         |
|                    | AS AT 31 AU(                                         | GUST 201    | 15          |     |                                 |            |         |
| -                  |                                                      |             |             |     |                                 |            |         |
| -                  |                                                      |             | 2015        |     |                                 |            |         |
| -                  | Note                                                 | £           | £Ĵ          |     |                                 |            |         |
| 1                  | FIXED ASSETS                                         |             |             |     |                                 |            |         |
| 2 .                | Tangible assets                                      |             | 632,771     |     |                                 |            |         |
| -                  | CURRENT ASSETS                                       |             |             |     |                                 |            |         |
| -                  | Debtors                                              | 135.373     | 3           |     |                                 |            |         |
|                    | Cash at bank                                         | 126 297     | 7           |     |                                 |            |         |
| m                  | outin at bank                                        |             |             |     |                                 |            |         |
|                    |                                                      | 261 670     | _           |     |                                 |            |         |
|                    | CREDITORS: emounts falling due within and year       | (250,61)    | 5           |     |                                 |            |         |
|                    | CREDITORS: amounts failing due within one year       | (350,61     | 5)          |     |                                 |            |         |
| 4                  |                                                      |             | -           |     |                                 |            |         |
|                    | NET CURRENT LIABILITIES                              |             | (88,945)    |     |                                 |            |         |
| -                  |                                                      |             |             |     |                                 |            |         |
|                    | NET ASSETS                                           |             | 543,826     |     |                                 |            |         |
|                    |                                                      |             |             |     |                                 |            |         |
| 1                  |                                                      |             |             |     |                                 |            |         |
| -                  | FUNDS OF THE ACADEMY                                 |             |             |     |                                 |            |         |
|                    | Restricted funds:                                    |             |             |     |                                 |            |         |
| <u>م</u>           | Restricted funds                                     | (146,10     | 8)          |     |                                 |            |         |
|                    | Restricted fixed asset funds                         | 641,168     | В           |     |                                 |            |         |
| -                  |                                                      |             | -           |     |                                 |            |         |
|                    | Total restricted funds                               |             | 495,060     |     |                                 |            |         |
| . 7                | Unrestricted funds                                   |             | 48.765      |     |                                 |            |         |
| 1                  |                                                      |             |             |     |                                 |            |         |
| -                  |                                                      |             | 543 825     |     |                                 |            |         |
|                    |                                                      |             |             |     |                                 |            |         |
| -                  |                                                      |             |             |     |                                 |            |         |
|                    |                                                      |             |             |     |                                 |            |         |
| -                  |                                                      |             |             |     |                                 |            |         |
| PAGE 2 OF 2 88 W   | ORDS                                                 |             |             |     | R                               | ++         | 100%    |

WordFSM not only displays rounded values, but also computes with the rounded values of the accounts balances, to provide accuracy. Sometimes, the results from the rounding process is a Balance Sheet that is out of balance. Here is how we cope with that with ExcelFSM

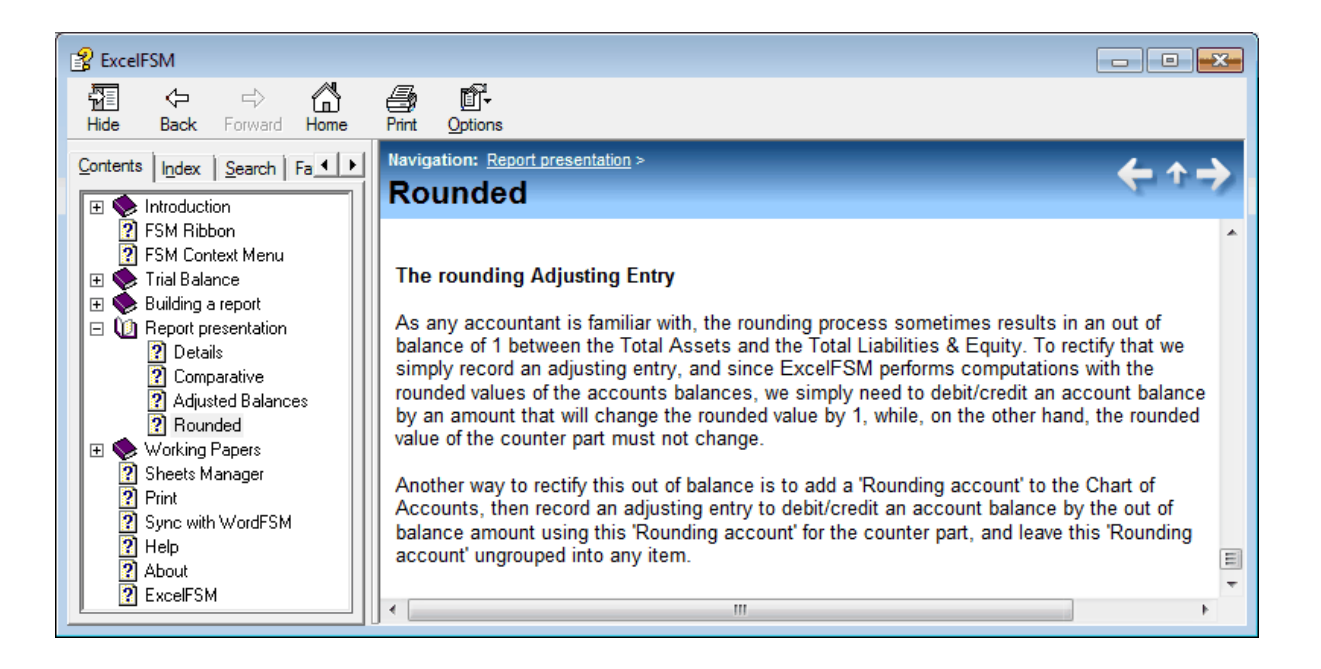

In the Selected ExcelFSM workbook, record an adjusting entry.

| Entry | Cat | Allocation Account                                                | Debit | Credit | <u>insen</u>  |
|-------|-----|-------------------------------------------------------------------|-------|--------|---------------|
| 1     |     | 1065 - Furniture & Equip. Acc. Depreciation                       | 0.30  |        | <u>Delete</u> |
| 1     |     | 1030 - Land & Build. Acc. Depreciation                            |       | 0.30   | Edit          |
| 1     |     | To record a Rounding adjusting entry to balance the Balance Sheet |       |        |               |
|       |     |                                                                   |       |        |               |
|       |     |                                                                   |       |        |               |
|       |     |                                                                   |       |        |               |
|       |     |                                                                   |       |        |               |
|       |     |                                                                   |       |        |               |
|       |     |                                                                   |       |        |               |
|       |     |                                                                   |       |        |               |
|       |     |                                                                   |       |        |               |
|       |     |                                                                   |       |        |               |
|       |     |                                                                   |       |        |               |
|       |     |                                                                   |       |        |               |
|       |     |                                                                   |       |        |               |
|       |     |                                                                   |       |        | Generate      |
| ·     |     |                                                                   |       |        | Printout Shee |

Save File.

| <b>駆用</b> ち、 ぐ、 <del>、</del>              | FSM Wor        | dFSMsampleCompany       | y 8-31-2015.xlsx | - Excel       |           |              | ? [     | <u>↑</u> – |       | ×      |
|-------------------------------------------|----------------|-------------------------|------------------|---------------|-----------|--------------|---------|------------|-------|--------|
| FILE HOME INSERT PAGE L                   | AYOUT FORMULA  | S DATA REV              | IEW VIEW         | FSM           |           |              |         |            | S     | ign ir |
| Read Trial Balance Data Balance Variation | n 🔹 🛐 🔳 Deta   | ails 🔹 Rou              | unded Trial Ba   | lance         | GL        | Sheets Mana  | ger     | 🕜 Help     | р     |        |
| Chart of Accounts Suggested Item          | Titles 🔮 🔣 Cor | nparative               | Leadsh           | eets          |           | Print        |         | 🕇 Abo      | out   |        |
| Adjusting Entries Item Balance            | Total Adj      | usted balances 👻        | Groupe           | ed Accounts S | heets     | Sync with We | ordFSM  |            |       |        |
| Trial Balance Building a r                | port           | Report presentation     |                  | Working Pape  | rs        |              |         |            |       | ^      |
| B124                                      | · ·            | $\times \checkmark f_x$ | =FSMITEMB        | ALANCE("75    | if039bb-a | ab39-46fa-a7 | 9f-96d1 | 84d0451    | f, D, | ¥      |
| A                                         |                | В                       | С                | D             | E         | F            | G       |            | н     |        |
| 1                                         |                | 8/31/2015               | 8/31/2014        | 8/31/201      | 3         |              |         |            |       |        |
| 2 Trial balance                           |                |                         |                  |               |           |              |         |            |       |        |
| 3 1000 - Land and Buildings Cost Bfw      | d              | 266,180.17              | -                | -             |           |              |         |            |       |        |
| 4 1010 - Land and Building Additions      |                | 83,686.27               | 266,180.17       | -             |           |              |         |            |       |        |
| 5 1030 - Land & Build. Acc. Depreciat     | ion            | (66,545.55)             | -                | -             |           |              |         |            |       |        |
| 6 1055 - Furniture and Equipment Ac       | 172,879.04     | 172,118.76              | -                |               |           |              |         |            |       |        |
| 7 1065 - Furniture & Equip. Acc. Dep      | eciation       | (68,998.00)             | (34,423.82)      | -             |           |              |         |            |       |        |

(The unadjusted balances of the two accounts are 66,545,25Cr and 68,998.30Cr ExcelFSM workbook)

In the WordFSM document, on the **FSM** tab, click the **Recalculate** button. The Balance Sheet balances.

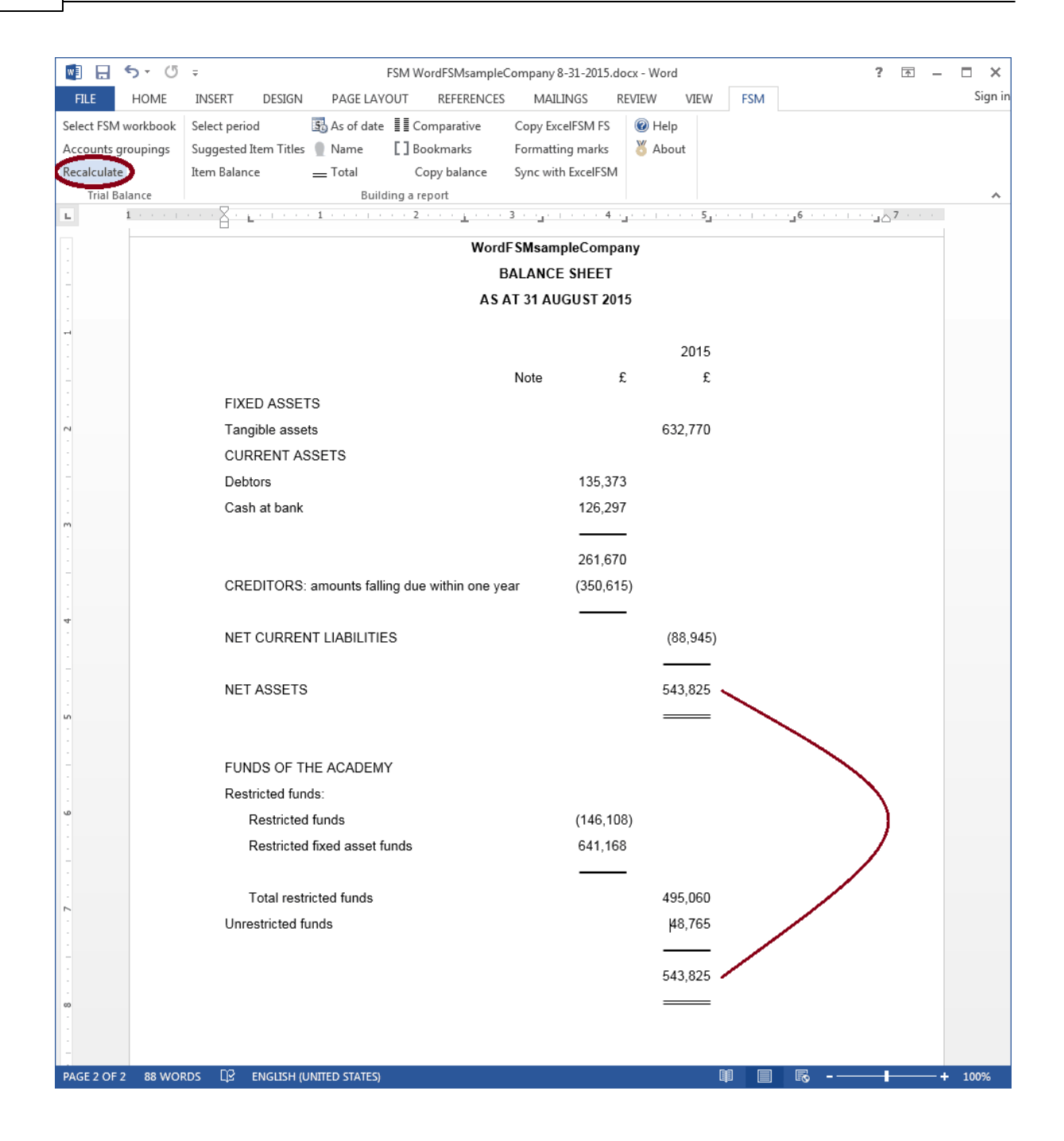

On the **FSM** tab, click the **Bookmarks** button and make sure that the bookmark text included between the brackets in only the computed value. Removed any spaces or other unnecessary characters.

23

| 🛯 🖯 5 -          | ර ද FSM WordFS                            | MsampleCompany 8-31 | -2015.doc                           | x - Word                  |     | ? 🛧 | - 🗆 ×   |
|------------------|-------------------------------------------|---------------------|-------------------------------------|---------------------------|-----|-----|---------|
| FILE HON         | INSERT DESIGN PAGE LAYOUT REF             | ERENCES MAILING     | S RE\                               | /IEW VIEW                 | FSM |     | Sign ir |
| Select FSM workb | ook Select period 🚯 As of date 📲 Compar   | rative Copy ExcelF  | M FS                                | 🔞 Help                    |     |     |         |
| Accounts groupir | ngs Suggested Item Titles 📲 Name 💶 Bookma | Formatting r        | narks                               | 🖔 About                   |     |     |         |
| Recalculate      | Item Balance Total Copy ba                | alance Sync with Ex | celFSM                              |                           |     |     |         |
| Irial Balance    | $\frac{1}{2}$ Building a report           |                     | 4                                   | 5                         |     |     |         |
|                  |                                           | WordESMsample       | Compan                              | 3                         | _   |     | _       |
|                  |                                           | BALANCE SI          | IEET                                |                           |     |     |         |
| -                |                                           | AS AT 31 AUGU       | ST[2015]                            |                           |     |     |         |
| -                |                                           |                     |                                     |                           |     |     |         |
|                  |                                           |                     |                                     | 2015                      |     |     |         |
| -                |                                           | Note                | £                                   | £                         |     |     |         |
|                  | FIXED ASSETS                              |                     |                                     |                           |     |     |         |
| 2                | Tangible assets                           |                     |                                     | 632,771                   |     |     |         |
|                  | CURRENT ASSETS                            |                     |                                     |                           |     |     |         |
|                  | Debtors                                   | Γ                   | 35,373                              |                           |     |     |         |
| -<br>m           | Cash at bank                              | [                   | 26,297                              |                           |     |     |         |
|                  |                                           |                     | 04.075                              |                           |     |     |         |
| -                | CDEDITORS: amounts falling due with       | in one vear         | 201,07 <b>4</b><br>360,616 <b>1</b> |                           |     |     |         |
|                  | CREDITORS, amounts failing due with       | in one year [       | 550,015]                            |                           |     |     |         |
| 4                | NET CURRENT LIABILITIES                   |                     |                                     | (88,945)                  |     |     |         |
|                  |                                           |                     |                                     |                           |     |     |         |
|                  | NET ASSETS                                |                     |                                     | 543,826                   |     |     |         |
| un in            |                                           |                     |                                     |                           |     |     |         |
|                  |                                           |                     |                                     |                           |     |     |         |
| -                | FUNDS OF THE ACADEMY                      |                     |                                     |                           |     |     |         |
|                  | Restricted funds:                         |                     |                                     |                           |     |     |         |
| -<br>-           | Restricted funds                          | Ľ                   | 146,108]                            |                           |     |     |         |
| -                | Restricted fixed asset funds              | E                   | 641,168 <mark></mark>               |                           |     |     |         |
|                  | Televisidad                               |                     |                                     | DIOL DOG                  |     |     |         |
| 2                | Local restricted funds                    |                     |                                     | 495,064<br>N8 76 <b>8</b> |     |     |         |
|                  | Offesticled funds                         |                     |                                     | 40,703                    |     |     |         |
| -                |                                           |                     |                                     | 543.825                   |     |     |         |
| -                |                                           |                     |                                     |                           |     |     |         |
|                  |                                           |                     |                                     |                           |     |     |         |
| -                |                                           |                     |                                     |                           |     |     | -       |
| PAGE 2 OF 2 88   | WORDS                                     |                     |                                     | l                         |     |     | + 100%  |

On the **FSM** tab, click the **Formatting marks** button and make sure each line ends with a paragraph marker (done with <enter>)

25

| 💽 🖯 5 · ()          | FSM WordFSMsampleCompany 8-31-2015.docx - Word ? 🗷 –                                                                                                    | □ ×     |
|---------------------|----------------------------------------------------------------------------------------------------|---------|
| FILE HOME           | INSERT DESIGN PAGE LAYOUT REFERENCES MAILINGS REVIEW VIEW FSM                                                                                                    | Sign in |
| Select FSM workbook | Select period I As of date I Comparative Copy ExcelFSM FS I Help                                                                                                    |         |
| Accounts groupings  | Suggested Item Titles 📲 Name 📲 Bookmarks 🤍 Formatting marks > 🥇 About                                                                                                    |         |
| Recalculate         | Item Balance Total Copy balance Sync with ExcelFSM                                                                                                    |         |
| Trial Balance       | Building a report                                                                                                    | ^       |
| L 1 · · · ·         | WandCollecture for a second for a second fo |         |
| -                   |                                                                                                    |         |
|                     |                                                                                                    |         |
|                     | ASATSTAUGUST2015]                                                                                                    |         |
| -                   | 1                                                                                                    |         |
|                     |                                                                                                    |         |
| -                   | $\rightarrow$ $\rightarrow$ Note $\rightarrow$ t $\rightarrow$ t                                                                                                    |         |
|                     |                                                                                                    |         |
|                     |                                                                                                    |         |
| -                   |                                                                                                    |         |
| -                   | Debtors $\rightarrow$ $\rightarrow$ $\rightarrow$ 135,3/3                                                                                                    |         |
| -<br>m              | Cash-at-bank $\rightarrow$ $\rightarrow$ $\rightarrow$ 126,297                                                                                                    |         |
|                     | → → → → → →¶                                                                                                    |         |
| 1                   | $\rightarrow$ $\rightarrow$ $\rightarrow$ $\rightarrow$ 261,670¶                                                                                                    |         |
|                     | CREDITORS: amounts falling due within one year → → (350,615)¶<br>_                                                                                                    |         |
| 4                   | → → → → → <b>→</b> →                                                                                                    |         |
|                     | NET-CURRENT-LIABILITIES $\rightarrow$ $\rightarrow$ $\rightarrow$ $\rightarrow$ (88,945)                                                                                                    |         |
| -                   | $\rightarrow$ $\rightarrow$ $\rightarrow$ $\rightarrow$ $\rightarrow$ $\rightarrow$ $\rightarrow$                                                                                                    |         |
|                     | NET-ASSETS $\rightarrow$ $\rightarrow$ $\rightarrow$ $\rightarrow$ $\rightarrow$ 543,826¶                                                                                                    |         |
|                     | $\rightarrow$ $\rightarrow$ $\rightarrow$ $\rightarrow$ $\rightarrow$ $\rightarrow$ ===1                                                                                                    |         |
|                     | 1                                                                                                    |         |
|                     | FUNDS-OF-THE-ACADEMY¶                                                                                                    |         |
| -                   | Restricted funds:¶                                                                                                    |         |
|                     | $\rightarrow$ Restricted funds $\rightarrow$ $\rightarrow$ $\rightarrow$ (146,108)                                                                                                    |         |
| 1                   | $\rightarrow$ Restricted-fixed-asset-funds $\rightarrow$ $\rightarrow$ $\rightarrow$ 641,168¶                                                                                                    |         |
|                     | $\rightarrow$ $\rightarrow$ $\rightarrow$ $\rightarrow$ $\rightarrow$                                                                                                    |         |
|                     | $\rightarrow$ Total restricted funds $\rightarrow$ $\rightarrow$ $\rightarrow$ $\rightarrow$ $\rightarrow$ 495,060¶                                                                                                    |         |
|                     | Unrestricted funds $\rightarrow$ $\rightarrow$ $\rightarrow$ $\rightarrow$ $48,765$ ¶                                                                                                    |         |
| -                   | $\rightarrow$ $\rightarrow$ $\rightarrow$ $\rightarrow$ $\rightarrow$ $\rightarrow$ $$                                                                                                    |         |
| -                   | $\rightarrow$ $\rightarrow$ $\rightarrow$ $\rightarrow$ $\rightarrow$ $543,825$ ¶                                                                                                    |         |
| 00<br>-             | $\rightarrow$ $\rightarrow$ $\rightarrow$ $\rightarrow$ $\rightarrow$ $\rightarrow$ ===[                                                                                                    |         |
| 1                   | Π                                                                                                    |         |
| -                   |                                                                                                    |         |
| PAGE 2 OF 2 88 WO   | DRDS 🗘 ENGLISH (UNITED STATES) 🛛 🗐 🗐 🐻 – — – – – – – – – – – – – – – – – – –                                                                                                    | 100%    |

Comparative presentation:

- 1. On the **FSM** tab, click the **Comparative** button.
- 2. Select the elements to duplicate, and close the dialog.
- 3. Select period, and click **OK**.

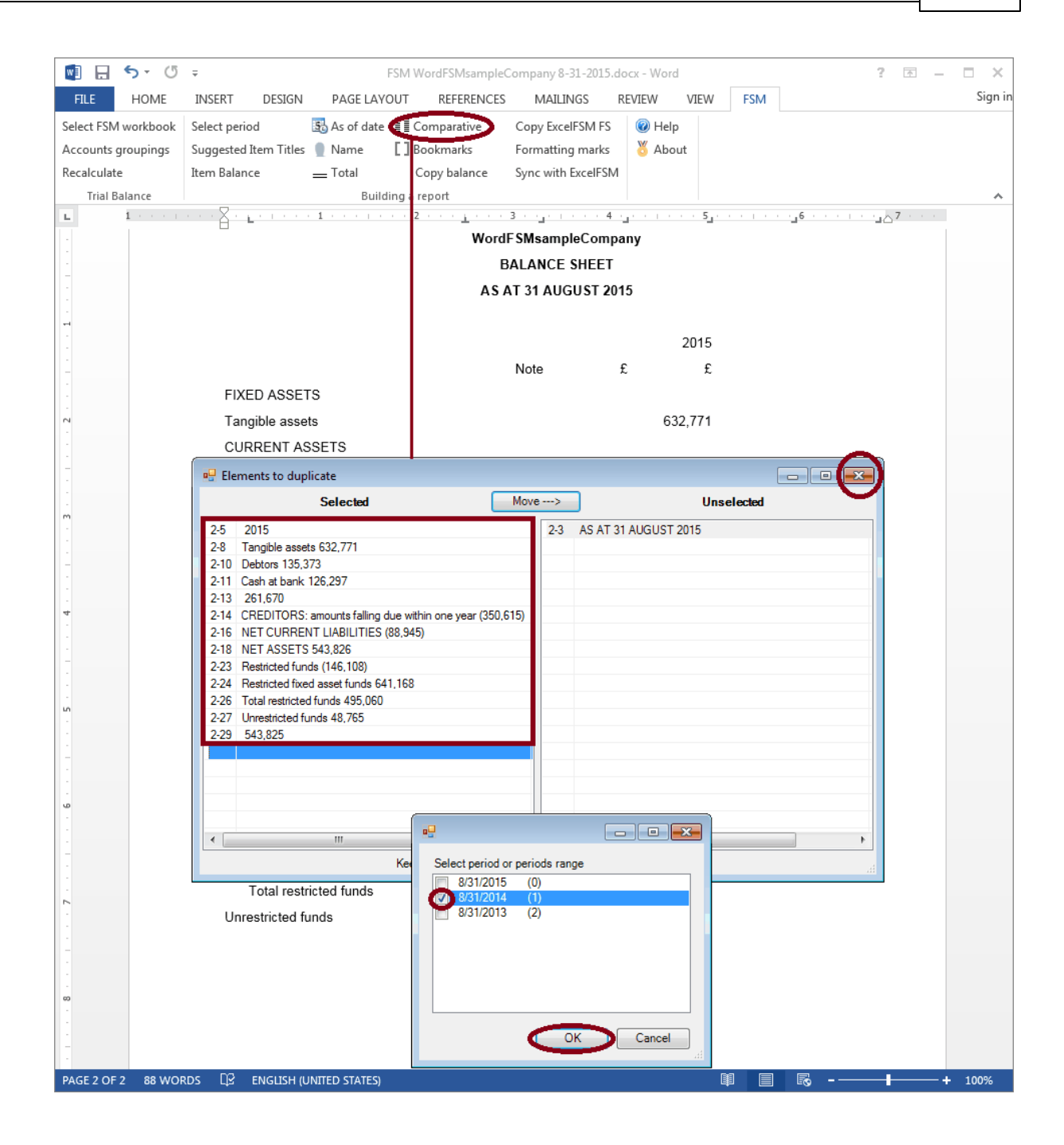

4. Click the **Tab** key to align the duplicated elements and Copy&Paste the currency symbol and the underlines.

27

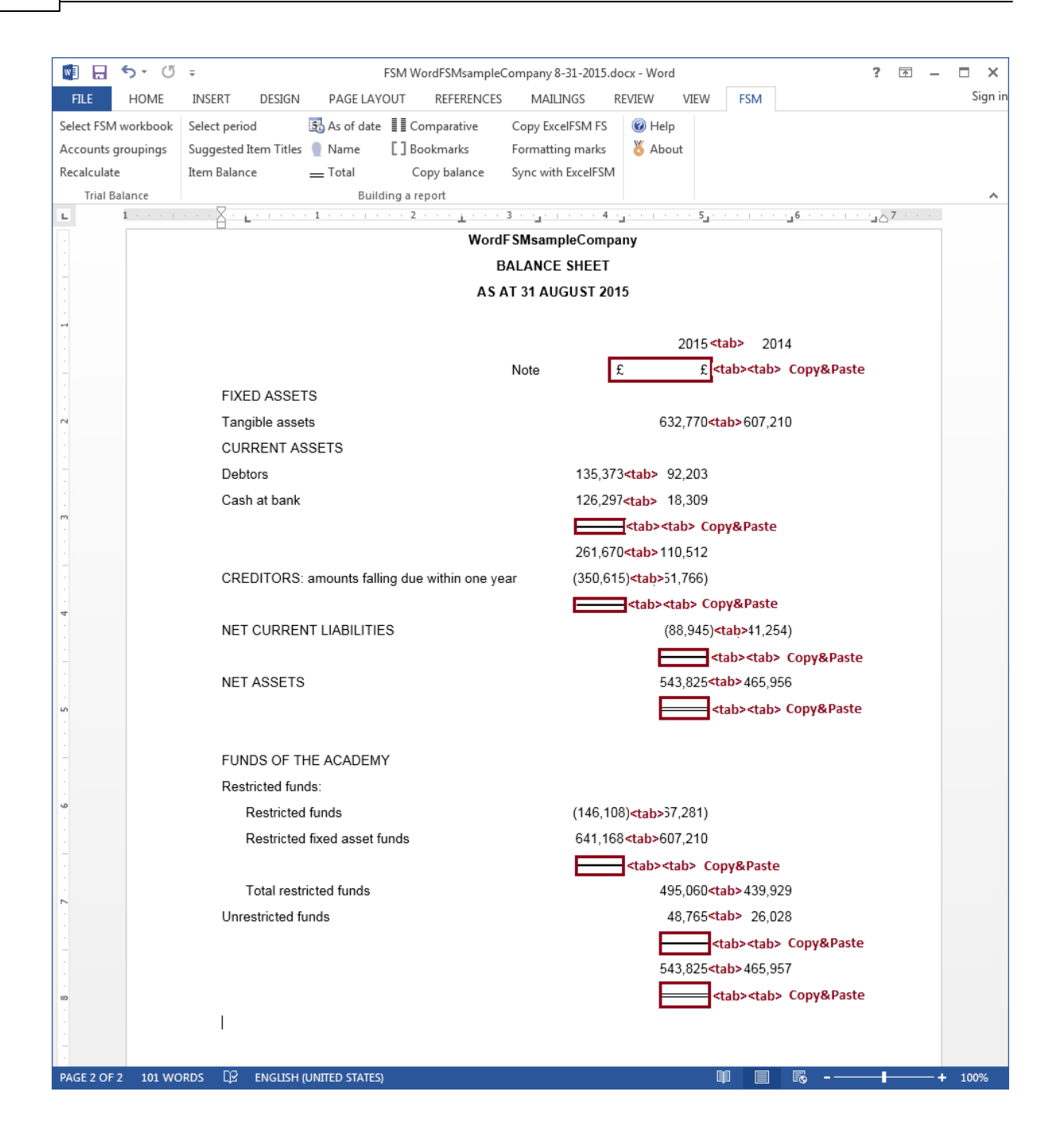

|                     | _                     | ESMWar          | dESMcampleCompany     | 9 21 2015 docy (La | t cauld be | (usor) Wor    | d          | 2         |          |         |
|---------------------|-----------------------|-----------------|-----------------------|--------------------|------------|---------------|------------|-----------|----------|---------|
|                     | *                     |                 |                       | 0-51-2015.00CX (La | n saveu by | / user) - wor | u rota     | •         | <u> </u> | Cian in |
| FILE HOME           | INSERT DESIGN         | PAGE LAY        | =                     | MAILINGS           | REVIEW     | VIEVV         | FSIM       |           |          | Sigirii |
| Select FSM workbook | Select period         | As of date      | Comparative           | Copy ExcelFSM F    | S @⊦<br>₩. | lelp          |            |           |          |         |
| Accounts groupings  | Suggested Item Titles | Name            | L Bookmarks           | Formatting mark    | 5   Ö A    | bout          |            |           |          |         |
| Recalculate         | Item Balance          | I otal          | Copy balance          | Sync with ExcelFS  | M          |               |            |           |          |         |
| Trial Balance       |                       | Buil            | ding a report         | 3                  | 4          |               | 6          |           | 7        | ~       |
|                     |                       |                 | Word                  |                    | nonv.      |               | <b>_</b> _ |           |          |         |
|                     |                       |                 | word                  |                    | ipany<br>T |               |            |           |          |         |
|                     |                       |                 |                       | SALANCE SHEE       | 1          |               |            |           |          |         |
|                     |                       |                 | ASI                   | AT 31 AUGUST A     | 2015       |               |            |           |          |         |
| -                   |                       |                 |                       |                    |            |               |            |           |          |         |
|                     |                       |                 |                       |                    |            | 2015          |            | 2014      |          |         |
|                     |                       |                 |                       | Note               | £          | £             | £          | £         |          |         |
|                     | FIXED ASSE            | TS              |                       |                    |            |               |            |           |          |         |
| 2                   | Tangible asse         | ets             |                       |                    |            | 632,770       |            | 607,210   |          |         |
|                     | CURRENT AS            | SSETS           |                       |                    |            |               |            |           |          |         |
| -                   | Debtors               |                 |                       | 135,               | 373        |               | 92,203     |           |          |         |
|                     | Cash at bank          |                 |                       | 126,               | 297        |               | 18,309     |           |          |         |
| m .                 |                       |                 |                       |                    |            |               |            |           |          |         |
|                     |                       |                 |                       | 261                | 670        |               | 110.512    |           |          |         |
| -                   | CREDITORS             | amounts fall    | ina due within one ve | ar (350            | 615)       |               | (251 766)  |           |          |         |
|                     | UKEBITOKO.            | amounto fui     | ing due main one ye   |                    |            |               | (201,700)  |           |          |         |
| 4                   |                       |                 |                       |                    |            | (88.045)      |            | (141.254) |          |         |
|                     | NET CORRE             |                 |                       |                    |            | (00,545)      |            | (141,234) |          |         |
| -                   |                       |                 |                       |                    |            | 5 42 025      |            | 405.050   |          |         |
|                     | NELASSEIS             | )               |                       |                    |            | 543,825       |            | 465,956   |          |         |
|                     |                       |                 |                       |                    |            |               |            |           |          |         |
| -                   |                       |                 |                       |                    |            |               |            |           |          |         |
| -                   | FUNDS OF T            | HE ACADEM       | Y                     |                    |            |               |            |           |          |         |
|                     | Restricted fun        | ids:            |                       |                    |            |               |            |           |          |         |
| -                   | Restricted            | funds           |                       | (146,              | 108)       |               | (167,281)  |           |          |         |
|                     | Restricted            | l fixed asset f | unds                  | 641,               | 168        |               | 607,210    |           |          |         |
| -                   |                       |                 |                       |                    | _          |               |            |           |          |         |
|                     | Total rest            | ricted funds    |                       |                    |            | 495,060       |            | 439,929   |          |         |
| · ·                 | Unrestricted fi       | unds            |                       |                    |            | 48,765        |            | 26,028    |          |         |
| -                   |                       |                 |                       |                    |            |               |            |           |          |         |
|                     |                       |                 |                       |                    |            | 543,825       |            | 465,957   |          |         |
|                     |                       |                 |                       |                    |            |               |            |           |          |         |
|                     |                       |                 |                       |                    |            |               |            |           |          |         |
| -                   |                       |                 |                       |                    |            |               |            |           |          |         |
|                     |                       |                 |                       |                    |            |               |            |           |          | -       |
| PAGE 2 OF 2 110 W   | ORDS LIZ FRENCH (     | FRANCE)         |                       |                    |            |               |            | <u> </u>  | +        | 100%    |

On the **FSM** tab, click the **Bookmarks** button and make sure that the bookmark text included between the brackets in only the computed value. Removed any spaces or other unnecessary characters.

29

| 🛃 🖯 5 · ()          | ÷                     | FSM Word       | FSMsampleCompany     | 8-31-2015.docx (l | .ast saved     | l by user) - \  | Vord           | ?                    | 困 – ■ ×        |
|---------------------|-----------------------|----------------|----------------------|-------------------|----------------|-----------------|----------------|----------------------|----------------|
| FILE HOME           | INSERT DESIGN         | PAGE LAY       | DUT REFERENCES       | 6 MAILINGS        | REVIE          | W VIEV          | V FSM          |                      | Sign ir        |
| Select FSM workbook | Select period         | 🛐 As of date   | Comparative          | Copy ExcelFSM     | FS 🔞           | Help            |                |                      |                |
| Accounts groupings  | Suggested Item Titles | 🔵 Name         | Bookmarks            | Formatting ma     | rks 🐰          | About           |                |                      |                |
| Recalculate         | Item Balance          | Total          | Copy balance         | Sync with Excel   | FSM            |                 |                |                      |                |
| Trial Balance       |                       | Build          | ing a report         |                   |                |                 |                |                      | ~              |
| L 1 · · · ·         |                       | 1              | 2                    | 3 - 1             | 4              | 5               |                | -1e                  | <u>7 · · ·</u> |
| -                   |                       |                | Word                 | IF SMsampleCo     | mpany          |                 |                |                      |                |
| -                   |                       |                | 1                    | AT 21 AUCUST      | EI             |                 |                |                      |                |
|                     |                       |                | AS                   | AT 5TAUGUST       | 2013           |                 |                |                      |                |
|                     |                       |                |                      |                   |                | <b>P</b> 04/    | 3              | <b>P</b> 04 <b>A</b> |                |
| -                   |                       |                |                      | Noto              | £              | Ent             | 1<br>P         | e e                  |                |
|                     | FIXED ASSET           | 19             |                      | NOLE              | ~              | ,               | ~              | ~ ~                  |                |
| . 2                 | Tangible asset        | ts             |                      |                   |                | 632 77          | 1              | 607.210              |                |
|                     | CURRENT AS            | SETS           |                      |                   |                | P.02,111        | 1              | porterg              |                |
| -                   | Debtors               | 0210           |                      | <b>r</b> 13       | 5.373          |                 | <b>1</b> 92.2  | EO                   |                |
| -                   | Cash at bank          |                |                      | <b>r</b> 12       | 5.297          |                 | <b>[</b> 18.3  | 09                   |                |
| m                   |                       |                |                      | _                 |                |                 | L /            | _                    |                |
|                     |                       |                |                      | 26                | 1,67 <b>0</b>  |                 | <b>[</b> 110,5 | 12                   |                |
| -                   | CREDITORS:            | amounts falli  | ng due within one ye | ear [[35          | 0,615]         |                 | 251,76         | -<br>66]             |                |
|                     |                       |                |                      | _                 |                |                 |                | _                    |                |
| ч                   | NET CURREN            | IT LIABILITIE  | s                    |                   |                | [88,94          | 5]             | [141,254]            |                |
| -                   |                       |                |                      |                   |                |                 | -              |                      |                |
|                     | NET ASSETS            |                |                      |                   |                | 543,82          | 3              | 465,956              |                |
| -<br>-              |                       |                |                      |                   |                |                 | =              |                      |                |
|                     |                       |                |                      |                   |                |                 |                |                      |                |
| -                   | FUNDS OF TH           | HE ACADEM      | (                    |                   |                |                 |                |                      |                |
|                     | Restricted fund       | ds:            |                      |                   |                |                 |                |                      |                |
| -                   | Restricted            | funds          |                      | [14               | 6,108 <b>]</b> |                 | [167,28        | 31]                  |                |
| -                   | Restricted            | fixed asset fu | inds                 | 64                | 1,168          |                 | 607,2          | 19                   |                |
| -                   |                       |                |                      | _                 |                |                 |                | _                    |                |
|                     | Total restr           | icted funds    |                      |                   |                | <b>4</b> 95,060 | ]              | 439,929              |                |
| -                   | Unrestricted fu       | unds           |                      |                   |                | <b>4</b> 8,76   | 3              | 26,028               |                |
| -                   |                       |                |                      |                   |                |                 | -              |                      |                |
|                     |                       |                |                      |                   |                | 543,82          | 3              | 465,957              |                |
| -                   |                       |                |                      |                   |                |                 | =              |                      |                |
| 1                   |                       |                |                      |                   |                |                 |                |                      |                |
| -                   |                       |                |                      |                   |                |                 |                |                      |                |
| PAGE 2 OF 2 110 W   | ORDS 🛛 FRENCH (F      | FRANCE)        |                      |                   |                |                 |                | Ro                   | + 100%         |

On the **FSM** tab, click the **Formatting marks** button and make sure each line ends with a paragraph marker (done with <enter>)

|                     |                                                                                                    | **      |
|---------------------|----------------------------------------------------------------------------------------------------|---------|
|                     | FSM WordFSMsampleCompany 8-31-2015.docx (Last saved by user) - Word                                                                                                    | _ ×     |
| FILE HOME           | INSERT DESIGN PAGE LAYOUT REFERENCES MAILINGS REVIEW VIEW FSM                                                                                                    | Sign ir |
| Select FSM workbook | k Select period 🗟 As of date 📲 Comparative Copy ExcelFSM FS 🔞 Help                                                                                                    |         |
| Accounts groupings  | Suggested Item Titles 📲 Name 🗧 🛾 Bookmarks 💦 Formatting marks 🔪 🦉 About                                                                                                    |         |
| Recalculate         | Item Balance Total Copy balance Sync with ExcelFSM                                                                                                    |         |
| Trial Balance       | $\sum_{i=1}^{n} \sum_{j=1}^{n} \sum_{i=1}^{n} \sum_{j=1}^{n} \sum_{i=1}^{n} \sum_{i=1}^{n} \sum_{i$ |         |
|                     |                                                                                                    |         |
| -                   |                                                                                                    |         |
| -                   | A \$-AT-31-AUGUST-2015¶                                                                                                    |         |
|                     | ¶                                                                                                    |         |
| -                   | II<br>                                                                                                    |         |
|                     | $\rightarrow$ $\rightarrow$ $\rightarrow$ $\rightarrow$ $\rightarrow$ 2015 $\rightarrow$ $\rightarrow$ 2014                                                                                                    |         |
| -                   | $\rightarrow \rightarrow \rightarrow \text{ NOIE} \rightarrow \textbf{L} \rightarrow \textbf{L} \rightarrow \textbf{L} \rightarrow \textbf{L} $                                                                                                    |         |
|                     |                                                                                                    |         |
|                     | Tangible-assets $\rightarrow$ $\rightarrow$ $\rightarrow$ $\rightarrow$ $\rightarrow$ $\rightarrow$ $607,2101$                                                                                                    |         |
| -                   |                                                                                                    |         |
| -                   | Debtors $\rightarrow$ $\rightarrow$ $\rightarrow$ 135,373 $\rightarrow$ $\rightarrow$ 92,203                                                                                                    |         |
| -<br>m              | Cash at bank $\rightarrow$ $\rightarrow$ $\rightarrow$ 126,297 $\rightarrow$ $\rightarrow$ 18,309                                                                                                    |         |
|                     | $\rightarrow$ $\rightarrow$ $\rightarrow$ $\rightarrow$ $\rightarrow$ $\rightarrow$ $\rightarrow$ $\rightarrow$                                                                                                    |         |
| 1                   | $\rightarrow$ $\rightarrow$ $\rightarrow$ $\rightarrow$ $261,670$ $\rightarrow$ $\rightarrow$ $110,5121$                                                                                                    |         |
|                     | CREDITORS: amounts falling due within one year $\rightarrow \rightarrow$ (350,615) $\rightarrow \rightarrow$ (251,766)                                                                                                    |         |
| 4                   | $\rightarrow$ $\rightarrow$ $\rightarrow$ $\rightarrow$ $\rightarrow$ $\rightarrow$ $\rightarrow$ $\rightarrow$                                                                                                    |         |
|                     | $NET \cdot CURRENT \cdot LIABILITIES \rightarrow \rightarrow \rightarrow \rightarrow (88,945) \rightarrow \rightarrow (141,254) \P$                                                                                                    |         |
| -                   | $\rightarrow \rightarrow \rightarrow \rightarrow \rightarrow \rightarrow$                                                                                                    |         |
|                     | NET-ASSETS $\rightarrow$ $\rightarrow$ $\rightarrow$ $\rightarrow$ $\rightarrow$ 543,825 $\rightarrow$ $\rightarrow$ 465,956¶                                                                                                    |         |
|                     | $\rightarrow \rightarrow \rightarrow \rightarrow \rightarrow = \rightarrow \rightarrow = $                                                                                                    |         |
|                     | 1                                                                                                    |         |
| -                   | FUNDS·OF·THE·ACADEMY                                                                                                    |         |
|                     | Restricted funds:¶                                                                                                    |         |
| -                   | → Restricted funds → → → (146,108) → → (167,281)¶                                                                                                    |         |
|                     | $\rightarrow$ Restricted fixed asset funds $\rightarrow$ $\rightarrow$ $\rightarrow$ 641,168 $\rightarrow$ $\rightarrow$ 607,210¶                                                                                                    |         |
|                     | $\rightarrow$ $\rightarrow$ $\rightarrow$ $\rightarrow$ $\rightarrow$ $\rightarrow$ $\rightarrow$ $\rightarrow$                                                                                                    |         |
|                     | $\rightarrow$ Total-restricted-funds $\rightarrow$ $\rightarrow$ $\rightarrow$ $\rightarrow$ $\rightarrow$ 495,060 $\rightarrow$ $\rightarrow$ 439,929¶                                                                                                    |         |
|                     | Unrestricted funds $\rightarrow$ $\rightarrow$ $\rightarrow$ $\rightarrow$ $\rightarrow$ $48,765$ $\rightarrow$ $\rightarrow$ $26,028$ ¶                                                                                                    |         |
| -                   | $\rightarrow \rightarrow \rightarrow \rightarrow \rightarrow \rightarrow$                                                                                                    |         |
| 1                   | $\rightarrow$ $\rightarrow$ $\rightarrow$ $\rightarrow$ $\rightarrow$ $\rightarrow$ $543,825$ $\rightarrow$ $\rightarrow$ $465,957$ ¶                                                                                                    |         |
| 60                  | $\rightarrow \rightarrow \rightarrow \rightarrow \rightarrow == \rightarrow \rightarrow == $                                                                                                    |         |
|                     | η                                                                                                    |         |
| -                   |                                                                                                    | -       |
| PAGE 2 OF 2 110 W   | VORDS 🗘 ENGLISH (UNITED STATES) 🛛 👔 🗐 🐻 – ——————————————————————————————————                                                                                                    | 00%     |

The balance sheet for 2014 is out of balance. ExcelFSM cannot record adjusting entry in prior periods but it can Read Trial Balance Data from an amended trial balance.

Open the 2014 trial balance excel file and amend it. Save the file As TB2014amended. Close the file.

| Y  |          | 6. 0.          |                            | TP2014amond                          | ad vleva Eve | rol      |               |             |             | 2      | *    | _    | v     |
|----|----------|----------------|----------------------------|--------------------------------------|--------------|----------|---------------|-------------|-------------|--------|------|------|-------|
| ^  |          |                |                            |                                      |              |          | FCM           |             |             | i l    | TU — | Ci   | an in |
|    | TLE      | HOME           | INSERT PAGE LAYOUT         | FORMULAS DATA                        | KEVIEW       | VIEVV    | FSIM          |             |             |        |      |      | girii |
| Re | ad Trial | l Balance Data | Balance Variation 👻 🛐      | Details *                            | Rounded      | Trial Ba | lance         | GL          | Sheets Mana | ager   | 🕜 He | elp  |       |
| Ch | art of A | Accounts       | Suggested Item Titles 📲    | Comparative                          |              | Leadshe  | eets          |             | Print       |        | 🏅 Ał | bout |       |
| Ad | justing  | Entries        | Item Balance Total         | Adjusted balances 🔻                  |              | Groupe   | d Accounts Sł | neets       | Sync with W | ordFSM |      |      |       |
|    | Trial    | Balance        | Building a report          | Report presentatio                   | n            | 1        | Norking Pape  | rs          |             |        |      |      | ~     |
|    |          |                |                            |                                      |              |          |               |             |             |        |      |      |       |
| F  | 23       |                |                            | $\bullet$ : $\land$ $\checkmark$ $J$ | x            |          |               |             |             |        |      |      | ~     |
|    | Α        |                | В                          |                                      | C            | 2        | D             | E           | F           |        | G    | н    |       |
| 1  |          | WordFSMsa      | imple                      |                                      |              |          |               |             |             |        |      |      | 7     |
| 2  |          | 8/31/2014      |                            |                                      |              |          |               |             |             |        |      |      |       |
| 3  |          |                |                            |                                      |              |          |               |             |             |        |      |      |       |
| 4  | _        | Copy adjust    | ing entries                |                                      |              |          |               |             |             |        |      |      |       |
| 5  |          |                |                            |                                      |              |          |               |             |             |        |      |      |       |
| 6  | No       |                | Account Title              |                                      | De           | bit      | Credit        |             |             |        |      |      |       |
| 7  | 1010     | Land and Bu    | uilding Additions          |                                      | 266,         | 180.17   |               |             |             |        |      |      |       |
| 8  | 1055     | Furniture ar   | nd Equipment Additions     |                                      | 172,         | 118.76   |               |             |             |        |      |      |       |
| 9  | 1065     | Furniture &    | Equip. Acc. Depreciation   |                                      |              |          | 34,423.       | 32          |             |        |      |      |       |
| 10 | 1110     | Computer E     | quipment Cost Additions    |                                      | 305,         | 002.08   |               |             |             |        |      |      |       |
| 11 | 1120     | Computer E     | quipment Acc. Depreciation |                                      |              |          | 101,667.      | 36          |             |        |      |      |       |
| 12 | 1155     | Motor Vehic    | cles Additions             |                                      |              |          | 0.0           | 00          |             |        |      |      |       |
| 13 | 1205     | Debtors con    | itrol account              |                                      | 19,          | 093.78   |               |             |             |        |      |      |       |
| 14 | 1215     | Other debto    | ors                        |                                      | 22,          | 003.08   |               |             |             |        |      |      |       |
| 15 | 1225     | Prepayment     | ts                         |                                      | 15,          | 910.36   |               |             |             |        |      |      |       |
| 16 | 1235     | School curre   | ent account                |                                      | 18,          | 309.24   |               |             |             |        |      |      |       |
| 17 | 1236     | School curre   | ant account No.2           |                                      |              | 0.00     |               |             |             |        |      |      |       |
| 18 | 2000     | Creditors co   | ontrol account             |                                      |              |          | 31,995.       | 23          |             |        |      |      |       |
| 19 | 2005     | Other credit   | tors                       |                                      |              |          | 183,865.      | 43 <b>O</b> | .30 Cr      |        |      |      |       |
| 20 | 2020     | Deferred Re    | evenue                     |                                      |              |          | 10.893.4      | 45 0        | 30 Dr       |        |      |      |       |

In the Selected ExcelFSM workbook, click **Read Trial Balance Data** button, and select the amended trial balance.

| 🚺 🔒 🕤 · 👌 ·                                                                                                    | Ŧ                                       |                                                                                                    | FSM WordFSN                            | /IsampleCo                              | ompany 8-31-2                           | 2015.xlsx E                            | xcel                                |          |    |                                       | ? 5   | •          | ×       |
|----------------------------------------------------------------------------------------------------|-----------------------------------------|----------------------------------------------------------------------------------------------------|----------------------------------------|-----------------------------------------|-----------------------------------------|----------------------------------------|-------------------------------------|----------|----|---------------------------------------|-------|------------|---------|
| FILE HOME                                                                                                    | INSERT                                  | PAGE LAYOUT                                                                                           | ORMULAS                                | DATA                                    | REVIEW                                  | VIEW                                   | FSM                                 |          |    |                                       |       |            | Sign in |
| Read Trial Balance Data<br>Chart of Accounts<br>Adjusting Entries<br>Trial Balance                                 | Balanc<br>Sugges<br>Item B<br>Bu<br>ata | e Variation v 33<br>sted Item Titles<br>alance Total<br>ilding a report<br>eeHow/ItWorks > tutk       | Details<br>Compare<br>Adjusted<br>Repo | ▼<br>ative<br>I balances<br>ort present | Rounded<br>T<br>ation<br>Search tutoria | Trial Bala<br>Leadshee<br>Grouped<br>W | nce<br>ets<br>Account<br>/orking Pa | s Sheets | GL | Sheets Manag<br>Print<br>Sync with Wo | rdFSM | Help About | *       |
| Organize 🔻 New                                                                                                    | folder                                  |                                                                                                    |                                        |                                         |                                         |                                        |                                     |          | -  | 1                                     | 0     |            |         |
| Microsoft Excel  Favorites  Downloads  Desktop  Recent Places  Dropbox  Libraries  C++ source cor  Documents Music | e<br>de                                 | Document:<br>tutorial     FSM WordFSI     TB2014ament     TB2014.xlsx     TB2015.xlsx     TB2013.xlsx | s library<br><sup>MsampleCom</sup>     | pany 8-31-                              | Arranı<br>2015.xlsx                     | ge by: Fo                              | lder 🔻                              |          |    |                                       |       |            |         |
|                                                                                                    | File name:                              | TB2014amended.xlsx                                                                                    |                                        | •                                       | Trial Balance [                         | )ata Files (*                          | .xls;*.x ▼                          |          |    |                                       |       |            | _       |
|                                                                                                    |                                         |                                                                                                    | Тос                                    | ols 🔻 (                                 | Open                                    |                                        | ancel                               |          |    |                                       |       |            |         |

Specify the As-of Date, and click **OK**.

| Read Trial Balance Data                                 |                                     | <b>—X</b> —                     |                                   |                       |
|---------------------------------------------------------|-------------------------------------|---------------------------------|-----------------------------------|-----------------------|
| Specify                                                 |                                     |                                 |                                   |                       |
| Name of enterprise                                      |                                     |                                 |                                   |                       |
| WordFSMsampleCompa                                      | ny                                  |                                 |                                   |                       |
| As-of Date for this Trial                               | Balance                             |                                 |                                   |                       |
| Specify Worksheet Colum                                 | ns                                  |                                 |                                   |                       |
| Account number                                          | A                                   |                                 |                                   |                       |
| Account Title                                           | В                                   |                                 |                                   |                       |
| Debit column                                            | С                                   |                                 |                                   |                       |
| Credit column                                           | D                                   |                                 |                                   |                       |
| Copy adjusting entries                                  |                                     | Cancel                          |                                   |                       |
| ExcelfSIVI                                              |                                     |                                 |                                   |                       |
| The As-of date is among t<br>balances for the specified | the existing peri<br>period instead | ods. Proceed<br>of creating a r | ng will update<br>new period. Pro | the account<br>oceed? |
|                                                         |                                     | C                               | ОК                                | Cancel                |

Save File.

| E HOME INSEPT PAGELAVOLIT FORMULAS                                                                                                    | SMsampleCompany       | / 8-31-2015.xlsx -  | Excel                                               |           |                  | ? 🛧                     | - [              | Siar |
|----------------------------------------------------------------------------------------------------|-----------------------|---------------------|-----------------------------------------------------|-----------|------------------|-------------------------|------------------|------|
| $\begin{bmatrix} Calibri & 111 \\ \bullet & \bullet \\ \bullet & \bullet \\ \bullet $ |                       | counting ▼<br>▼ % ≯ | Conditional For<br>Format as Table<br>Cell Styles * | matting • | Insert<br>Delete | ✓ ∑ ✓<br>✓ Ψ ✓<br>✓ ≪ ✓ | A<br>Z<br>T<br>T |      |
| Solard Sin Font Sin Angina                                                                                                    |                       |                     | Styles                                              |           |                  |                         | ing              | _    |
| 24 * :                                                                                                    | $\land \checkmark Jx$ | =FSMITEMB/          | ALANCE("75†0                                        | 39bb-ab3  | 9-46fa-a79f-     | 96d184d                 | 0451†,           | D,   |
| Α                                                                                                    | В                     | С                   | D                                                   | E         | F                | G                       | Н                | í    |
|                                                                                                    | 8/31/2015             | 8/31/2014           | 8/31/2013                                           |           |                  |                         |                  |      |
| Trial balance                                                                                                    | 000 400 47            |                     |                                                     |           |                  |                         |                  |      |
| 1000 - Land and Buildings Cost Btwd                                                                                                    | 266,180.17            | -                   | -                                                   |           |                  |                         |                  |      |
| 1010 - Land and Building Additions                                                                                                    | 83,080.27             | 200,180.17          | -                                                   |           |                  |                         |                  |      |
| 1050 - Land & Bund, Acc. Depreciation                                                                                                    | 172 879 04            | -                   | -                                                   |           |                  |                         |                  |      |
| 1065 - Furniture & Equip. Acc. Depreciation                                                                                                    | (68,998,00)           | (34,423,82)         | _                                                   |           |                  |                         |                  |      |
| 1110 - Computer Equipment Cost Additions                                                                                                    | 383.217.42            | 305.002.08          | -                                                   |           |                  |                         |                  |      |
| 1120 - Computer Equipment Acc. Depreciation                                                                                                    | (137,648.03)          | (101,667.36)        | -                                                   |           |                  |                         |                  |      |
| 1155 - Motor Vehicles Additions                                                                                                    | -                     | -                   | -                                                   |           |                  |                         |                  |      |
| 1205 - Debtors control account                                                                                                    | 34,025.44             | 19,093.78           | -                                                   |           |                  |                         |                  |      |
| 1215 - Other debtors                                                                                                    | 20,687.87             | 22,003.08           | -                                                   |           |                  |                         |                  |      |
| 1225 - Prepayments                                                                                                    | -                     | 15,910.36           | -                                                   |           |                  |                         |                  |      |
| 1230 - Accrued Income                                                                                                    | 75,925.08             | -                   | -                                                   |           |                  |                         |                  |      |
| 1235 - School current account                                                                                                    | 126,296.85            | 18,309.24           | 43,897.77                                           |           |                  |                         |                  |      |
| 1236 - School current account No.2                                                                                                    | -                     | -                   | -                                                   |           |                  |                         |                  |      |
| 2000 - Creditors control account                                                                                                    | (73,002.14)           | (31,995.23)         | -                                                   |           |                  |                         |                  |      |
| 2005 - Other creditors                                                                                                    | (169,205.67)          | (183,865.43)        | -                                                   |           |                  |                         |                  |      |
| 2010 - Pension Fund Liability (LGPS)                                                                                                    | -                     | -                   | -                                                   |           |                  |                         |                  |      |
| 2015 - Accruais                                                                                                    | (75,924.94)           | -                   | -                                                   |           |                  |                         |                  |      |
| 2020 - Deterred Revenue                                                                                                    | 4 735 11              | (10,893.45)         | -                                                   |           |                  |                         |                  |      |
| 2020 - Val Control Account                                                                                                    | 4,/35.11              | 35,190.31           | 15,708.15                                           |           |                  |                         |                  |      |
| 2040 - Charity Control Account                                                                                                    | (52,461.56)           | (23,011.70)         | -                                                   |           |                  |                         |                  |      |
| 3000 - Reserves                                                                                                    | (26.027.75)           | (8 752 62)          | (30.096.07)                                         |           |                  |                         |                  |      |
| 3001 - Restricted Funds b/fwd                                                                                                    | 167.280.69            | -                   | -                                                   |           |                  |                         |                  |      |
| 3002 - Restricted Fixed Assets Funds                                                                                                    | (607,209.74)          | -                   | -                                                   |           |                  |                         | -                |      |
| 4000 - GAG - School Budget Share                                                                                                    | (1,114,105.97)        | (722,436.11)        | -                                                   |           |                  |                         |                  |      |
| 4005 - GAG - Clawback                                                                                                    | (12,966.26)           | 165,065.42          | -                                                   |           |                  |                         |                  |      |
| 4010 - GAG - Education Services Grant                                                                                                    | (26,261.20)           | (14,940.00)         | -                                                   |           |                  |                         |                  |      |
| 4025 - GAG - Start Up Grant A                                                                                                    | (49,800.00)           | (49,800.00)         | -                                                   |           |                  |                         |                  |      |
| 4030 - GAG - Start Up Grant B formulaic                                                                                                    | (77,605.00)           | (103,750.00)        | -                                                   |           |                  |                         |                  |      |
| 4040 - GAG - Additional GAG                                                                                                    | (26,359.66)           | -                   | -                                                   |           |                  |                         |                  |      |
| 4050 - Pupil Premium                                                                                                    | (86,112.15)           | (35,861.19)         | -                                                   |           |                  |                         |                  |      |

(The original balances of the two accounts are 183,865.13Cr and 10,893.75Cr ExcelFSM workbook)

In the WordFSM document, on the **FSM** tab, click the **Recalculate** button. The Balance Sheet balances.

| 🛯 🖯 5 -           | ・ FSM WordFSMsampleCompa<br>ののです。            | any 8-31-2015.d | ocx (Last save | d by user) - Word | ł          | ?            | 困 – ■ ×        |
|-------------------|----------------------------------------------|-----------------|----------------|-------------------|------------|--------------|----------------|
| FILE HOMI         | E INSERT DESIGN PAGE LAYOUT REFEREN          | CES MAILI       | NGS REVI       | EW VIEW           | FSM        |              | Sign in        |
| Select FSM workbo | ok Select period 🔀 As of date 📲 Comparative  | Сору Ехсе       | IFSM FS        | 🕖 Help            |            |              |                |
| Accounts grouping | s Suggested Item Titles 🕘 Name [ ] Bookmarks | Formattin       | g marks 🛛 🏅    | 5 About           |            |              |                |
| Recalculate       | Item Balance Total Copy balance              | e Sync with     | ExcelFSM       |                   |            |              |                |
| Trial Balance     | Building a report                            |                 |                |                   |            |              | ^              |
| L 1 · ·           | · · · · · · · · · · · · · · · · · · ·        | · · 3 · · · · · | · · · 4 · · ·  | · · · · · 5_ ·    | <u>-</u> 6 | <u>-</u> _7  |                |
|                   | W                                            | ordFSMsamp      | leCompany      |                   |            |              |                |
| -                 |                                              | BALANCE         | SHEET          |                   |            |              |                |
|                   | l l                                          | AS AT 31 AUG    | GUST 2015      |                   |            |              |                |
| -                 |                                              |                 |                |                   |            |              |                |
|                   |                                              |                 |                | 2015              |            | 2014         |                |
| -                 |                                              | Note            | £              | £                 | £          | £            |                |
| -                 | FIXED ASSETS                                 |                 |                |                   |            |              |                |
| . 2               | Tangible assets                              |                 |                | 632,770           |            | 607,210      |                |
|                   | CURRENT ASSETS                               |                 |                |                   |            |              |                |
| -                 | Debtors                                      |                 | 135,373        |                   | 92,203     |              |                |
|                   | Cash at bank                                 |                 | 126,297        |                   | 18,309     |              |                |
|                   |                                              |                 |                |                   |            |              | _              |
|                   |                                              |                 | 261,670        |                   | 110,512    |              |                |
|                   | CREDITORS: amounts falling due within one    | e year          | (350,615)      |                   | (251,765)  |              |                |
| 4                 |                                              |                 |                |                   |            |              |                |
|                   | NET CURRENT LIABILITIES                      |                 |                | (88,945)          |            | (141,253)    |                |
|                   |                                              |                 |                |                   |            |              |                |
|                   | NET ASSETS                                   |                 |                | 543,825           |            | 465,957      |                |
| un<br>-           |                                              |                 |                |                   |            |              |                |
|                   |                                              |                 |                |                   |            |              |                |
| -                 | FUNDS OF THE ACADEMY                         |                 |                |                   |            |              |                |
| -                 | Restricted funds:                            |                 |                |                   |            |              |                |
| -                 | Restricted funds                             |                 | (146,108)      |                   | (167,281)  |              |                |
|                   | Restricted fixed asset funds                 |                 | 641,168        |                   | 607,210    |              |                |
|                   |                                              |                 |                |                   |            |              |                |
|                   | Total restricted funds                       |                 |                | 495,060           |            | 439,929      |                |
| -                 | Unrestricted funds                           |                 |                | 48,765            |            | 26,028       |                |
| -                 |                                              |                 |                |                   |            |              |                |
|                   |                                              |                 |                | 543,825           |            | 465,957      |                |
| 00                |                                              |                 |                |                   |            |              |                |
|                   |                                              |                 |                |                   |            |              |                |
| -                 |                                              |                 |                |                   |            |              |                |
| PAGE 2 OF 2 110   | WORDS ☐2 ENGLISH (UNITED STATES)             |                 |                |                   |            | • - <u> </u> | <b> +</b> 100% |

The cursor being at the bottom of the page, on the **Insert** tab, click the **Pages** button, then click **Page Break** to insert a page break and move to the next page.

#### 35
| wi .            | 5             | - 0            | Ŧ                          |                          | FSM Wo                                       | dFSMsam       | pleComp         | any 8-31 | -2015.docx     | (Last saved I | by user) - We            | ord           |                     | ?                | <b>T</b> - |         |
|-----------------|---------------|----------------|----------------------------|--------------------------|----------------------------------------------|---------------|-----------------|----------|----------------|---------------|--------------------------|---------------|---------------------|------------------|------------|---------|
| FILE            | H             | OME            | INSERT                     | DESIGN                   | PAGE LA                                      | /OUT          | REFEREN         | ICES     | MAILINGS       | REVIEV        | V VIEW                   | FSM           |                     |                  |            | Sign in |
| Pages           | Table         | Pictur         | es Online<br>Picture       | Shapes                   | SmartArt<br>Chart<br>Screenshot <del>+</del> | Add-<br>ins * | Online<br>Video | Links    | Comment        | Head          | er ▼<br>er ▼<br>Number ▼ | Text<br>Box • | - 📝 -  <br>- 📆 - Sy | Ω<br>ymbols<br>* |            |         |
|                 |               |                |                            |                          | 1                                            | . 2           | i Media         | 3 .      | ar i r         | • 4 ••        | 1 · · · · 5              |               | _6 · · ·            | י<br>הנייי       | 7          | ~       |
|                 |               |                |                            | -                        |                                              |               | w               | ordF SI  | _<br>/IsampleC | ompany        | _                        |               | -                   |                  |            |         |
| Cover<br>Page • | Blank<br>Page | Page<br>Break  |                            |                          |                                              |               |                 | BAL      | ANCE SH        | EET           |                          |               |                     |                  |            |         |
|                 | Pages         | $\smile$       |                            |                          |                                              |               | 4               | AS AT 3  | 1 AUGUS        | T 2015        |                          |               |                     |                  |            |         |
| -               |               | Insert         | a Page Br                  | eak (Ctrl+Re             | eturn)                                       |               |                 |          |                |               |                          |               |                     |                  |            |         |
| -               |               | End th<br>move | e current p<br>to the next | page here and<br>t page. | H I                                          |               |                 |          |                |               | 2015                     |               |                     | 2014             |            |         |
| -               |               | 🕜 Te           | ell me mor                 | e                        |                                              |               |                 | No       | ote            | £             | £                        |               | £                   | £                |            |         |
|                 |               |                | EI/                        | ED ASSET                 | 3                                            |               |                 |          |                |               |                          |               |                     |                  |            |         |
| . 2             |               |                | Tai                        | ngible asset             | s                                            |               |                 |          |                |               | 632,770                  |               | 60                  | 7,210            |            |         |
| -               |               |                | CU                         | IRRENT AS                | SETS                                         |               |                 |          |                |               |                          |               |                     |                  |            |         |
|                 |               |                | De                         | btors                    |                                              |               |                 |          | 1              | 35,373        |                          | 92,20         | 3                   |                  |            |         |
| m               |               |                | Ca                         | sh at bank               |                                              |               |                 |          | 1.             | 26,297        |                          | 18,30         | 9                   |                  |            |         |
|                 |               |                |                            |                          |                                              |               |                 |          | 2              | 51.670        |                          | 110.51        | 2                   |                  |            |         |
| -               |               |                | CR                         |                          | amounts fal                                  | lina due '    | within on       | e vear   | (3             | 50 615)       |                          | (251 765      | 5)                  |                  |            |         |
|                 |               |                | 0.1                        | LEBITORIO.               |                                              | ing duo       |                 | o your   | (0             |               |                          |               |                     |                  |            |         |
| 4               |               |                | NE                         | T CURREN                 | IT LIABILITI                                 | ES            |                 |          |                |               | (88,945)                 | )             | (141                | ,253)            |            |         |
| -               |               |                |                            |                          |                                              |               |                 |          |                |               |                          |               | _                   |                  |            |         |
| -               |               |                | NE                         | T ASSETS                 |                                              |               |                 |          |                |               | 543,825                  |               | 46                  | 5,957            |            |         |
|                 |               |                |                            |                          |                                              |               |                 |          |                |               |                          |               | _                   |                  |            |         |
|                 |               |                | FU                         |                          |                                              | IV            |                 |          |                |               |                          |               |                     |                  |            |         |
|                 |               |                | Pa                         | stricted fund            | ie ACADEN                                    |               |                 |          |                |               |                          |               |                     |                  |            |         |
|                 |               |                | T C                        | Restricted               | funds                                        |               |                 |          | (1             | 46 108)       |                          | (167 281      | )                   |                  |            |         |
|                 |               |                |                            | Restricted               | fixed asset                                  | funds         |                 |          | 6              | 41.168        |                          | 607.21        | 0                   |                  |            |         |
| -               |               |                |                            |                          |                                              |               |                 |          | _              |               |                          |               | _                   |                  |            |         |
| 1               |               |                |                            | Total restri             | icted funds                                  |               |                 |          |                |               | 495,060                  |               | 43                  | 9,929            |            |         |
| -               |               |                | Un                         | restricted fu            | inds                                         |               |                 |          |                |               | 48,765                   |               | 2                   | 6,028            |            |         |
| 1               |               |                |                            |                          |                                              |               |                 |          |                |               |                          |               |                     |                  |            |         |
|                 |               |                |                            |                          |                                              |               |                 |          |                |               | 543,825                  |               | 46                  | 5,957            |            |         |
| 80              |               |                | ~                          |                          |                                              |               |                 |          |                |               |                          |               | =                   |                  |            |         |
|                 |               |                | - (I)                      |                          |                                              |               |                 |          |                |               |                          |               |                     |                  |            |         |
| -               |               |                |                            |                          |                                              |               |                 |          |                |               |                          |               |                     |                  |            |         |
| PAGE 2 (        | OF 2          | 110 WO         | rds Q2                     | ENGLISH (I               | UNITED STATE                                 | 5)            |                 |          |                |               |                          |               | R                   |                  | +          | 100%    |

(You might as well do a Save file.)

## 4.3 Cash Flow Statement

The next financial statement to build is the Cash Flow Statement in which all accounts are grouped, besides the cash accounts.

On the **FSM** tab, use the FSM buttons to build the financial statement. Remove the unnecessary tabs by dragging each one out of the ruler.

| 💀 🖯 🕤                                                    |                                                                                                    | ? 🗹 — 🗆 🗙                        |
|----------------------------------------------------------|----------------------------------------------------------------------------------------------------|----------------------------------|
| FILE HOME                                                | INSERT DESIGN PAGE LAYOUT REFERENCES MAILINGS REVIEW VIEW FSM                                                                                                    | Sign in                          |
| Select FSM workbook<br>Accounts groupings<br>Recalculate | Select period          Bookmarks        Copy ExcelFSM FS         @ Help          Suggested Item Titles       Name       Image: Bookmarks        Formatting marks          Item Balance          Total        Copy balance        Sync with ExcelFSM |                                  |
|                                                          | WordF SMsampleCompany<br>CASH FLOW STATEMENT                                                                                                    | <u>_6 · · ·   · · j</u> _7 · · · |
| -<br>-<br>                                               | FOR THE YEAR ENDED 31 AUGUST 2015                                                                                                    |                                  |

Note: the titles were centered using the Center button on the Home tab

|             | ¢.<br>• • • ÷                                                                                      | FSM WordFSMsampleCom                                           | pany 8-31-2015.docx - Word |                          |                       | ? 🛧 –                                              | - <b>-</b> × |
|-------------|----------------------------------------------------------------------------------------------------|----------------------------------------------------------------|----------------------------|--------------------------|-----------------------|----------------------------------------------------|--------------|
| FILE        | HOME INSERT DESIGN F                                                                               | PAGE LAYOUT REFERENCES                                         | MAILINGS REVIEW            | VIEW FSM                 |                       |                                                    | Sign in      |
| Paste       | Arial $10$ $A^{*}$ $A^{*}$ $A$ B     I $\underline{U}$ $=$ abc $x_{2}$ $x_{2}^{2}$ $A^{*}$ $=$ abc | а • │ � │ !⊟ • ¦⊟ • 'न्≓ • │ €≣<br>( • Δ • │ ≡ ( ≡ )≣ ≡ │ ‡≡ • | æ 2↓ ¶ AaBbCcl             | AaBbCcDi<br>I No Spac    | AaBbC(<br>Heading1    | ♣ Find ▼<br><sup>ab</sup> ac Replace<br>े Select ▼ |              |
| Clipboard 🕞 | Font                                                                                               | 🕞 🛛 Paragraph                                                  | <b>F</b> 2                 | Styles                   | Γ <sub>2</sub>        | Editing                                            | ~            |
| <b>L</b>    | 1 · · · · · · · · · · · · · · · · · · ·                                                            | · · · · · · · · · · · · · · · · · · ·                          |                            | · 5 <u>.</u> · · · · · · | · · _ 6 · · · · · · · | <u>-</u> 7 · · ·                                   | ▲            |
| •           |                                                                                                    | WordFSM                                                        | MsampleCompany             |                          |                       |                                                    |              |
|             |                                                                                                    | CASH FL                                                        | OW STATEMENT               |                          |                       |                                                    |              |
|             |                                                                                                    | FOR THE YEAR                                                   | ENDED 31 AUGUST 201        | 5                        |                       |                                                    |              |

Start with Change in current assets and current liabilities and keep Net incoming resources for the end.

| _ |         |
|---|---------|
|   | Sign in |
|   |         |
|   |         |
|   |         |
|   | ^       |
|   |         |
|   |         |
|   |         |
|   |         |
|   |         |
|   |         |
|   |         |
|   |         |
|   |         |
|   |         |
|   |         |
|   |         |
|   |         |
|   |         |
|   |         |
|   |         |

Item balance for Depreciation of tangible fixed assets:

1. Move the cursor over the Tangible assets balance in the Balance Sheet, and click the **Copy balance** button.

| 📲 🗄 🐬 👌                                                  | Ŧ                                                                                  | FSM WordFSMsampleC | Company 8-31-2015.d                                        | ocx - Word                |                                               | ? 🕋 —                                                            | □ ×     |
|----------------------------------------------------------|------------------------------------------------------------------------------------|--------------------|------------------------------------------------------------|---------------------------|-----------------------------------------------|------------------------------------------------------------------|---------|
| FILE HOME                                                | INSERT DESIGN PAGE LAY                                                             | OUT REFERENCES     | MAILINGS F                                                 | REVIEW VIEW               | FSM                                           |                                                                  | Sign in |
| Select FSM workbook<br>Accounts groupings<br>Recalculate | Select period 🚯 As of date<br>Suggested Item Titles 🔋 Name<br>Item Balance 😐 Total | Comparative        | Copy ExcelFSM FS<br>Formatting marks<br>Sync with ExcelFSM | Ø Help<br>∛ About         |                                               |                                                                  |         |
| Trial Balance                                            | Buil                                                                               | ding a report 🛛 🔨  |                                                            |                           |                                               |                                                                  | ~       |
| · · · · ·                                                | ······································                                             | Wordl<br>B<br>AS A | FSMsampleCompa<br>ALANCE SHEET<br>AT 31 AUGUST 201         | <u> 5, .</u><br>any<br>15 | <u>, , , , , , , , , , , , , , , , , , , </u> | <u>_</u> 6 · · · <u> </u> · <u> </u> <u> </u> <u> </u> 7 · · · · |         |
|                                                          | FIXED ASSETS<br>Tangible assets                                                    |                    | Note                                                       | 2015<br>£ £<br>632 770    |                                               | 2014<br>£ £<br>607,210                                           |         |

2. Move the cursor where the balance must be pasted and click the 'Paste balance' button.

| 📓 🖯 5° 🕔            | Ŧ                                               | FSM WordFSMsample         | Company 8-31-2015.d | locx - Word  |                 | ? 🗖                          | i – 🗆 🗙 |
|---------------------|-------------------------------------------------|---------------------------|---------------------|--------------|-----------------|------------------------------|---------|
| FILE HOME           | INSERT DESIGN PAGE                              | AYOUT REFERENCES          | MAILINGS            | REVIEW VIE   | W FSM           |                              | Sign in |
| Select FSM workbook | Select period 🚯 As of a                         | ate 📲 Comparative         | Copy ExcelFSM FS    | 🕜 Help       |                 |                              |         |
| Accounts groupings  | Suggested Item Titles   Name                    | Bookmarks                 | Formatting marks    | 🏅 About      |                 |                              |         |
| Recalculate         | Item Balance Total                              | Paste balance             | Sync with ExcelFSM  |              |                 |                              |         |
| Trial Balance       | E                                               | uilding a report 🛛 🔨      |                     |              |                 |                              | ~       |
| L 1                 | · · · X · <u>L</u> · · · · · · <b>1</b> · · · · | 2                         | 3 4                 |              | 5 · · · · · · · | - <u>6 · · · · · · ·</u> 7 · |         |
| -                   |                                                 | Word                      | FSMsampleComp       | any          |                 |                              |         |
|                     |                                                 | CAS                       | FLOW STATEME        | NT           |                 |                              |         |
| -                   |                                                 | FOR THE YE                | AR ENDED 31 AU      | GUST 2015    |                 |                              |         |
| -                   |                                                 |                           |                     |              |                 |                              |         |
| -                   |                                                 |                           |                     | $\mathbf{N}$ | 20              | 15                           |         |
|                     |                                                 |                           |                     |              | 20              | 15                           |         |
| -                   |                                                 |                           |                     |              |                 | t                            |         |
|                     | Operating activities                            |                           |                     |              | $\mathbf{i}$    |                              |         |
| 2                   | Net incoming resources                          | before revaluations       |                     |              |                 |                              |         |
|                     | Change in current asset                         | s and current liabilities |                     |              |                 | _                            |         |
| -                   | Depreciation of tand                            | ible fixed assets         |                     |              |                 | $\frown$                     |         |
|                     |                                                 |                           |                     |              |                 |                              |         |
| m                   |                                                 |                           |                     |              |                 |                              |         |
|                     |                                                 |                           |                     |              |                 |                              |         |
| -                   |                                                 |                           |                     |              |                 |                              |         |

3. Double-click the pasted balance and ungroup the tangible assets accounts, keeping only the accumulated depreciation accounts in the list of Grouped Accounts.

4. Click the link line and Select periods range.

5. Click the Item Sense link at the bottom left of the Item Balance dialog to set it to Credit.

\*\*\* Note: to determine the increase (decrease) in cash, the item sense of all item balances must be set to credit.

|                        |                             | 501                 | 4144 JECNA J. 4       |                              | 015 1 147                             |                                   |          |                     |           | = ~     |
|------------------------|-----------------------------|---------------------|-----------------------|------------------------------|---------------------------------------|-----------------------------------|----------|---------------------|-----------|---------|
|                        | *                           | F2N                 | /I WordFSMsample      | ompany 8-31-2                | U15.docx - Wor                        | d                                 |          | f                   | L£1 —     |         |
| FILE HOME              | INSERT DESIGN               | PAGE LAYOU          | r references          | MAILINGS                     | REVIEW                                | VIEW                              | FSM      |                     |           | Sign in |
| Select FSM workbook    | Select period               | 🛐 As of date 📱      | Comparative           | Copy ExcelFSN                | 1 FS 🔞 Hel                            | р                                 |          |                     |           |         |
| Accounts groupings     | Suggested Item Titles       | 🔵 Name 🛛 🚺          | Bookmarks             | Formatting ma                | arks 🛛 🕇 Abe                          | out                               |          |                     |           |         |
| Recalculate            | Item Balance                | <u> </u>            | Copy balance          | Sync with Exce               | IFSM                                  |                                   |          |                     |           |         |
| Trial Balance          |                             | Building            | a report              |                              |                                       |                                   |          |                     |           | ~       |
| L 1                    | · · · <u>} · </u> • · · · · | • 1 • • • • • • • • | 2                     | 3                            | . 4                                   | 5 .                               |          | 6 · · · · · · · · · | 57        |         |
|                        |                             |                     | Word                  | FSMsampleC                   | ompany                                |                                   |          |                     |           |         |
| -                      |                             |                     | CASE                  | FLOW STAT                    | EMENT                                 |                                   |          |                     |           |         |
|                        |                             |                     | FOR THE YE            | AR ENDED 31                  | I AUGUST 20                           | 15                                |          |                     |           |         |
|                        |                             |                     |                       |                              |                                       |                                   |          |                     |           |         |
| -                      |                             |                     |                       |                              |                                       |                                   | 201      | 15                  |           |         |
|                        |                             |                     |                       |                              |                                       |                                   | 20       | .5                  |           |         |
| -                      |                             |                     |                       |                              |                                       |                                   |          | L                   |           |         |
| -                      | Operating ac                | tivities            |                       |                              |                                       |                                   |          |                     |           |         |
|                        | Net incoming                | resources before    | revaluation           |                              |                                       |                                   |          |                     |           |         |
|                        | Change in cur               | rent assets and     | current liabilities   |                              |                                       |                                   |          |                     |           |         |
| -                      | Depreciati                  | ion of tangible fix | ed assets             |                              |                                       |                                   | 632,77   | 70                  |           |         |
|                        |                             |                     |                       |                              |                                       |                                   |          |                     |           |         |
| m                      |                             |                     |                       |                              |                                       |                                   |          |                     |           |         |
|                        |                             |                     |                       |                              |                                       |                                   |          |                     |           |         |
| -                      |                             |                     |                       |                              |                                       |                                   |          |                     |           |         |
|                        |                             |                     |                       |                              |                                       |                                   |          |                     |           |         |
| 4                      |                             |                     |                       |                              |                                       |                                   |          |                     |           |         |
|                        |                             |                     |                       |                              |                                       |                                   |          |                     |           |         |
| I                      | tem Balance [ Variation     | from 8/31/2014 to   | 8/31/2015]            |                              |                                       |                                   |          |                     | <u>-X</u> |         |
| -                      | Group                       | ed Accounts         | <                     | Move>                        |                                       | Ungro                             | uped Acc | ounts               |           |         |
| un 103                 | 30 Land & Build, Acc, Dep   | preciation          | -66,54                | 5.55 1000 La                 | and and Buildings                     | Cost Bfwd                         |          | 266,180.17          |           |         |
| 10                     | 55 Furniture & Equip. Acc   | . Depreciation      | -34,57                | 4.18 1010 La                 | and and Building                      | Additions                         |          | -182,493.90         |           |         |
| - 11                   | 20 Computer Equipment A     | Acc. Depreciation   | -35,98                | 0.67 1055 Ft                 | umiture and Equip<br>proputer Equipme | ment Addition<br>nt Cost Addition | tions    | 78 215 35           |           |         |
|                        | —                           |                     |                       | 1155 M                       | otor Vehicles Add                     | litions                           |          | 0.00                |           |         |
| v                      |                             |                     |                       |                              |                                       |                                   |          | 14,931.65           |           |         |
|                        |                             |                     |                       |                              |                                       |                                   |          | -1,315.22           |           |         |
| -                      |                             |                     | Select period         | f or periods range<br>15 (0) | 8                                     |                                   |          | 75,925.08           | 3         |         |
| ·                      |                             |                     | - 8/31/20             | 14 (1)                       |                                       |                                   |          | 107,987.61          |           |         |
|                        |                             |                     | 8/31/20               | 13 (2)                       |                                       |                                   |          | -41,006.91          | -         |         |
|                        |                             |                     |                       |                              |                                       |                                   |          | 14,659.76           | 5         |         |
|                        |                             |                     |                       |                              |                                       |                                   |          | 0.00                |           |         |
| -                      |                             |                     |                       |                              |                                       |                                   |          | -75,924.94          |           |         |
| :                      |                             |                     |                       |                              |                                       |                                   |          | -30,461.20          |           |         |
| 00<br>-                |                             |                     |                       | OK                           | Cano                                  | el                                |          | -7,470.27           |           |         |
|                        |                             |                     |                       |                              |                                       |                                   |          | 0.00                |           |         |
| - Cred                 | <b>シ</b> ー                  | K                   | eep Position And Size | e 🗸 🗸 Show                   | Account Balance                       | is                                |          | List All Acc        | ounts     | -       |
| ALCE 3 05 3 4 13 14 10 |                             | (UNITED STATES)     |                       |                              |                                       | 3                                 |          | <b>R</b>            |           | + 100%  |

Item balance for (Increase)/decrease in debtors:

1. Move the cursor over the Debtors balance in the Balance Sheet, and click the Copy balance

button.

- 2. Move the cursor where the balance must be pasted and click the 'Paste balance' button.
- 3. Double-click the pasted balance.
- 4. Click the link line and Select periods range.
- 5. Click the Item Sense link at the bottom left of the Item Balance dialog to set it to Credit.

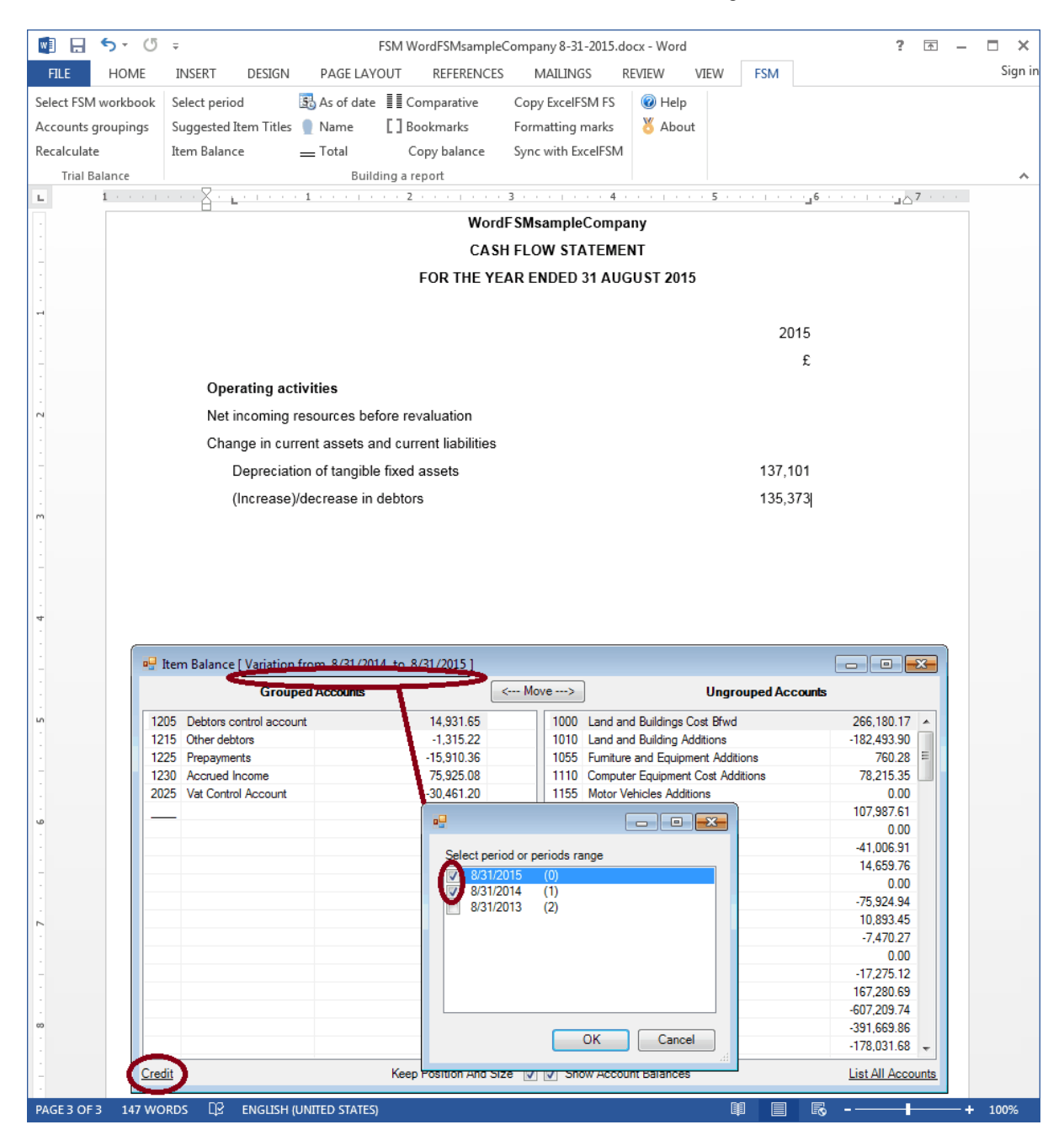

Item balance for (Decrease)/increase in creditors:

1. Move the cursor over the CREDITORS balance in the Balance Sheet, and click the **Copy balance** button.

- 2. Move the cursor where the balance must be pasted and click the 'Paste balance' button.
- 3. Double-click the pasted balance.
- 4. Click the link line and Select periods range.
- 5. Click the Item Sense link at the bottom left of the Item Balance dialog to set it to Credit.

|                 | (5      | -                      |                        |                        |                   | 015 14/                                   |              |         | -           |        | = ~     |
|-----------------|---------|------------------------|------------------------|------------------------|-------------------|-------------------------------------------|--------------|---------|-------------|--------|---------|
|                 |         | *                      |                        | -Sivi word-Sivisampieu | ompany 8-31-2     | UTD'GOCX - Mold                           | 1            |         | :           | LT.    | ^       |
| FILE HO         | DME     | INSERT DESIGN          | PAGE LAYO              | DUT REFERENCES         | MAILINGS          | REVIEW                                    | VIEW         | FSM     |             |        | Sign in |
| Select FSM work | kbook 3 | Select period          | 🛐 As of date           | Comparative            | Copy ExcelFSM     | /I FS 🛛 🔞 Help                            |              |         |             |        |         |
| Accounts group  | oings 3 | Suggested Item Titles  | 👤 Name                 | Bookmarks              | Formatting m      | arks 🛛 🕇 Abo                              | ut           |         |             |        |         |
| Recalculate     | 1       | tem Balance            | Total                  | Copy balance           | Sync with Exce    | IFSM                                      |              |         |             |        |         |
| Trial Balance   | e       |                        | Build                  | ing a report           |                   |                                           |              |         |             |        | ~       |
| L 1 ·           | 1.1.1.1 | 🛛 . ⊾                  | • <b>1</b> • • • • • • | 2                      | 3                 | 4 • • • • • •                             | 5            |         | 6           |        |         |
| •               |         |                        |                        | Word                   | F SMsampleC       | ompany                                    |              |         |             |        |         |
| -               |         |                        |                        | CASH                   | FLOW STAT         | EMENT                                     |              |         |             |        |         |
| -               |         |                        |                        | FOR THE YE             | AR ENDED 3        | I AUGUST 201                              | 15           |         |             |        |         |
|                 |         |                        |                        |                        |                   |                                           |              |         |             |        |         |
| -               |         |                        |                        |                        |                   |                                           |              | 20      | 15          |        |         |
|                 |         |                        |                        |                        |                   |                                           |              |         | f           |        |         |
| -               |         | Operating ac           | tivities               |                        |                   |                                           |              |         | ~           |        |         |
| - 2             |         | Net incoming           | resources hef          | ore revaluation        |                   |                                           |              |         |             |        |         |
|                 |         | Change in sur          | ront accote or         | of current liabilities |                   |                                           |              |         |             |        |         |
| -               |         | Deer:-+                | ion of tong it.        | fived essets           |                   |                                           |              | 107 4   | 01          |        |         |
|                 |         | Depreciat              | ion of tangible        | fixed assets           |                   |                                           |              | 137,1   | 01          |        |         |
| -<br>m          |         | (Increase)             | /decrease in d         | ieptors                |                   |                                           |              | (43,1   | (0)         |        |         |
|                 |         | (Decrease              | e)/increase in (       | creditors              |                   |                                           |              | (350,6  | 15)         |        |         |
| -               |         |                        |                        |                        |                   |                                           |              |         |             |        |         |
| -               |         |                        |                        |                        |                   |                                           |              |         |             |        |         |
|                 |         |                        |                        |                        |                   |                                           |              |         |             |        |         |
| 4               |         |                        |                        |                        |                   |                                           |              |         |             |        |         |
|                 | III Ita |                        | from 9/21/201          | 4 to 9/21/20151        |                   |                                           |              |         |             |        |         |
| -               |         |                        | 11011-07-517201        | 4 10 8/31/2015 ]       | Maura             |                                           |              |         |             |        |         |
|                 |         | Grou                   | ped Accounts           |                        | Move>             |                                           | Ungro        | uped Ac | counts      |        |         |
| μ.              | 2000    | Creditors control acco | punt                   | -41,00                 | 6.91 1000 l       | and and Buildings.                        | Cost Bfwd    |         | 266,180.1   | 7 🔺    |         |
| -               | 2005    | Other creditors        |                        | 14,65                  | 9.76 1010 1       | and and Building                          | Additions    |         | -182,493.9  | 0      |         |
| -               | 2010    | Pension Fund Liability | (LGPS)                 | 75.02                  | 0.00 1055 1       | omniture and Equip                        | oment Additi | ons     | /60.2       | 28 =   |         |
| -               | 2010    | Deferred Revenue       |                        | -75,52                 | 3.45 1155 1       | Johnpuler Equipment<br>Motor Vehicles Add | fitione      | luoris  | /0,213.3    |        |         |
|                 | 2030    | Salaries Control       |                        | 10,00                  | 0.40    1100      |                                           |              |         | 107 987 6   | 1      |         |
| 9               | 2040    | Charity Control Accou  | unt                    | <b></b>                |                   |                                           |              |         | 0.0         | 0      |         |
| -               |         |                        |                        | Select perio           | od or periods ran | de .                                      |              |         | -17,275.1   | 2      |         |
| -               |         |                        |                        | 8/31/2                 | 015 (0)           | 30                                        |              |         | 167,280.6   | 9      |         |
| -               |         |                        |                        | 8/31/2                 | 014 (1)           |                                           |              |         | -607,209.7  | 74     |         |
|                 |         |                        |                        | 8/31/2                 | 013 (2)           |                                           |              |         | -391,669.8  | 6      |         |
| 2               |         |                        |                        |                        |                   |                                           |              |         | -178,031.6  | 8      |         |
|                 |         |                        |                        |                        |                   |                                           |              | nt      | -11,321.2   | 20     |         |
|                 |         |                        |                        |                        |                   |                                           |              |         | 0.0         | 00     |         |
| -               |         |                        |                        |                        |                   |                                           |              | aic     | 26,145.0    | 00     |         |
|                 |         |                        |                        |                        |                   |                                           |              |         | -26,359.6   | 6      |         |
| -               |         |                        |                        |                        |                   |                                           |              |         | -50,250.9   | 96     |         |
|                 |         |                        |                        |                        | 0                 | K Can                                     | cel          | eceived | 8,300.0     |        |         |
|                 |         |                        |                        |                        |                   |                                           |              | ent     | 594.8       |        |         |
| -               | Credit  | >                      |                        | Keep Position And Siz  | e 🔽 🔽 Show        | Account Balance                           | is           |         | List All Ac | counts | T       |
| PAGE 3 OF 3 1   | 151 WOR | DS 🖓 ENGLISH           | (UNITED STATES)        |                        |                   |                                           | Ū.           |         | R           | 1      | -+ 100% |

Item balance for Capital expenditure and financial investment in the Investing activities section:

1. Move the cursor over the Tangible assets balance in the Balance Sheet, and click the **Copy balance** button.

2. Move the cursor where the balance must be pasted and click the 'Paste balance' button.

3. Double-click the pasted balance and ungroup the accumulated depreciation accounts, keeping only the tangible assets accounts in the list of Grouped Accounts.

- 4. Click the link line and Select periods range.
- 5. Click the Item Sense link at the bottom left of the Item Balance dialog to set it to Credit.

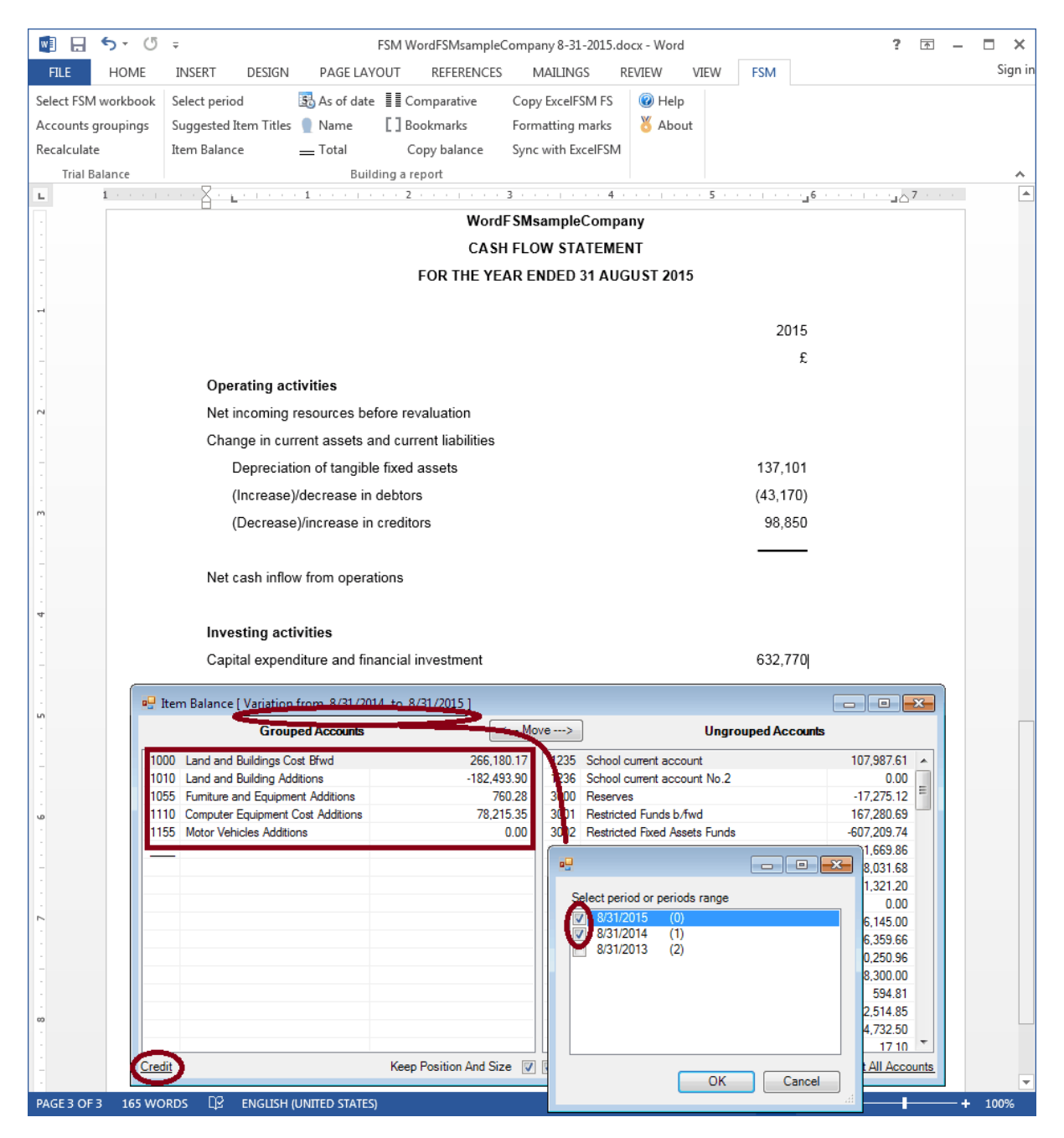

Net incoming resources:

1. Move the cursor where the balance must be inserted and click the **Item balance** button.

- 2. Group all ungrouped accounts besides the cash accounts.
- 3. Click the link line and Select periods range.
- 4. Click the Item Sense link at the bottom left of the Item Balance dialog to set it to Credit.

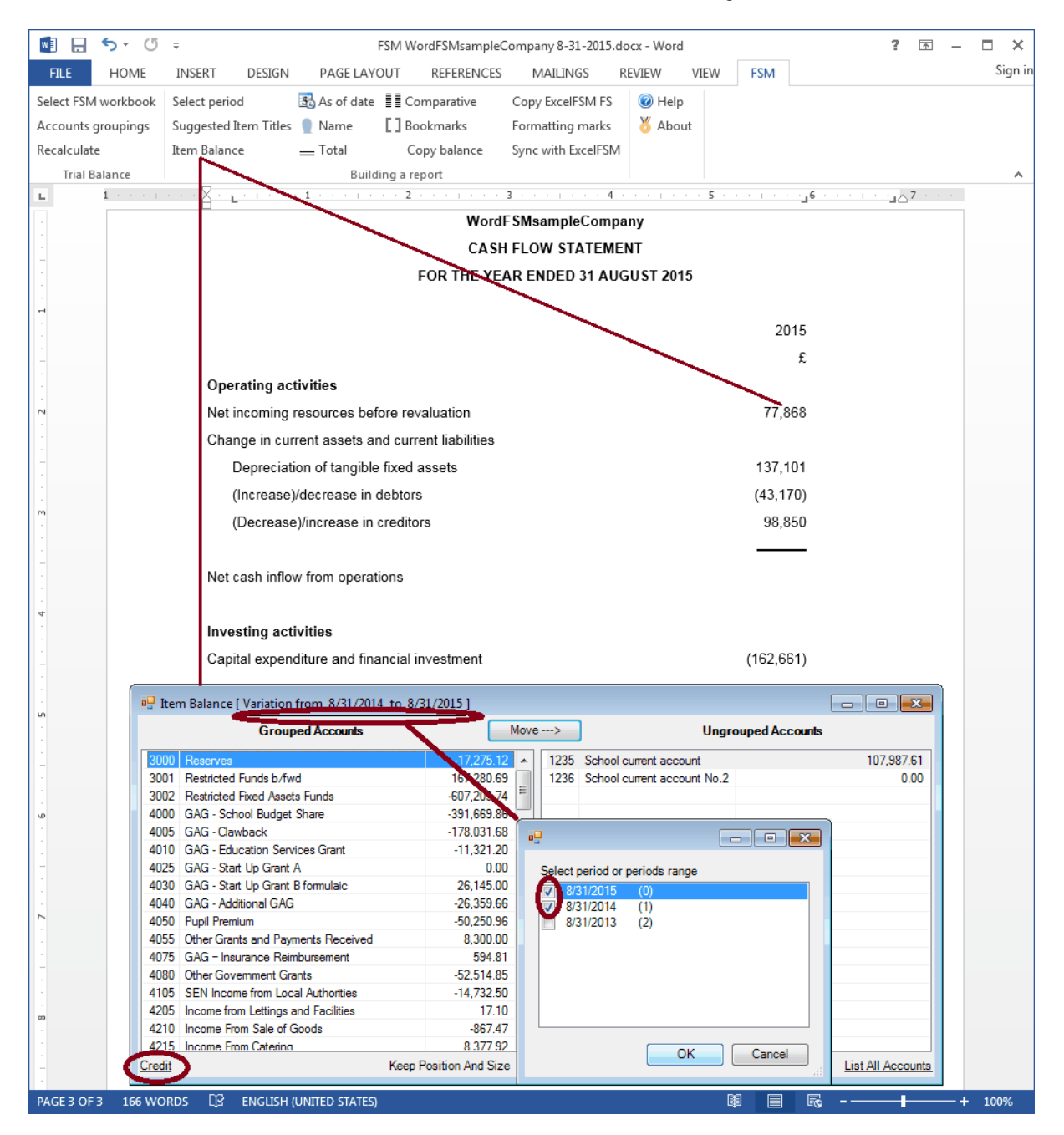

Net cash inflow from operations:

1. Move the cursor where the balance must be inserted and click the Total button.

2. Group the Items.

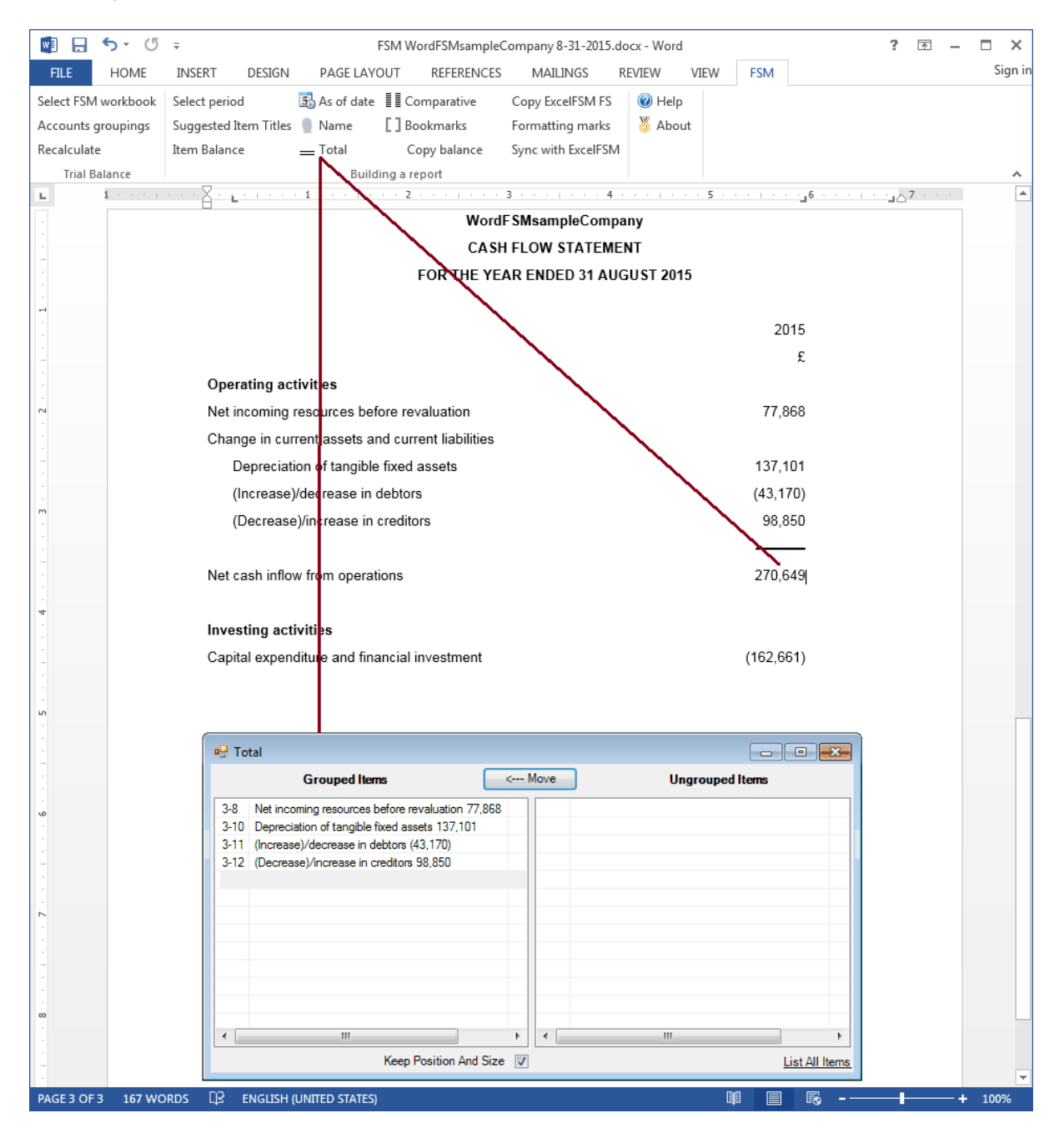

INCREASE (DECREASE) IN CASH IN THE YEAR:

- 1. Move the cursor where the balance must be inserted and click the Total button.
- 2. Group the Items.

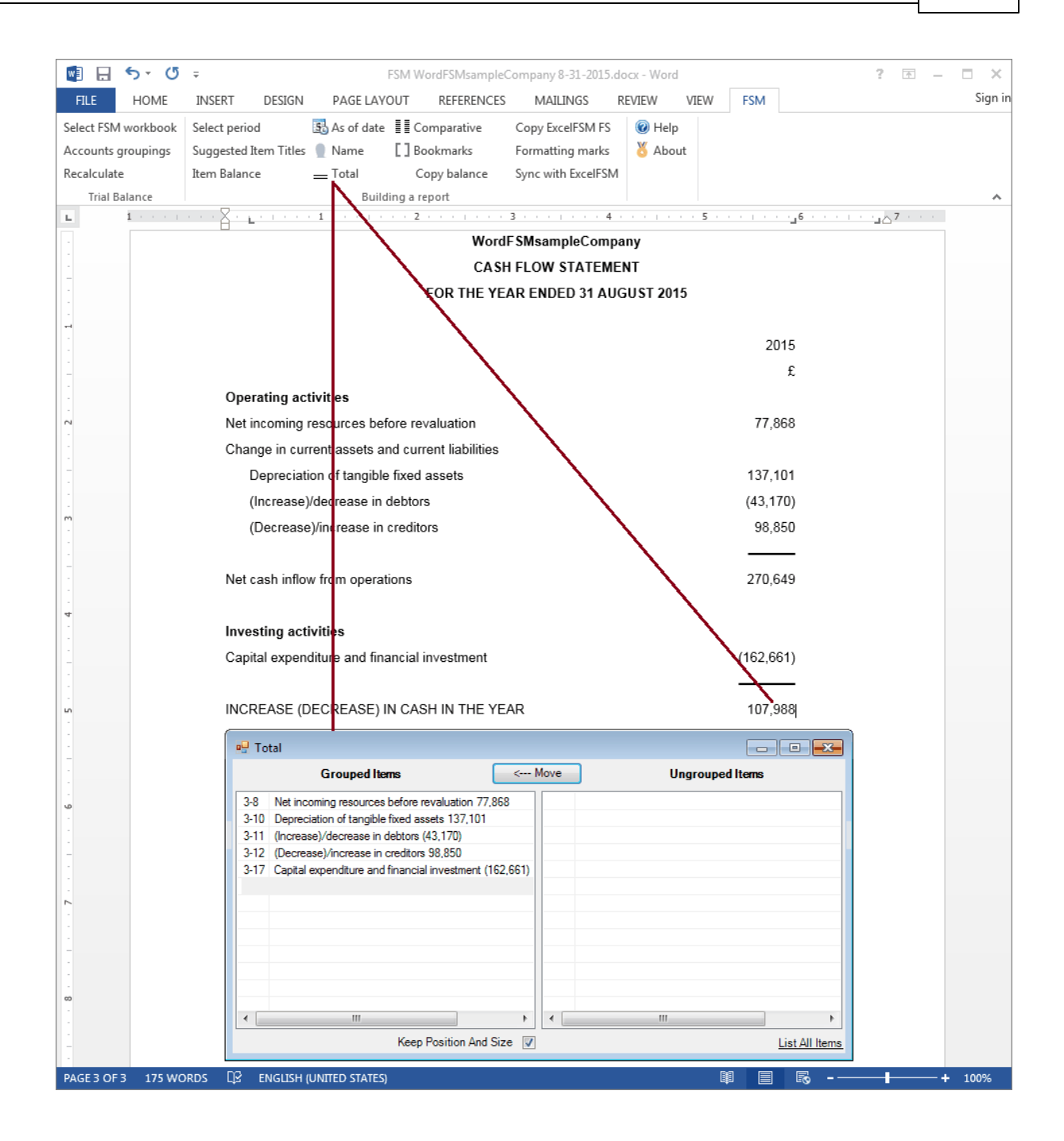

The increase (decrease) in cash has been determined thru the variation of the Balance Sheet items balances, by grouping all the accounts besides the cash accounts.

Net funds at 1 September 2014:

- 1. Use the As of Date button to insert the year in the item's title.
- 2. Move the cursor where the balance must be inserted and click the Item balance button.

- 3. Group the cash accounts.
- 4. Click the link line and Select period.

Do not change the Item sense.

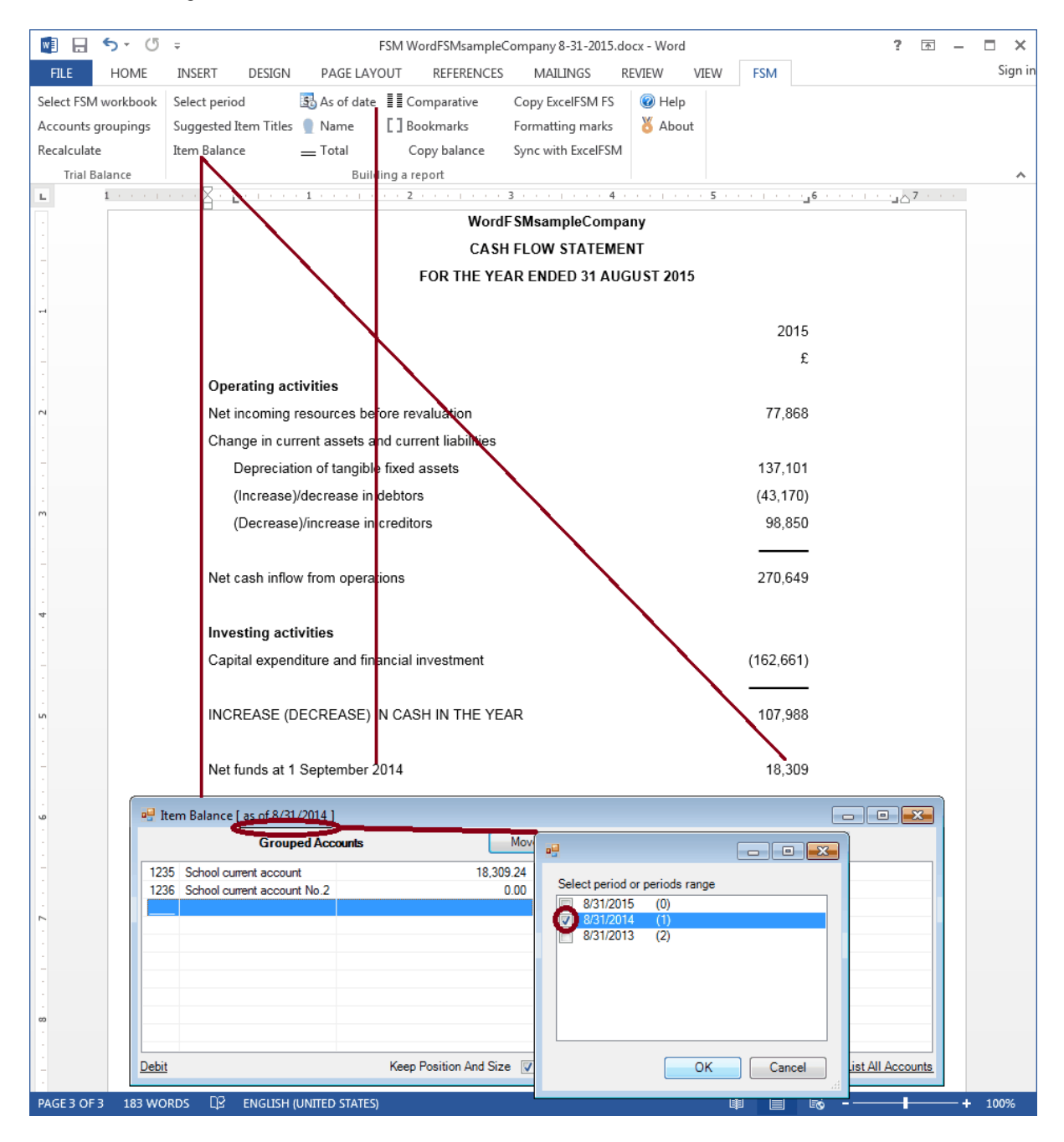

### NET FUNDS AT 31 AUGUST 2015:

1. Use the As of Date button to insert the year in the item's title.

2. Move the cursor over the Net funds at 1 September 2014 balance, and click the **Copy balance** button.

- 3. Move the cursor where the balance must be pasted and click the **'Paste balance'** button.
- 4. Double-click the pasted balance.
- 5. Click the link line and Select period.

Do not change the Item sense.

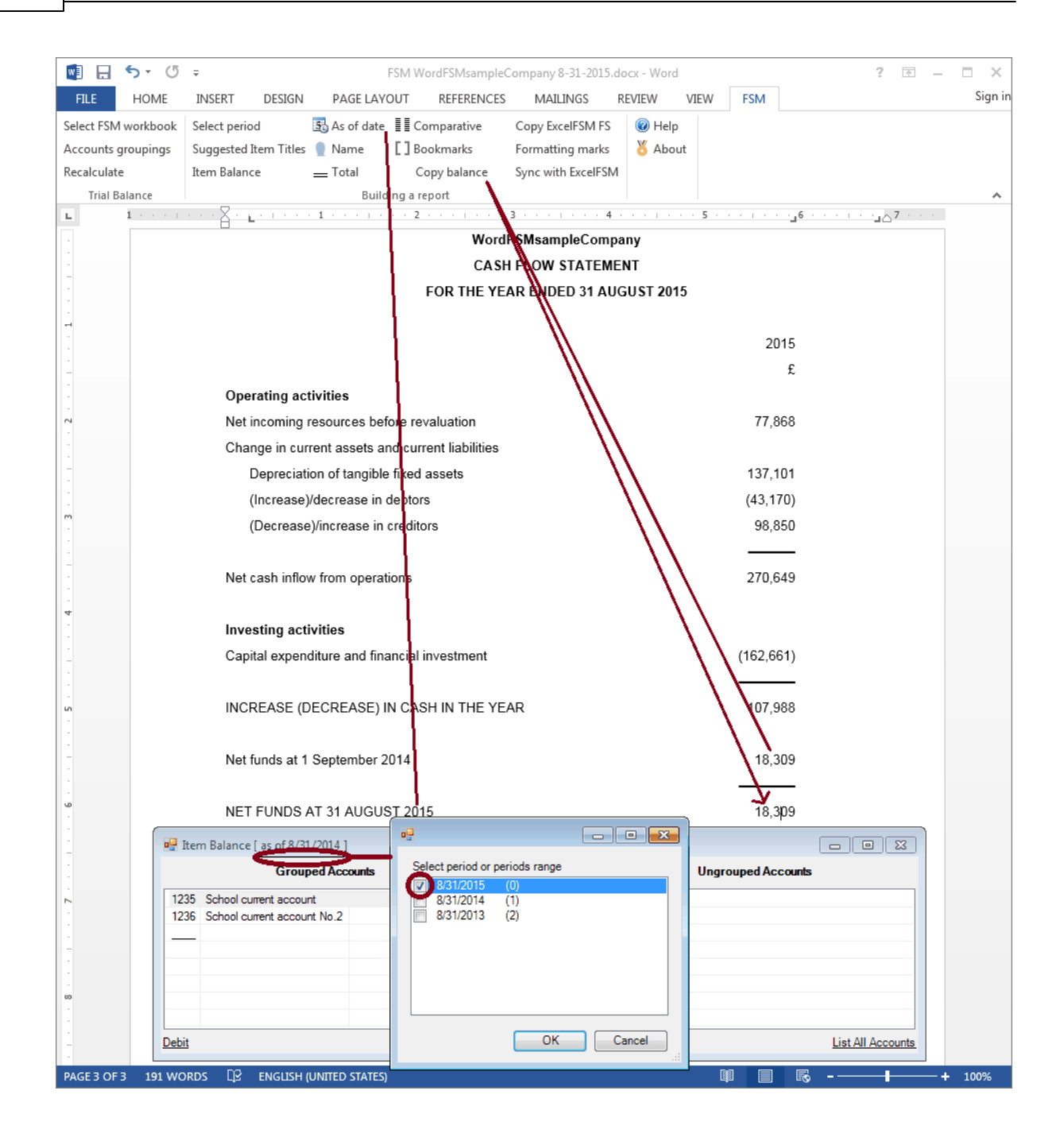

To align Item balances shown between parentheses:

- 1. Move the cursor at the end of the balance.
- 2. Drag the tab one position to the right in the ruler.

|                        | FSM WordFSMsampleCompany 8-31-2015.docx - Word                        |         | ? 🛧 –                                     | · □ ×   |
|------------------------|-----------------------------------------------------------------------|---------|-------------------------------------------|---------|
| FILE HOME              | INSERT DESIGN PAGE LAYOUT REFERENCES MAILINGS REVIEW VIEW             | FSM     |                                           | Sign in |
| Select FSM workbook    | Select period 🚯 As of date 📳 Comparative Copy ExcelFSM FS 🔞 Help      |         |                                           |         |
| Accounts groupings     | Suggested Item Titles 📱 Name [ ] Bookmarks 🛛 Formatting marks 🖉 About |         |                                           |         |
| Recalculate            | Item Balance Total Copy balance Sync with ExcelFSM                    |         |                                           |         |
| Trial Balance          | Building a report                                                     |         |                                           | ~       |
| L 1 · · · ·            | ······································                                |         | <u>6</u> · · · · · · <u>.</u> . 7 · · · · |         |
| -                      | WordF SMsampleCompany                                                 |         |                                           |         |
| -                      | CASH FLOW STATEMENT                                                   |         |                                           |         |
|                        | FOR THE YEAR ENDED 31 AUGUST 2015                                     |         |                                           |         |
| -                      |                                                                       |         |                                           |         |
|                        |                                                                       | 201     | 5                                         |         |
| -                      |                                                                       | ł       | 3                                         |         |
| -                      | Operating activities                                                  |         |                                           |         |
| 2 .                    | Net incoming resources before revaluation                             | 77.86   | в                                         |         |
| 1                      | Change in current assets and current liabilities                      | ,       |                                           |         |
| -                      | Depreciation of tangible fixed assets                                 | 137 10  | 1                                         |         |
|                        |                                                                       | (42.47  | 0                                         |         |
| m                      |                                                                       | (43,17  |                                           |         |
|                        | (Decrease)/increase in creditors                                      | 98,85   | U                                         |         |
| -                      |                                                                       |         | -                                         |         |
|                        | Net cash inflow from operations                                       | 270,64  | 9                                         |         |
| 4                      |                                                                       |         |                                           |         |
|                        | Investing activities                                                  |         |                                           |         |
| -                      | Capital expenditure and financial investment                          | (162,66 | 1)                                        |         |
|                        |                                                                       |         | -                                         |         |
| -<br>10                | INCREASE (DECREASE) IN CASH IN THE YEAR                               | 107,98  | В                                         |         |
|                        |                                                                       |         |                                           |         |
| -                      | Net funds at 1 September 2014                                         | 18.30   | 9                                         |         |
|                        |                                                                       |         | _                                         |         |
| -<br>10                | NET FUNDS AT 31 AUGUST 2015                                           | 126.29  | 7                                         |         |
| -                      |                                                                       | 120,23  | _                                         |         |
| -                      |                                                                       |         | -                                         |         |
|                        |                                                                       |         |                                           |         |
|                        |                                                                       |         |                                           |         |
|                        |                                                                       |         |                                           |         |
| -                      |                                                                       |         |                                           |         |
| -                      |                                                                       |         |                                           |         |
| 60                     |                                                                       |         |                                           |         |
|                        |                                                                       |         |                                           |         |
| -                      |                                                                       |         |                                           |         |
| •<br>PAGE 3 OF 3 192 W | ords D2 english (united states)                                       |         | <b>₽</b>                                  | + 100%  |

On the **FSM** tab, click the **Bookmarks** button and make sure that the bookmark text included between the brackets in only the computed value. Removed any spaces or other unnecessary characters.

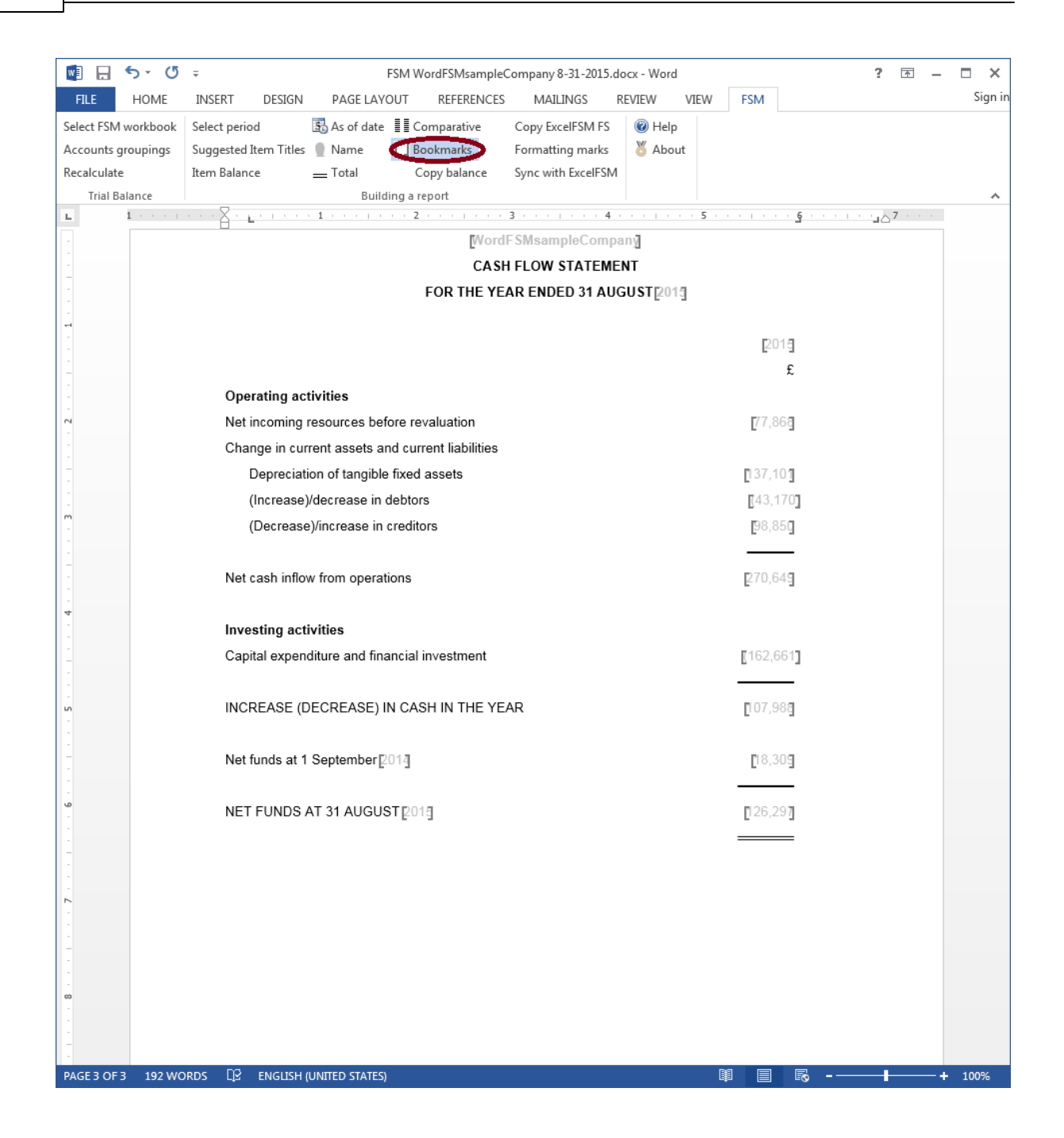

On the **FSM** tab, click the **Formatting marks** button and make sure each line ends with a paragraph marker (done with <enter>)

© 2016 Jacques Nault

|                       | _                     |                 | SM WordESMcamplet      | Company 9 21 2015  | docy Word |       |        |             | 2 🗖 |         |
|-----------------------|-----------------------|-----------------|------------------------|--------------------|-----------|-------|--------|-------------|-----|---------|
|                       |                       | DAGELAVO        |                        | MATUNICS           |           | VIEW  | ECM    |             | –   | Sign in |
|                       | INSERT DESIGN         |                 |                        |                    | REVIEW    | VIEVV | FOIVI  |             |     | orginin |
| Select FSIVI workbook | Select period         | As of date      | E Comparative          | Copy ExcelFSM FS   | Melp      |       |        |             |     |         |
| Accounts groupings    | Suggested Item Titles | Tatal           | Convibalance           | Superwith Even     |           | μτ    |        |             |     |         |
| Trial Balance         | Item balance          | E I Otal        | copy balance           | Sync with Excellan | /1        |       |        |             |     |         |
|                       | X . <u>.</u>          | 1               | 2                      | 3 · · · · · · 4    |           | 5     |        | 6 · · · · · | 7   |         |
|                       |                       |                 | Word                   | FSMsampleCom       | pany¶     |       |        | -           | -   |         |
| -                     |                       |                 | CAS                    | I-FLOW-STATEM      | ENT       |       |        |             |     |         |
| -                     |                       |                 | FOR·THE·YE             | AR·ENDED·31·AU     | JGUST-201 | 5¶    |        |             |     |         |
| -                     | ¶                     |                 |                        |                    |           |       |        |             |     |         |
| -                     | "<br>-•               |                 | _                      |                    |           |       | 20     | 15¶         |     |         |
|                       |                       |                 |                        |                    |           |       | 20     | e <b>n</b>  |     |         |
| -                     | Operating set         | ivitioe¶        |                        | -                  |           |       |        | ~ 11        |     |         |
|                       | Operating act         |                 |                        |                    |           |       | 77.0   | CO <b>1</b> |     |         |
|                       | Net-Incoming-r        | esources Deto   | re-revaluation         | -                  | +         |       | 77,8   | 001         |     |         |
|                       | Change in curr        | ent-assets-an   | d-current-liabilities¶ |                    |           |       |        |             |     |         |
|                       | → Depreciation        | on∙of∙tangible∙ | fixed assets           | -+                 |           |       | 137,1  | 01¶         |     |         |
|                       | → (Increase)          | decrease∙in∙d   | ebtors                 | -•                 |           |       | (43,1  | 170)¶       |     |         |
|                       | → (Decrease)          | )/increase·in·c | reditors               | -+                 |           |       | 98,8   | 50¶         |     |         |
|                       | -+                    |                 | -+                     |                    |           |       |        | <b>—</b> ¶  |     |         |
|                       | Net.cash.inflov       | v·from·operati  | ons                    | -•                 |           |       | 270,6  | 49¶         |     |         |
|                       | ¶                     |                 |                        |                    |           |       |        |             |     |         |
| -                     | Investing acti        | vities          |                        |                    |           |       |        |             |     |         |
|                       | Capital expend        | liture∙and∙fina | ncial·investment       | -                  | •         |       | (162,6 | 61)¶        |     |         |
|                       | <b>→</b>              |                 | -+                     |                    |           |       |        | <b>—</b> 1  |     |         |
| -<br>                 | INCREASE (D           | ECREASE)·IN     | ·CASH·IN·THE·YE        | AR                 | -+        |       | 107,9  | 88¶         |     |         |
|                       | ¶                     |                 |                        |                    |           |       |        |             |     |         |
| -                     | Net-funds-at-1-       | September-20    | 14                     | -+                 |           |       | 18,3   | 09¶         |     |         |
|                       | <b>→</b>              |                 | -+                     |                    |           |       |        |             |     |         |
| -<br>-                | NET-FUNDS-A           | T-31-AUGUS      | T-2015                 | -+                 |           |       | 126.2  | <br>97¶     |     |         |
|                       |                       |                 | -                      |                    |           |       |        | ¶           |     |         |
|                       | ۰<br>۹                |                 |                        |                    |           |       |        | "           |     |         |
|                       | п                     |                 |                        |                    |           |       |        |             |     |         |
| 2                     |                       |                 |                        |                    |           |       |        |             |     |         |
|                       |                       |                 |                        |                    |           |       |        |             |     |         |
| -                     |                       |                 |                        |                    |           |       |        |             |     |         |
|                       |                       |                 |                        |                    |           |       |        |             |     |         |
|                       |                       |                 |                        |                    |           |       |        |             |     |         |
| -                     |                       |                 |                        |                    |           |       |        |             |     |         |
| -                     |                       |                 |                        |                    |           |       |        |             |     |         |
| PAGE3 OE 3 192 W0     | ORDS D? ENGLISH (     | JNITED STATES)  |                        |                    |           | ß     |        | <b>-</b>    |     | ► 100%  |

#### Comparative presentation:

- 1. On the **FSM** tab, click the **Comparative** button.
- 2. Select the elements to duplicate, and close the dialog.

Note: since we select a periods range (versus a period) we do not select the last two balances.

3. Select periods range, and click **OK**.

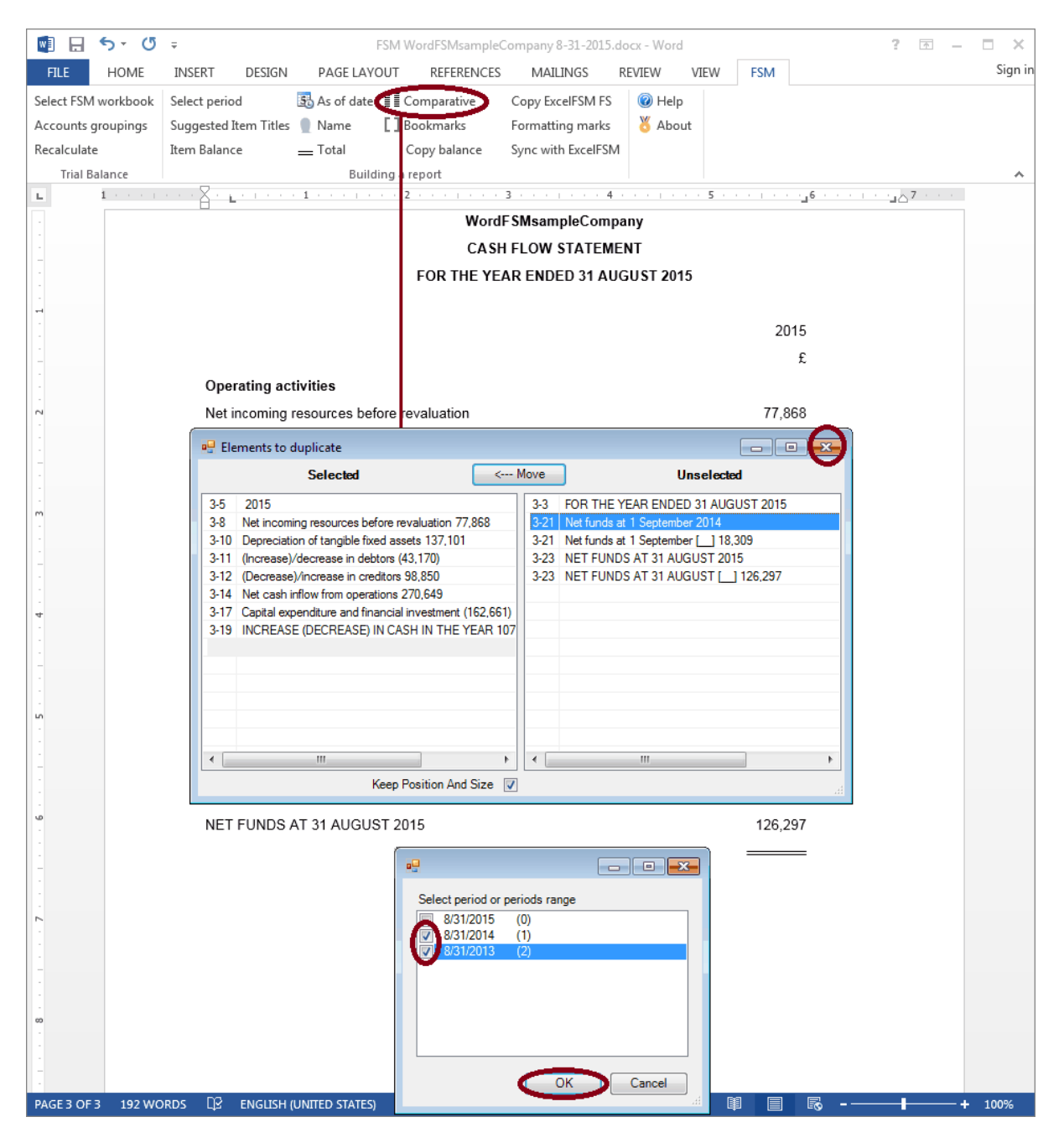

Comparative Net funds at 1 September:

1. Move the cursor over the Net funds at 1 September 2014 balance, and click the Copy balance button.

2. Move the cursor where the comparative balance must be pasted and click the 'Paste balance'

53

button.

- 3. Double-click the pasted balance.
- 4. Click the link line and Select period.

Note: We use the **Copy balance** button instead of using the **Comparative** button and selecting period 2014, because, since the Item balance of Net funds at 1 September already exist, we would get the following message

| WordFSM                                                         | <b>-X</b> -    |
|-----------------------------------------------------------------|----------------|
| Selected items (in gray) already exist for the selected periods | ; (in yellow). |
|                                                                 | ОК             |

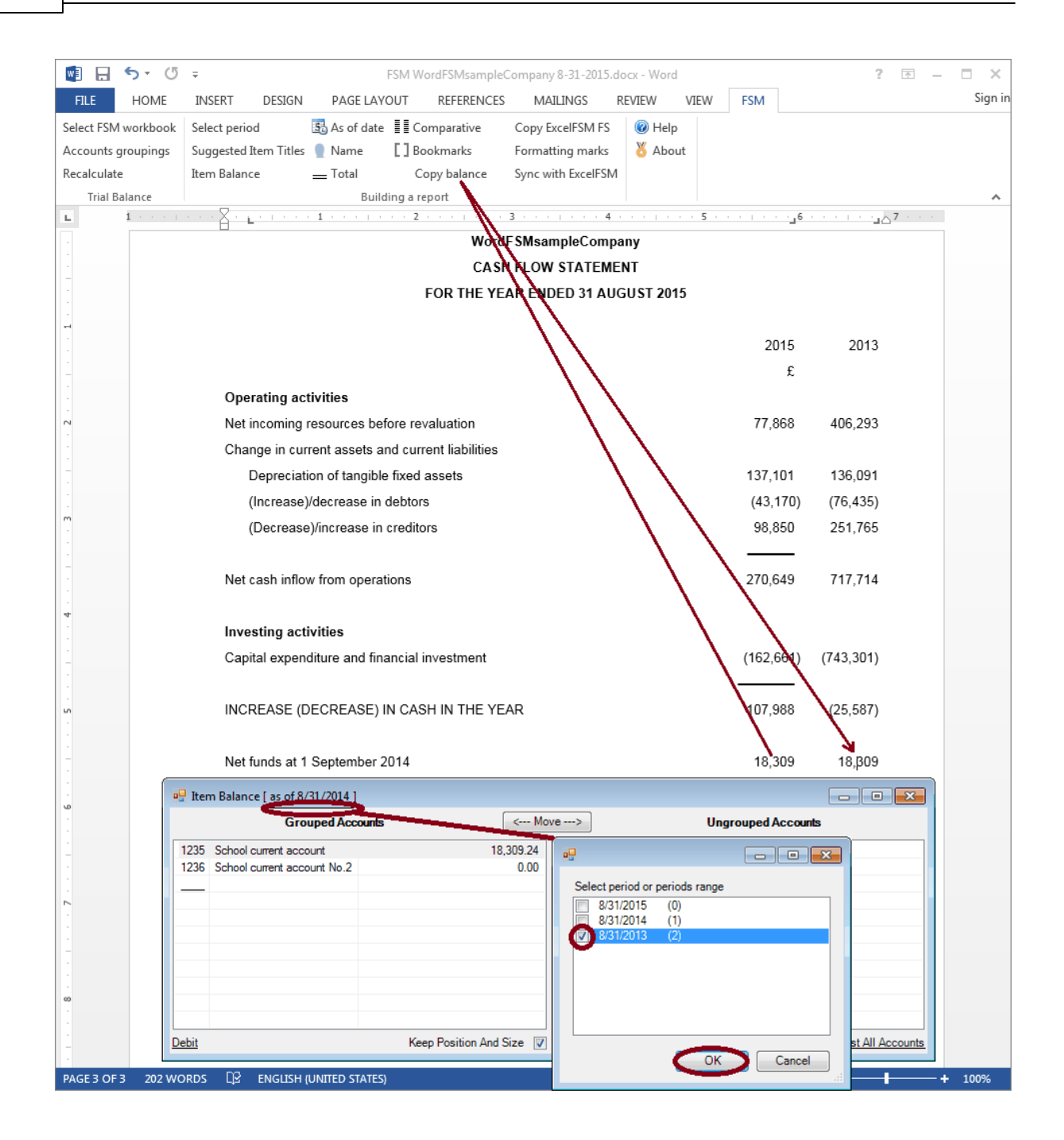

#### NET FUNDS AT 31 AUGUST:

- 1. On the FSM tab, click the Comparative button.
- 2. Select the element to duplicate, and close the dialog.
- 3. Select period, and click OK.

| 🔮 🔒 🔊 🗸             | Ŧ                             | FSM               | WordFSMsample     | Company 8-31-2015.               | docx - Word                                        |                 | ? 📧 –                                         | <b>—</b> × |
|---------------------|-------------------------------|-------------------|-------------------|----------------------------------|----------------------------------------------------|-----------------|-----------------------------------------------|------------|
| FILE HOME           | INSERT DESIGN                 | PAGE LAYOUT       | REFERENCES        | MAILINGS                         | REVIEW VIEW                                        | FSM             |                                               | Sign ir    |
| Select FSM workbook | Select period                 | 🚯 As of date 有    | Comparative       | Copy ExcelFSM FS                 | 🕢 Help                                             |                 |                                               |            |
| Accounts groupings  | Suggested Item Titles         | Name []           | Bookmarks         | Formatting marks                 | 🕇 About                                            |                 |                                               |            |
| Recalculate         | Item Balance                  | — Total           | Copy balance      | Sync with ExcelFSN               | 4                                                  |                 |                                               |            |
| Trial Balance       |                               | Building a        | report            |                                  |                                                    |                 |                                               | ~          |
| L 1 · · · ·         | · · · <u>} · </u> · · · · · · | 1                 | 2                 | 3 · · · · · · 4                  |                                                    |                 | 6 · · · · · · · <u>·</u> · <sup>7</sup> · · · |            |
| -                   |                               |                   | Word              | FSMsampleCom                     | pany                                               |                 |                                               |            |
|                     |                               |                   | CAS               | FLOW STATEM                      | ENT                                                |                 |                                               |            |
| -                   |                               |                   | FOR THE YE        | AR ENDED 31 AU                   | JGUST 2015                                         |                 |                                               |            |
|                     |                               |                   |                   |                                  |                                                    |                 |                                               |            |
|                     |                               |                   |                   |                                  |                                                    | 2015            | 2014                                          |            |
| -                   |                               |                   |                   |                                  |                                                    | £               | £                                             |            |
|                     | Operating act                 | tivities          |                   |                                  |                                                    |                 |                                               |            |
|                     | Net incoming i                | resources before  | evaluation        |                                  |                                                    | 77,868          | 406,293                                       |            |
| -                   |                               | 1.12.1            |                   |                                  |                                                    |                 |                                               |            |
| -                   | Elements to                   | duplicate         | _                 |                                  |                                                    |                 | 6,091                                         |            |
|                     |                               | Selected          |                   | Move                             | Unselec                                            | ted             | 76,435)                                       |            |
| m                   | 3-23 NET FUN                  | DS AT 31 AUGUST [ | ] 126,297         | 3-11 (Increase                   | )/decrease in debtors (4                           | 43,170)         | 1.765                                         |            |
|                     |                               |                   |                   | 3-12 (Decrease                   | e)/increase in creditors                           | 98,850          |                                               |            |
|                     |                               |                   |                   | 3-12 (Decrease                   | e)/increase in creditors                           | [_] 251,765     | 17 714                                        |            |
|                     |                               |                   |                   | 3-14 Net cash<br>3-14 Net cash   | inflow from operations ,<br>inflow from operations | 270,649         |                                               |            |
| 4                   |                               |                   |                   | 3-17 Capital ex                  | penditure and financial                            | investment (162 | 2,6€                                          |            |
| -                   |                               |                   |                   | 3-17 Capital ex                  | penditure and financial                            | IN THE YEA      | (74<br>B                                      |            |
| -                   |                               |                   |                   | 3-19 INCREAS                     | SE (DECREASE) IN CA                                | SH IN THE YEA   | R = 43,301)                                   |            |
| -                   |                               |                   |                   | 3-21 Net funds                   | at 1 September 2014                                | 2 2 2 2         |                                               |            |
| 5                   |                               |                   |                   | 3-21 Net funds<br>3-21 Net funds | at 1 September [] 18<br>at 1 September [] [        | 143.898         | 5,587)                                        |            |
|                     |                               |                   |                   | 3-23 NET FUN                     | IDS AT 31 AUGUST 2                                 | 015             | •                                             |            |
| -                   | •                             |                   |                   | •                                |                                                    |                 | 13,898                                        |            |
|                     |                               | Кеер              | Position And Size |                                  |                                                    |                 |                                               |            |
| <u>م</u>            | NET FUNDS A                   | AT 31 AUGUST 2    | 015               |                                  |                                                    | 126,297         |                                               |            |
| -                   |                               |                   |                   |                                  |                                                    |                 |                                               |            |
| -                   |                               |                   | Select per        | riod or periods range            |                                                    |                 |                                               |            |
| -                   |                               |                   | 8/31/             | 2015 (0)<br>2014 (1)             |                                                    |                 |                                               |            |
| L .                 |                               |                   | 8/31/             | 2013 (2)                         |                                                    |                 |                                               |            |
|                     |                               |                   |                   |                                  |                                                    |                 |                                               |            |
| -                   |                               |                   |                   |                                  |                                                    |                 |                                               |            |
| -                   |                               |                   |                   |                                  |                                                    |                 |                                               |            |
| -                   |                               |                   |                   |                                  |                                                    |                 |                                               |            |
| -                   |                               |                   |                   | ОК                               | Cancel                                             |                 |                                               |            |
| -                   |                               |                   |                   |                                  |                                                    |                 |                                               |            |
| PAGE 3 OF 3 206 W   | ORDS 🛱 ENGLISH (              | UNITED STATES)    |                   |                                  | [                                                  |                 | ≅+                                            | 100%       |

Double-click the year and change the date, then Copy&Paste the currency symbol and the underlines, and align the balances shown between parentheses.

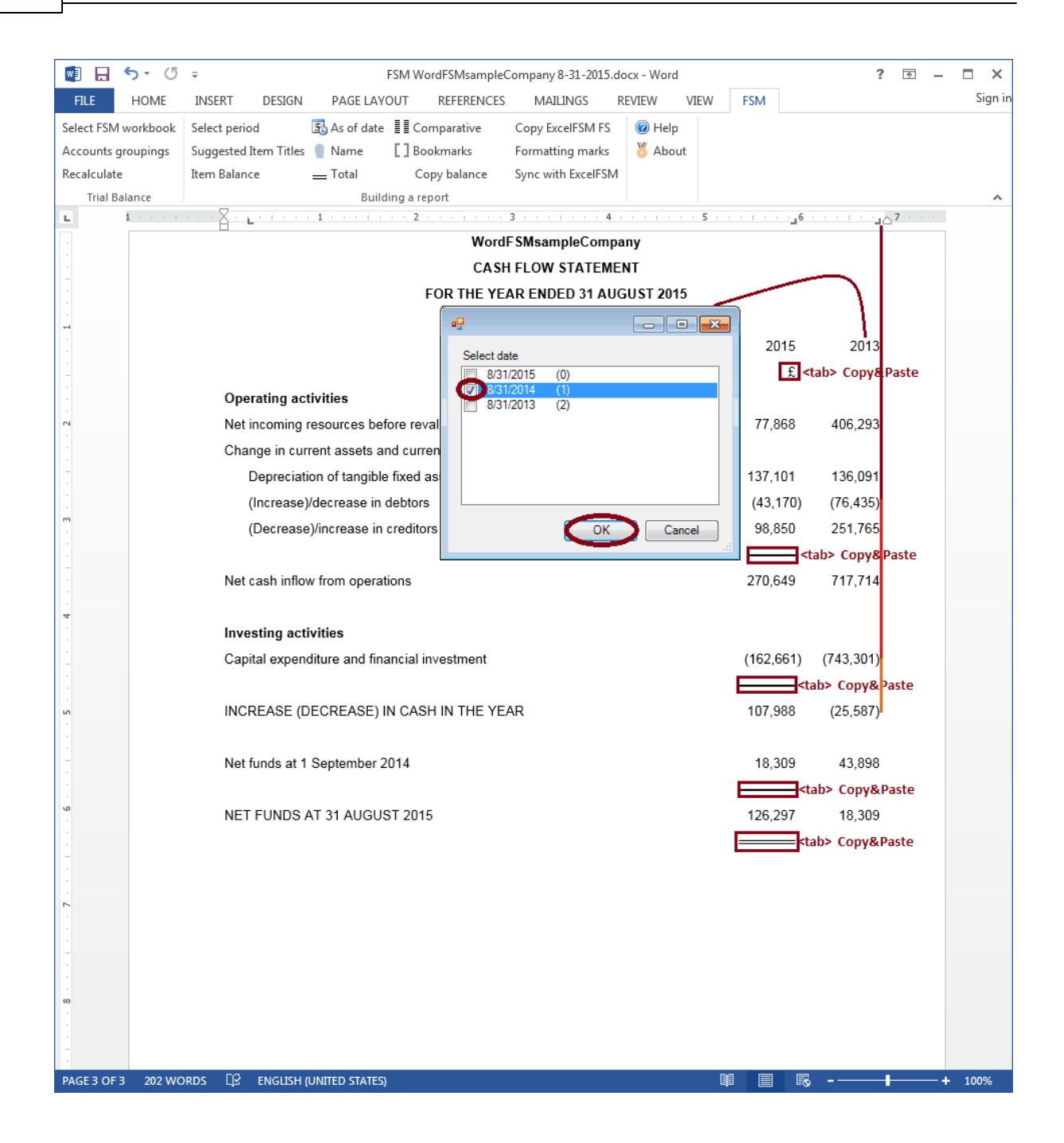

On the **FSM** tab, click the **Bookmarks** button and make sure that the bookmark text included between the brackets in only the computed value. Removed any spaces or other unnecessary characters.

|                     | = ESM WordESMcampleCompany 8-31-2015 docy - Word                  |           | 2 🗖 –                  |         |
|---------------------|-------------------------------------------------------------------|-----------|------------------------|---------|
|                     |                                                                   | ECM       | : Lo —                 | Sign in |
| FILE HOME           |                                                                   | FSIVI     |                        | Sigirin |
| Select FSM workbook | Select period So As of date = Comparative Copy ExcelFSM FS I Help |           |                        |         |
| Accounts groupings  | Suggested Item Titles Name L Bookmarks Formatting marks O About   |           |                        |         |
| Trial Balance       | Ruilding a report                                                 |           |                        |         |
|                     |                                                                   |           |                        | ••••    |
|                     | WordFSMsampleCompany                                              |           |                        |         |
|                     | CASH FLOW STATEMENT                                               |           |                        |         |
| -                   | FOR THE YEAR ENDED 31 AUGUST[201]                                 |           |                        |         |
|                     |                                                                   |           |                        |         |
|                     |                                                                   | 2015      | 2014                   |         |
| 1                   |                                                                   | £         | £                      |         |
| -                   | Operating activities                                              |           |                        |         |
|                     | Net incoming resources before revaluation                         | 77,868    | 406,293                |         |
|                     | Change in current assets and current liabilities                  |           |                        |         |
|                     | Depreciation of tangible fixed assets                             | [137,10]  | [136,09]]              |         |
|                     | (Increase)/decrease in debtors                                    | (43,170)  | (76,435)               |         |
| m<br>-              | (Decrease)/increase in creditors                                  | 98,850    | 251,765                |         |
|                     |                                                                   |           |                        |         |
|                     | Net cash inflow from operations                                   | 270,649   | 717,714                |         |
|                     | ·                                                                 |           |                        |         |
| -<br>-              | Investing activities                                              |           |                        |         |
|                     | Capital expenditure and financial investment                      | [162,661] | (743,301)              |         |
|                     |                                                                   |           |                        |         |
| -<br>L5             | INCREASE (DECREASE) IN CASH IN THE YEAR                           | 107,988   | (25,587)               |         |
|                     |                                                                   |           |                        |         |
| 1                   | Net funds at 1 September 2014                                     | 18,309    | 43,898                 |         |
|                     |                                                                   |           |                        |         |
| ۰<br>ف              | NET FUNDS AT 31 AUGUST 2013                                       | 126,297   | <b>1</b> 8,30 <b>9</b> |         |
|                     |                                                                   |           |                        |         |
| -                   |                                                                   |           |                        |         |
|                     |                                                                   |           |                        |         |
| <u>-</u>            |                                                                   |           |                        |         |
|                     |                                                                   |           |                        |         |
|                     |                                                                   |           |                        |         |
| -                   |                                                                   |           |                        |         |
| 1                   |                                                                   |           |                        |         |
| -                   |                                                                   |           |                        |         |
| PAGE 3 OF 3 207 W0  |                                                                   |           |                        | + 100%  |

On the **FSM** tab, click the **Formatting marks** button and make sure each line ends with a paragraph marker (done with <enter>)

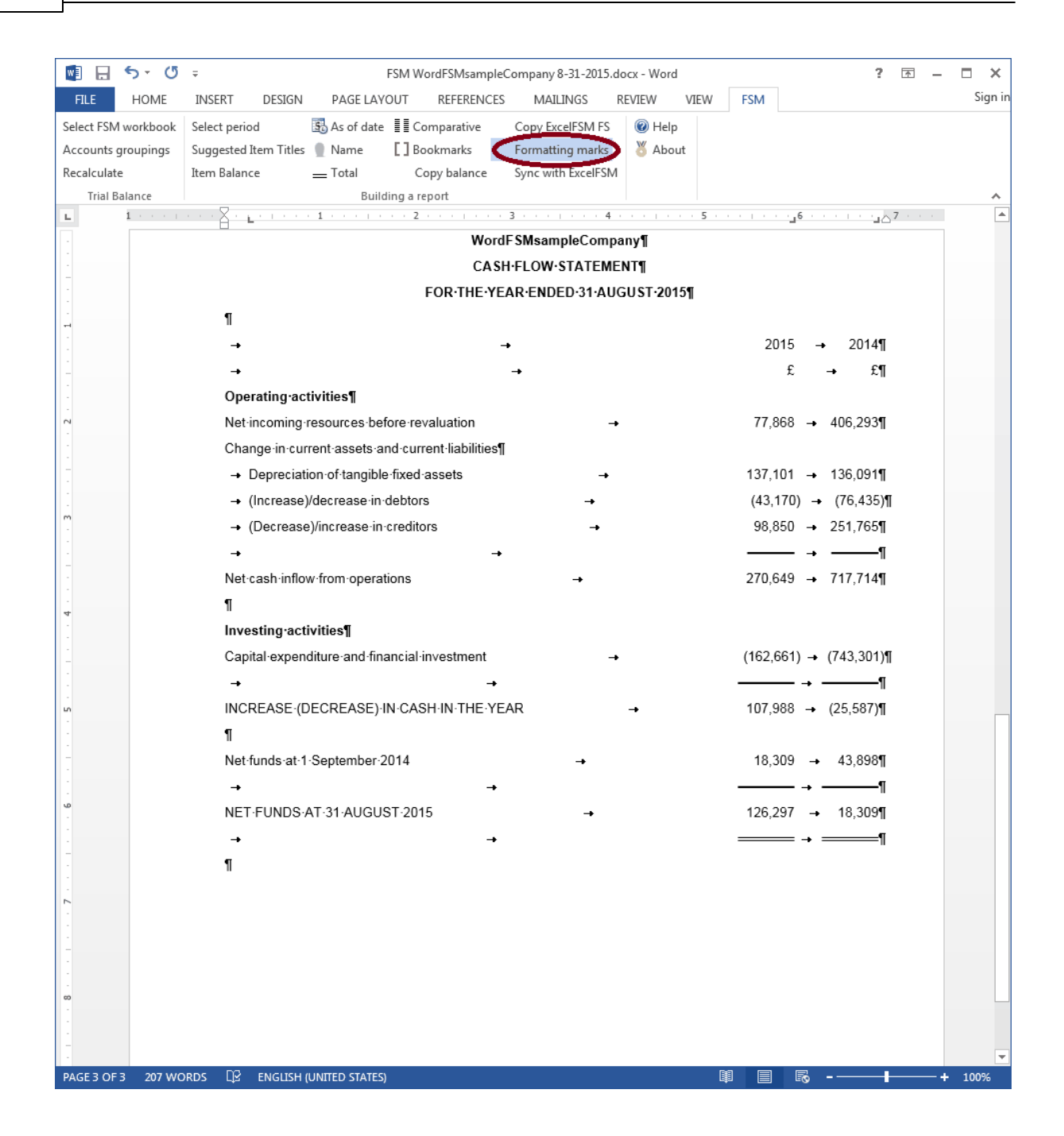

The cursor being at the bottom of the page, on the **Insert** tab, click the **Pages** button, then click **Page Break** to insert a page break and move to the next page.

| w           | . 5             | - 0 -                |                    |                       |                                              | FSM Wo        | rdFSMsar                 | npleCom | pany 8-31-20 | 15.docx - Wor                                                                            | d                           |                       |                | ?                                           | <b>T</b> - |         |
|-------------|-----------------|----------------------|--------------------|-----------------------|----------------------------------------------|---------------|--------------------------|---------|--------------|------------------------------------------------------------------------------------------|-----------------------------|-----------------------|----------------|---------------------------------------------|------------|---------|
| FILE        | н               |                      | NSERT              | DESIGN                | PAGE LAY                                     | OUT           | REFEREN                  | NCES    | MAILINGS     | REVIEW                                                                                   | VIEW                        | FSM                   |                |                                             |            | Sign in |
| Pages       | Table<br>Tables | Pictures             | Online<br>Pictures | Shapes                | SmartArt<br>Chart<br>Screenshot <del>•</del> | Add-<br>ins * | Online<br>Video<br>Media | Cinks   | Comments     | <ul> <li>Header •</li> <li>Footer •</li> <li>Page Nut</li> <li>Header &amp; F</li> </ul> | mber <del>-</del><br>Footer | Text<br>Box *<br>Text | • 📝 •<br>• 📆 • | Ω<br>Symbols<br>*                           |            | ^       |
| -           | Π               |                      | - 7                | <u>E - 1</u>          | 1                                            | · · 2 ·       |                          | · · 3 · |              | 4 · · · · · ·                                                                            | 5                           |                       | _6 · ·         | a na sa sa sa sa sa sa sa sa sa sa sa sa sa | 7 · · ·    |         |
| Cover       | Blank           | Page                 |                    |                       |                                              |               | v                        | ordF SI | AsampleCo    | mpany                                                                                    |                             |                       |                |                                             |            |         |
| Page •      | Page            | Break                |                    |                       |                                              |               | C                        | ASH FL  | OW STATE     | EMENT                                                                                    |                             |                       |                |                                             |            |         |
|             | Pages           | Insert a             | Page Bro           | eak (Ctrl+Re          | eturn)                                       | F             | OR THE                   | E YEAR  | ENDED 31     | AUGUST 20                                                                                | )15                         |                       |                |                                             |            |         |
| -           |                 | End the o<br>move to | the next           | age here and<br>page. | ł                                            |               |                          |         |              |                                                                                          |                             | 201                   | 5              | 2014                                        |            |         |
| -           |                 | 🕜 Tell I             | me mor             | e                     |                                              |               |                          |         |              |                                                                                          |                             |                       | £              | £                                           |            |         |
|             |                 | •                    | Up                 | erating act           | ivities                                      |               |                          |         |              |                                                                                          |                             |                       |                |                                             |            |         |
| 2           |                 |                      | Net                | incoming r            | esources be                                  | fore reva     | aluation                 |         |              |                                                                                          |                             | 77,86                 | 8              | 406,293                                     |            |         |
|             |                 |                      | Cha                | ange in curr          | rent assets a                                | nd curre      | ent liabilit             | ties    |              |                                                                                          |                             |                       |                |                                             |            |         |
| -           |                 |                      |                    | Depreciatio           | on of tangible                               | e fixed a     | ssets                    |         |              |                                                                                          |                             | 137,10                | 1              | 136,091                                     |            |         |
| m           |                 |                      |                    | (Increase)/           | /decrease in                                 | debtors       |                          |         |              |                                                                                          |                             | (43,17                | 0)             | (76,435)                                    |            |         |
|             |                 |                      |                    | (Decrease             | )/increase in                                | creditor      | s                        |         |              |                                                                                          |                             | 98,85                 | 0              | 251,765                                     |            |         |
| -           |                 |                      | Net                | cash inflow           | v from opera                                 | tions         |                          |         |              |                                                                                          |                             | 270,64                | 9              | 717,714                                     |            |         |
| 4           |                 |                      | Inv                | esting acti           | vities                                       |               |                          |         |              |                                                                                          |                             |                       |                |                                             |            |         |
| -           |                 |                      | Cap                | pital expend          | liture and fin                               | ancial in     | vestmer                  | nt      |              |                                                                                          |                             | (162,66               | 51)            | (743,301)                                   |            |         |
| 5           |                 |                      | INC                | REASE (D              | ECREASE)                                     | IN CAS        | H IN TH                  | E YEAR  |              |                                                                                          |                             | 107,98                | 8              | (25,587)                                    |            |         |
| -           |                 |                      | Net                | funds at 1            | September 2                                  | 2014          |                          |         |              |                                                                                          |                             | 18,30                 | 9              | 43,898                                      |            |         |
| -<br>9<br>- |                 |                      | NE                 | T FUNDS A             | AT 31 AUGU                                   | ST 2015       | ;                        |         |              |                                                                                          |                             | 126,29                | 7              | 18,309                                      |            |         |
| -           |                 |                      | $\bigcirc$         |                       |                                              |               |                          |         |              |                                                                                          |                             |                       | = =            |                                             |            |         |
|             |                 |                      | $\sim$             |                       |                                              |               |                          |         |              |                                                                                          |                             |                       |                |                                             |            |         |
| 1           |                 |                      |                    |                       |                                              |               |                          |         |              |                                                                                          |                             |                       |                |                                             |            |         |
| -           |                 |                      |                    |                       |                                              |               |                          |         |              |                                                                                          |                             |                       |                |                                             |            |         |
|             |                 |                      |                    |                       |                                              |               |                          |         |              |                                                                                          |                             |                       |                |                                             |            |         |
| -           |                 |                      |                    |                       |                                              |               |                          |         |              |                                                                                          |                             |                       |                |                                             |            |         |
| -           |                 |                      |                    |                       |                                              |               |                          |         |              |                                                                                          |                             |                       |                |                                             |            |         |
| PAGE 3      | OF 3            | 207 WORD             | s D2               | ENGLISH (L            | UNITED STATES                                | )             |                          |         |              |                                                                                          |                             |                       | R              |                                             |            | - 100%  |

(You might as well do a Save file.)

# 4.4 Statement Of Financial Activities

The next financial statement to build is the Statement Of Financial Activities.

On the **FSM** tab, use the FSM buttons to build the financial statement.

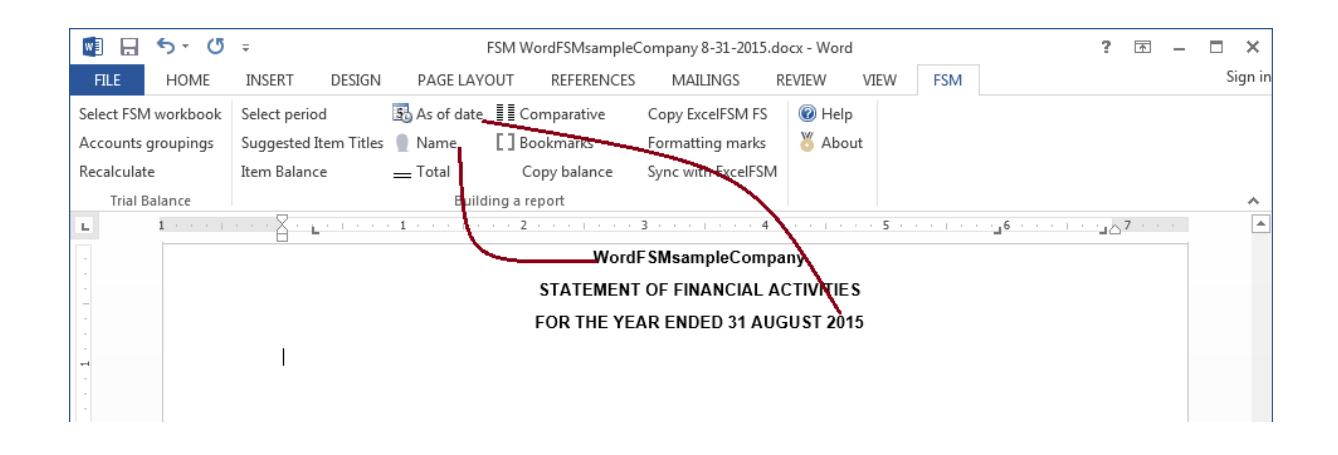

Copy & Paste the the following line from the Balance Sheet. This will set the tabs. (REM: 'Note' was priorly placed under the proper tab)

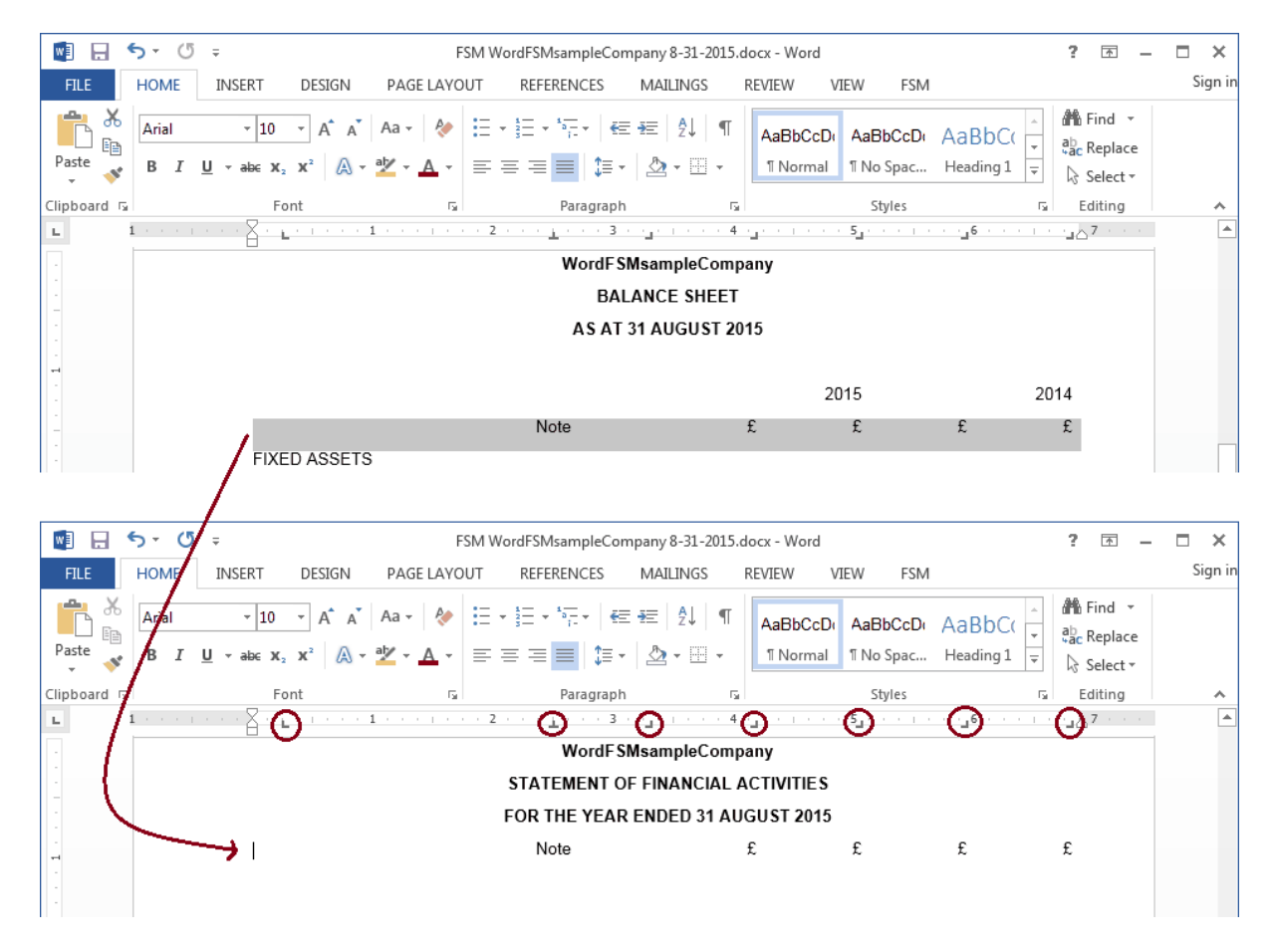

© 2016 Jacques Nault

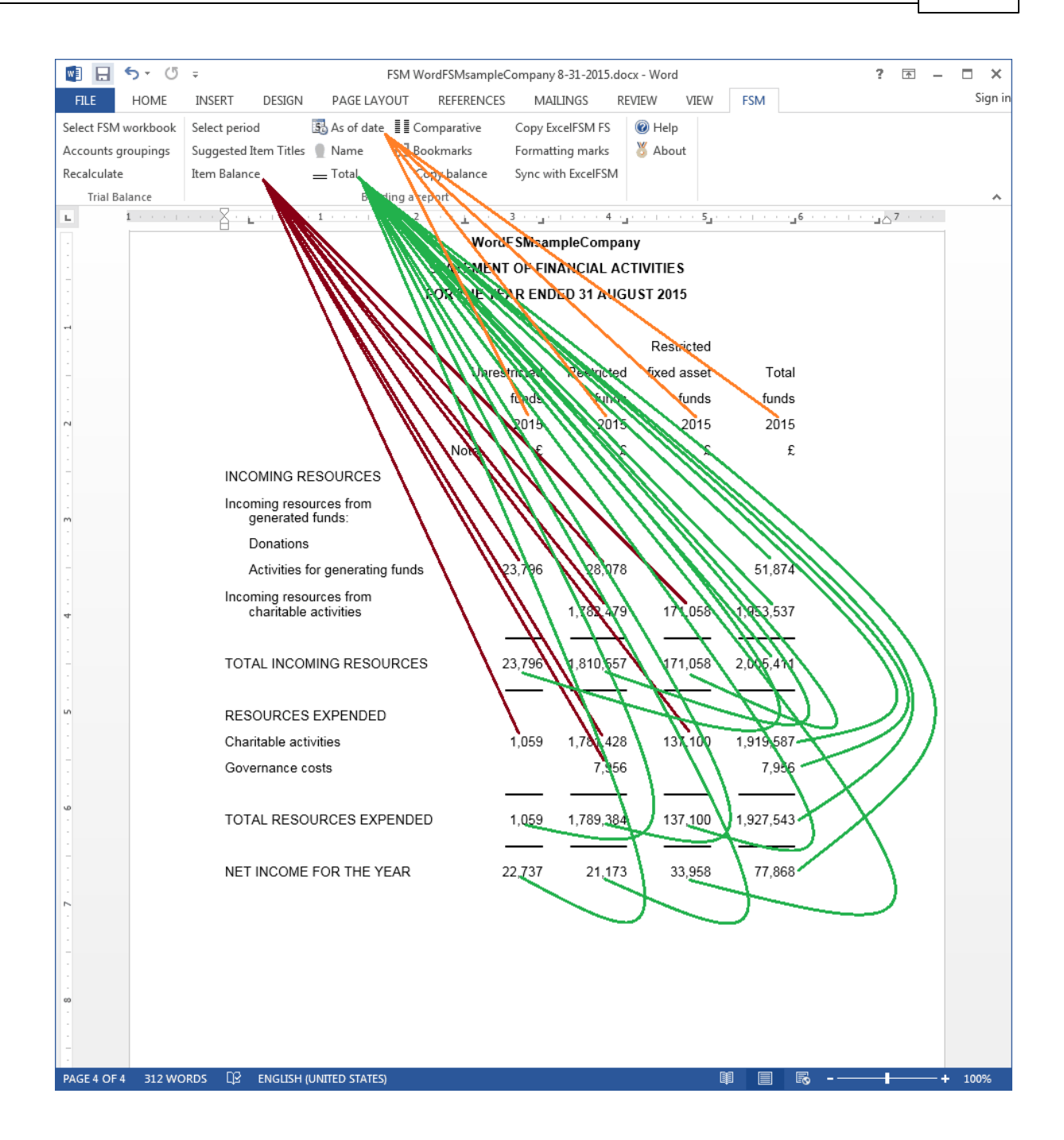

The Items Total funds at 1 September 2014 groups the balance forwarded accounts. Note that the balance of the Restricted Funds b/fwd is a debit shown between parentheses because the Item Sense is set to Credit.

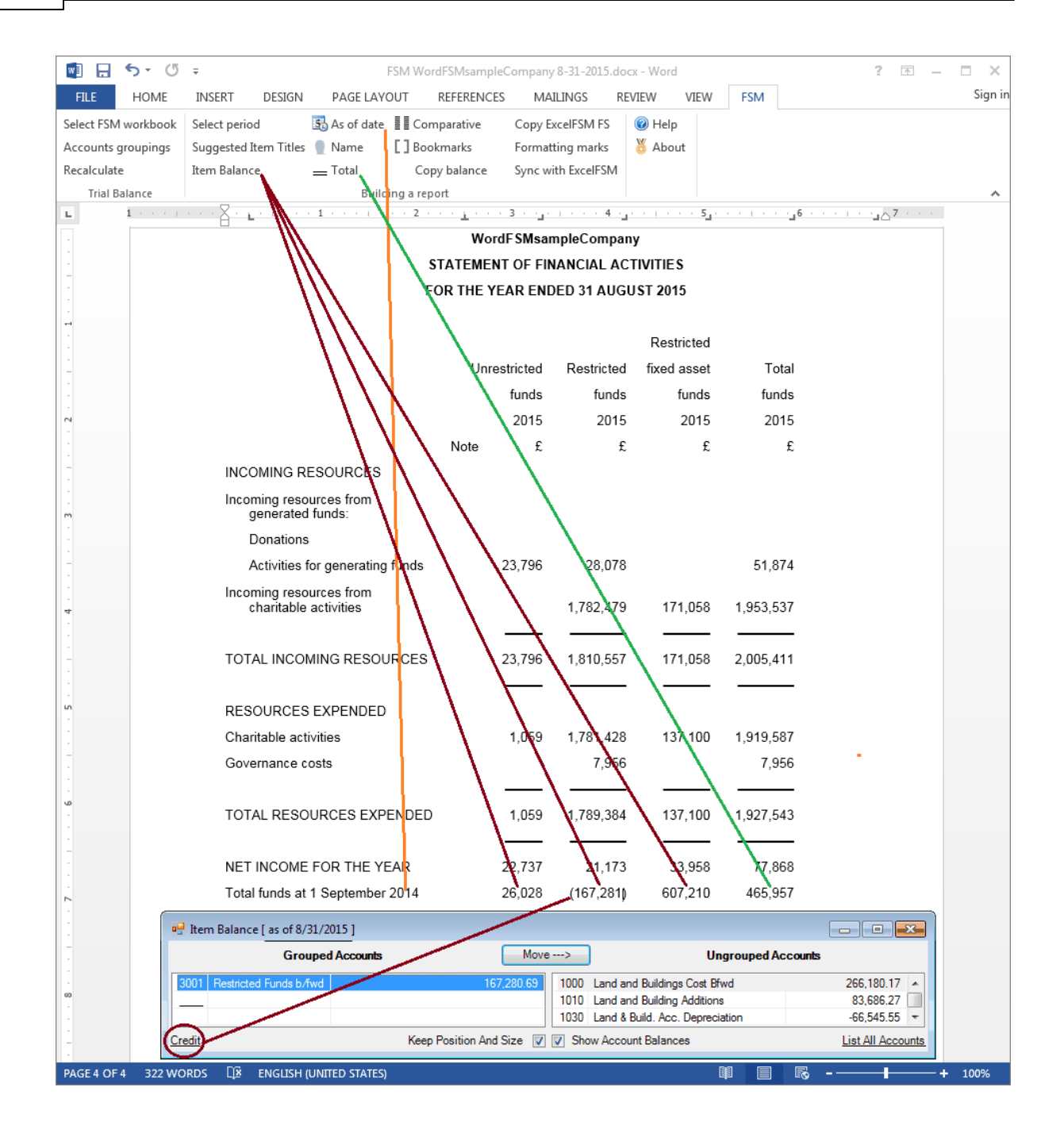

#### TOTAL FUNDS AT 31 AUGUST 2015:

1. Use the As of Date button to insert the year in the item's title.

2. Move the cursor over the NET INCOME FOR THE YEAR balance, and click the **Copy balance** button.

3. Move the cursor where the balance must be pasted and click the 'Paste balance' button.

|                   | (5 -                        | E                         | MardESMcamp    | laCompany | , 9 21 2015 do   | ev. Word    |           | 2 🗖                                     | — ×     |
|-------------------|-----------------------------|---------------------------|----------------|-----------|------------------|-------------|-----------|-----------------------------------------|---------|
|                   |                             |                           |                | SECOMPANY |                  |             | ECM 4     | : 171                                   | - L A   |
| FILE HOM          |                             | PAGE LAYO                 |                | LES IMA   |                  |             | FSIVI     |                                         | Sigirii |
| Accounts grouping | ook Select period           | Name                      | E Comparative  | Copy E    | ting marks       | Melp        |           |                                         |         |
| Recalculate       | Item Balance                | Total                     | Conv balance   | Suncw     | ith ExcelESM     | O ADOUL     |           |                                         |         |
| Trial Balance     | item bulance                | Buildin                   | ig a report    | Sync w    | ILTI EXCELI SIVI |             |           |                                         | ~       |
| L 1 · ·           | <u></u>                     | · 1 · · · · · ·           | - 2 <u>i</u> - | . 3       | 4 .              | 5           |           | 6 · · · · · · · · · · · · · · · · · · · |         |
| -                 |                             |                           | w              | rdFSMsaı  | npleCompa        | ny          |           |                                         |         |
| -                 |                             |                           | STATEME        | NT OF FIN | ANCIAL AC        | TIVITIES    |           |                                         |         |
| -                 |                             |                           | FOR THE        | EAR END   | DED 31 AUG       | UST 2015    |           |                                         |         |
| -                 |                             |                           |                |           |                  |             |           |                                         |         |
| -                 |                             |                           |                | 1         |                  | Restricted  |           |                                         |         |
| -                 |                             |                           | Un             | estricted | Restricted       | fixed asset | Total     |                                         |         |
|                   |                             |                           |                | funds     | funds            | funds       | funds     |                                         |         |
| - 2               |                             |                           |                | 2015      | 2015             | 2015        | 2015      |                                         |         |
| -                 |                             |                           | Note           | £         | £                | £           | £         |                                         |         |
| -                 | INCOMING R                  | ESOURCES                  |                | 11        |                  |             |           |                                         |         |
| -<br>-<br>m       | Incoming reso<br>generated  | ources from<br>funds:     |                | 11        |                  |             |           |                                         |         |
|                   | Donations                   | 3                         |                | 11        |                  |             |           |                                         |         |
| -                 | Activities f                | for generating f          | unds           | 23,796    | 28,078           |             | 51,874    |                                         |         |
| -                 | Incoming reso<br>charitable | ources from<br>activities |                |           | 1,782,479        | 171,058     | 1,953,537 |                                         |         |
|                   |                             |                           |                | 1+        |                  |             |           |                                         |         |
|                   | TOTAL INCO                  | MING RESOUF               | RCES           | 23,796    | 1,810,557        | 171,058     | 2,005,411 |                                         |         |
| -<br>-            | RESOURCES                   | EXPENDED                  |                | 11        |                  |             |           |                                         |         |
|                   | Charitable act              | tivities                  |                | 1,059     | 1,781,428        | 137,100     | 1,919,587 |                                         |         |
| -                 | Governance c                | osts                      |                | 11        | 7,956            |             | 7,956     |                                         |         |
| -                 |                             |                           |                |           |                  |             |           |                                         |         |
| -<br>-            | TOTAL RESO                  | URCES EXPE                | NDED           | 1,059     | 1,789,384        | 137,100     | 1,927,543 |                                         |         |
| -                 | NET INCOME                  | FOR THE YEA               | AR             | 22,737    | 21,173           | 33,958      | 77,868    |                                         |         |
| . 2               | Total funds at              | 1 September 2             | 014            | 26,02B    | (167,281)        | 607,210     | 465,957   |                                         |         |
| -                 |                             |                           |                | -1        |                  |             |           |                                         |         |
| -                 | TOTAL FUND                  | S AT 31 AUGU              | IST 2015       | 22,737    |                  |             |           |                                         |         |
|                   |                             |                           |                |           |                  |             |           |                                         |         |
| -                 |                             |                           |                |           |                  |             |           |                                         |         |
| -                 |                             |                           |                |           |                  |             |           |                                         |         |
| -                 |                             |                           |                |           |                  |             |           |                                         |         |
| PAGE 4 OF 4 333   | 3 WORDS 🛱 ENGLISH (         | (UNITED STATES)           |                |           |                  |             |           | <b>-</b>                                | + 100%  |

- 4. Double-click the pasted balance.
- 5. Group the item balance of the Total funds at 1 September 2014.

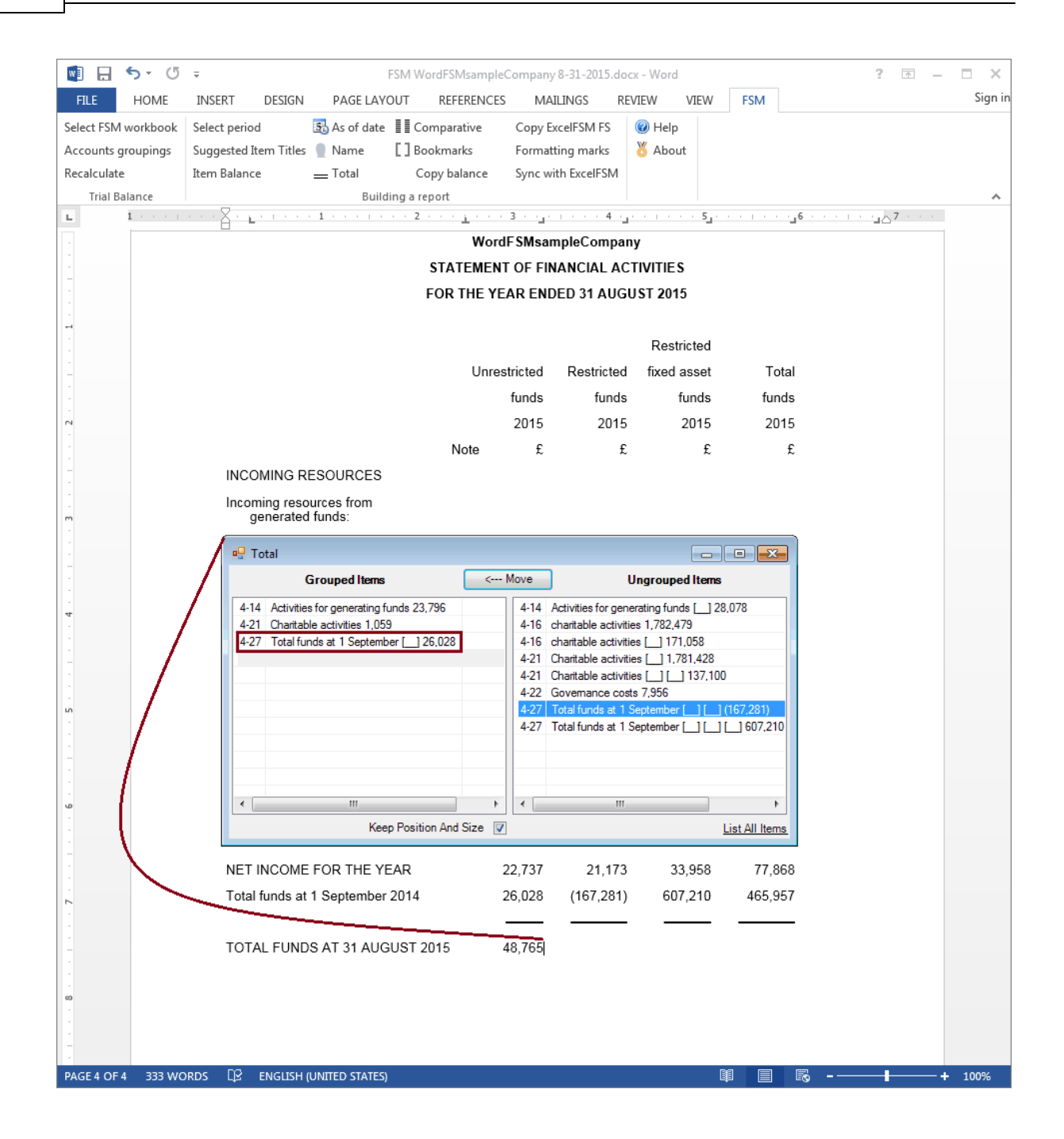

To align Item balances shown between parentheses:

- 1. Move the cursor at the end of the balance.
- 2. Drag the tab one position to the right in the ruler.

|              | 5-0      | Ŧ                           |                                         | FSM WordFSMs         | ampleComp   | any 8-31-2015.      | docx - We | ord       |          | ? 📧                    | - 🗆 X           |
|--------------|----------|-----------------------------|-----------------------------------------|----------------------|-------------|---------------------|-----------|-----------|----------|------------------------|-----------------|
| FILE         | HOME     | INSERT DESIGN               | PAGE LAY                                | OUT REFER            | ENCES       | MAILINGS            | REVIEW    | VIEW      | FSM      |                        | Sign in         |
| Select FSM v | workbook | Select period               | 🕏 As of date                            | Comparati            | ve Con      | v ExcelFSM FS       | (2) H     | lelp      |          |                        |                 |
| Accounts gr  | roupings | Suggested Item Titles       | Name                                    | Bookmarks            | s For       | natting marks       | X A       | bout      |          |                        |                 |
| Recalculate  |          | Item Balance                | Total                                   | Copy bala            | nce Syn     | : with ExcelFSN     | 1         |           |          |                        |                 |
| Trial Ba     | lance    |                             | Build                                   | ling a report        | -           |                     |           |           |          |                        | ~               |
| ы.<br>С      | 1        | · · · <u> </u>              | 1 · · · · · · · · · · · · · · · · · · · | · · 2 · · · <u>i</u> | 3 .         | <u></u> * _ + + + 4 | 14.1      | · · · 5_· | a e para | _6 · · · · · · 7 · · · |                 |
|              |          |                             |                                         |                      | WordF SM    | sampleCom           | any       |           |          |                        |                 |
| -            |          |                             |                                         | STATE                | MENT OF     | FINANCIAL           | ACTIVIT   | TES       |          |                        |                 |
|              |          |                             |                                         | FOR T                | HE YEAR E   | NDED 31 AU          | IGU ST 2  | 2015      |          |                        |                 |
| -            |          |                             |                                         |                      |             |                     |           |           |          |                        |                 |
|              |          |                             |                                         |                      |             |                     | R         | estricted |          |                        |                 |
| -            |          |                             |                                         |                      | Unrestricte | d Restrict          | ed fix    | ed asset  | Tota     | al                     |                 |
|              |          |                             |                                         |                      | fund        | s fun               | ds        | funds     | fund     | s                      |                 |
| 2            |          |                             |                                         |                      | 201         | 5 20                | 15        | 2015      | 201      | 5                      |                 |
|              |          |                             |                                         | No                   | te          | £                   | £         | £         |          | £                      |                 |
| -            |          | INCOMING R                  | ESOURCES                                |                      |             |                     |           |           |          |                        |                 |
| -<br>-<br>m  |          | Incoming reso<br>generated  | ources from<br>funds:                   |                      |             |                     |           |           |          |                        |                 |
|              |          | Donations                   | 5                                       |                      |             |                     |           |           |          |                        |                 |
| -            |          | Activities                  | for generating                          | funds                | 23,79       | 6 28,0              | 78        |           | 51,87    | 4                      |                 |
| -<br>-<br>4  |          | Incoming reso<br>charitable | ources from<br>activities               |                      |             | 1,782,4             | 79        | 171,058   | 1,953,53 | 7                      |                 |
|              |          |                             |                                         |                      |             |                     | -1        |           |          | -                      |                 |
| -            |          | TOTAL INCO                  | MING RESOL                              | JRCES                | 23,79       | 6 1,810,5           | 57        | 171,058   | 2,005,41 | 1                      |                 |
|              |          |                             |                                         |                      |             |                     | -1        |           |          | -                      |                 |
| -<br>-       |          | RESOURCES                   | S EXPENDED                              |                      |             |                     |           |           |          |                        |                 |
|              |          | Charitable act              | tivities                                |                      | 1,05        | 9 1,781,4           | 28        | 137,100   | 1,919,58 | 7                      |                 |
| -            |          | Governance c                | costs                                   |                      |             | 7,9                 | 56        |           | 7,95     | 6                      |                 |
|              |          |                             |                                         |                      |             |                     | -         |           |          | -                      |                 |
| -            |          | TOTAL RESC                  | OURCES EXP                              | ENDED                | 1,05        | 9 1,789,3           | 84        | 137,100   | 1,927,54 | 3                      |                 |
|              |          |                             |                                         |                      |             |                     | -1        |           |          | -                      |                 |
|              |          | NET INCOME                  | FOR THE Y                               | EAR                  | 22,73       | 7 21,1              | 73        | 33,958    | 77,86    | 8                      |                 |
| . 2          |          | Total funds at              | 1 September                             | 2014                 | 26,02       | B (167,2            | 81)       | 607,210   | 465,95   | 7                      |                 |
|              |          |                             |                                         |                      |             |                     | -1        |           |          | -                      |                 |
| -            |          | TOTAL FUND                  | S AT 31 AUG                             | GUST 2015            | 48,76       | 5 (146,1            | 08)       | 641,168   | 543,82   | 5                      |                 |
|              |          |                             |                                         |                      |             |                     | _         |           |          | =                      |                 |
| 00           |          |                             |                                         |                      |             |                     |           |           |          |                        |                 |
| -            |          |                             |                                         |                      |             |                     |           |           |          |                        |                 |
| -            |          |                             |                                         |                      |             |                     |           |           |          |                        |                 |
| PAGE 4 OF 4  | 340 WC   | ords 🛱 english (            | (UNITED STATES)                         | )                    |             |                     |           |           | ₿ E      | R                      | - <b>+</b> 100% |

On the **FSM** tab, click the **Bookmarks** button and make sure that the bookmark text included between the brackets in only the computed value. Removed any spaces or other unnecessary characters.

| 💵 🖯 🕤 🕖             | ∓ F                                         | SM WordFSMsample( | Company       | / 8-31-2015.do    | cx - Word                |                     | ? 📧 —         | □<br>×  |
|---------------------|---------------------------------------------|-------------------|---------------|-------------------|--------------------------|---------------------|---------------|---------|
| FILE HOME           | INSERT DESIGN PAGE LAYO                     | UT REFERENCES     | MA            | ILINGS R          | EVIEW VIEW               | FSM                 |               | Sign in |
| Select FSM workbook | Select period 🚯 As of date                  | Comparative       | Copy E        | xcelFSM FS        | 🔞 Help                   |                     |               |         |
| Accounts groupings  | Suggested Item Titles   Name                | Bookmarks         | Format        | ting marks        | 🖔 About                  |                     |               |         |
| Recalculate         | Item Balance Total                          | Copy balance      | Sync w        | ith ExcelFSM      |                          |                     |               |         |
| Trial Balance       | Buildi                                      | ng a report       | 2             |                   |                          |                     | 7             | ^       |
|                     |                                             | FMord             |               | nnlaComna         |                          |                     |               |         |
| -                   |                                             | STATEMENT         |               |                   | TIVITIES                 |                     |               |         |
| -                   |                                             | FOR THE YE        |               |                   | IISTD014                 |                     |               |         |
|                     |                                             | TOK THE TE        |               | LD JI AUG         | 0312013                  |                     |               |         |
| -                   |                                             |                   |               |                   | Restricted               |                     |               |         |
| -                   |                                             | Unres             | tricted       | Restricted        | fixed asset              | Tota                |               |         |
|                     |                                             |                   | funds         | funds             | funds                    | funds               |               |         |
| 2                   |                                             |                   | 2015          | 2015              | 2015                     | 2015                |               |         |
| -                   |                                             | Note              | £             | £                 | £                        | £                   |               |         |
| -                   | INCOMING RESOURCES                          |                   |               |                   |                          |                     |               |         |
| -<br>-<br>m         | Incoming resources from<br>generated funds: |                   |               |                   |                          |                     |               |         |
|                     | Donations                                   |                   |               |                   |                          |                     |               |         |
| -                   | Activities for generating                   | funds [           | 23,796        | 28,078            |                          | 51,874              |               |         |
|                     | Incoming resources from                     |                   |               |                   |                          |                     |               |         |
| 4                   | charitable activities                       |                   |               | <b>1</b> ,782,479 | 171,058                  | 1,953,537           |               |         |
|                     |                                             |                   |               |                   |                          |                     |               |         |
| -                   | TOTAL INCOMING RESOU                        | RCES [2           | 23,796        | [1,810,557]       | 171,058                  | 2,005,411           |               |         |
| -                   |                                             |                   |               |                   |                          |                     |               |         |
|                     | RESOURCES EXPENDED                          |                   | E OF E        | E 704 425         |                          | B 040 503           |               |         |
| -                   | Chantable activities                        |                   | 1,055         | [1,701,42g        | [157,104]                | [1,919,90]<br>T 050 |               |         |
| -                   | Governance cosis                            |                   |               | 1,550             |                          | 1,550               |               |         |
| -<br>0              |                                             |                   | <b>1</b> 0.59 | T 780 387         | <b>E</b> 137 10 <b>E</b> | E 007 5/3           |               |         |
|                     |                                             |                   | [1,009]       | [i,/00,00]        | 137,100                  | 1,527,544           |               |         |
| -                   | NET INCOME FOR THE VE                       | AR r              | 2 737         | D1 173            | 33.959                   | 77 865              |               |         |
| -                   | Total funds at 1 September                  | 2014I E           | 26.028        | <b>[</b> 167,281  | <b>1 6</b> 07,210        | <b>R</b> 465,957    |               |         |
| -                   | rotal fando at i coptoriber p               | J E               | 3,949         | L.07,201          | - <u>Portend</u>         | [.00,001]           |               |         |
| -                   | TOTAL FUNDS AT 31 AUG                       | JSTI2015 R        | 18,765        | <b>(</b> 146.108  | 641.168                  | 543.825             |               |         |
|                     |                                             |                   | 21.2          | <u></u>           |                          |                     |               |         |
| -                   |                                             |                   |               |                   |                          |                     |               |         |
| -                   |                                             |                   |               |                   |                          |                     |               |         |
| -                   |                                             |                   |               |                   |                          |                     |               |         |
| PAGE 4 OF 4 340 WC  | DRDS D2 ENGLISH (UNITED STATES)             |                   |               |                   |                          |                     | ≅ - <u></u> + | - 100%  |

On the **FSM** tab, click the **Formatting marks** button and make sure each line ends with a paragraph marker (done with <enter>)

67

| 🔹 🗄 🍤 🗸             | FSM WordFSMsampleCompany 8-31-2015.docx - Word                                                                                                    |          |
|---------------------|----------------------------------------------------------------------------------------------------|----------|
| FILE HOME           | INSERT DESIGN PAGE LAYOUT REFERENCES MAILINGS REVIEW VIEW FSM                                                                                                    | Sign in  |
| Select FSM workbook | Select period 🚯 As of date 📲 Comparative Copy ExcelFSM FS 🔞 Help                                                                                                    |          |
| Accounts groupings  | Suggested Item Titles Name [] Bookmarks Formatting marks & About                                                                                                    |          |
| Recalculate         | Item Balance Total Copy balance Sync with ExcelFSM                                                                                                    |          |
| Trial Balance       | Building a report                                                                                                    | ~        |
| L 1                 | · · · · · · · · · · · · · · · · · · ·                                                                                                    | <b></b>  |
| -                   | WordF SMsampleCompany¶                                                                                                    |          |
| -                   | STATEMENT-OF-FINANCIAL-ACTIVITIES¶                                                                                                    |          |
| -                   | FOR·THE·YEAR·ENDED·31·AUGUST·2015·¶                                                                                                    |          |
| -                   | 1                                                                                                    |          |
| -                   | $\rightarrow$ $\rightarrow$ $\rightarrow$ $\rightarrow$ $\rightarrow$ Restricted¶                                                                                   |          |
| -                   | → → →Unrestricted → Restricted → fixed asset → Total¶                                                                                                    |          |
| -                   | $\rightarrow$ $\rightarrow$ funds $\rightarrow$ funds $\rightarrow$ funds $\rightarrow$ funds []                                                                    |          |
| 2                   | $\rightarrow$ $\rightarrow$ 2015 $\rightarrow$ 2015 $\rightarrow$ 2015 $\rightarrow$ 2015                                                                           |          |
|                     | $\rightarrow$ $\rightarrow$ Note $\rightarrow$ £ $\rightarrow$ £ $\rightarrow$ £ $\rightarrow$ £                                                                    |          |
| -                   | INCOMING RESOURCES                                                                                                    |          |
| -<br>-<br>m         | Incoming-resources from¶<br>→ generated-funds.¶                                                                                                    |          |
|                     | → Donations¶                                                                                                    |          |
| -                   | → Activities for generating funds → → 23,796 → 28,078 → → 51,874¶                                                                                                   |          |
| -<br>-<br>-         | Incoming resources from ¶<br>$\rightarrow$ charitable activities $\rightarrow$ $\rightarrow$ $\rightarrow$ 1.782.479 $\rightarrow$ 171.058 $\rightarrow$ 1.953.537¶ |          |
|                     | $\rightarrow$ $\rightarrow$ $\rightarrow$ $\rightarrow$ $\rightarrow$ $\rightarrow$ $\rightarrow$ $\rightarrow$ $\rightarrow$ $\rightarrow$                         |          |
| -                   | TOTAL-INCOMING RESOURCES → → 23.796 → 1.810.557 → 171.058 → 2.005.411¶                                                                                              |          |
|                     | $\rightarrow$ $\rightarrow$ $\rightarrow$ $\rightarrow$ $\rightarrow$ $\rightarrow$ $\rightarrow$ $\rightarrow$ $\rightarrow$ $\rightarrow$                         |          |
|                     | "<br>RESOURCES-EXPENDED¶                                                                                                    |          |
| -                   | Charitable activities $\rightarrow$ $\rightarrow$ 1.059 $\rightarrow$ 1.781.428 $\rightarrow$ 137.100 $\rightarrow$ 1.919.587¶                                      |          |
| -                   | Governance:costs $\rightarrow$ $\rightarrow$ $\rightarrow$ 7.956 $\rightarrow$ $\rightarrow$ 7.956                                                                  |          |
|                     |                                                                                                    | _        |
| <del>ت</del>        | TOTAL RESOURCES EXPENDED $\rightarrow$ $\rightarrow$ 1 059 $\rightarrow$ 1 789 384 $\rightarrow$ 137 100 $\rightarrow$ 1 927 543¶                                   |          |
| -                   |                                                                                                    |          |
| -                   | NET-INCOME FOR THE-YEAR → → 22 737 → 21 173 → 33 958 → 77 868¶                                                                                                    |          |
| -                   | Total funds at 1. Sentember 2014 $\rightarrow \rightarrow 26.028 \rightarrow (167.281) \rightarrow 607.210 \rightarrow 465.957$                                     |          |
|                     |                                                                                                    |          |
| -                   | TOTAL FUNDS AT 31 AUGUST 2015 $\rightarrow$ 48 765 $\rightarrow$ (146 108) $\rightarrow$ 641 168 $\rightarrow$ 543 8259                                             |          |
|                     |                                                                                                    |          |
|                     |                                                                                                    |          |
| -                   | 1                                                                                                    |          |
| -                   |                                                                                                    | <b>.</b> |
| PAGE 4 OF 4 340 WC  | DRDS 🕼 ENGLISH (UNITED STATES) 🛛 🗐 🗐 🐻 – — – – – – – – – –                                                                                                    | 100%     |

Comparative presentation.

Because only the total of funds is shown for the comparative presentation, we will not use the Comparative button.

The **Item balance** button can be used,

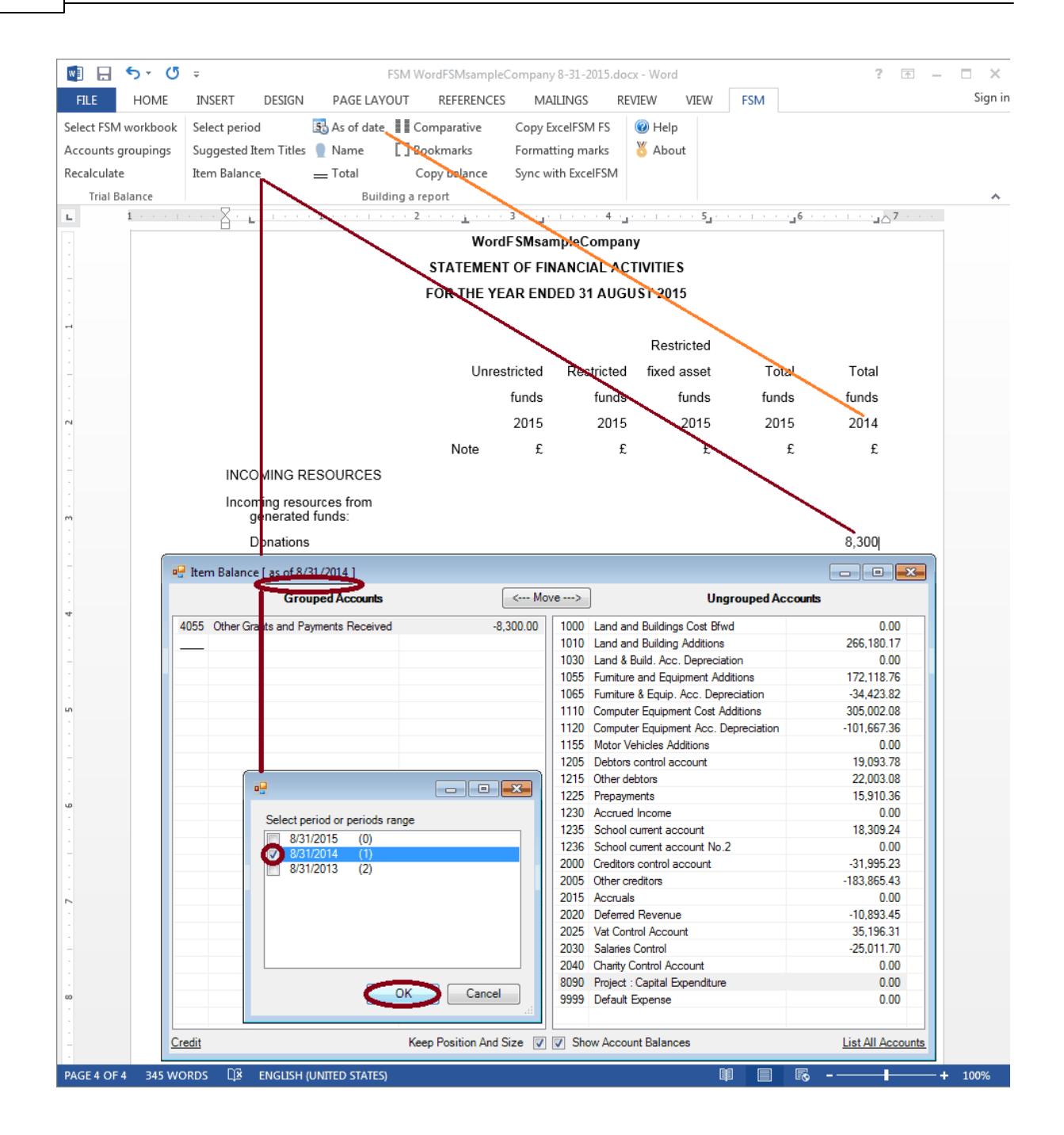

but to make it easier, the Copy balance button can also be used:

1. Move the cursor over the item balance with the most accounts grouped, and click the **Copy balance** button.

2. Move the cursor where the balance must be pasted and click the 'Paste balance' button.

| 🔯 🖯 5 · ()          | Ŧ                     | FSI                   | M WordFSMsample | Company | / 8-31-2015.d | ocx - Wor  | d        |           | ? 📧 -                       | - 🗆 ×   |
|---------------------|-----------------------|-----------------------|-----------------|---------|---------------|------------|----------|-----------|-----------------------------|---------|
| FILE HOME           | INSERT DESIGN         | PAGE LAYOU            | T REFERENCES    | MA      | ILINGS F      | REVIEW     | VIEW     | FSM       |                             | Sign ir |
| Select FSM workbook | Select period         | 🛐 As of date 📱        | Comparative     | Copy E  | xcelFSM FS    | 🕜 Hel      | р        |           |                             |         |
| Accounts groupings  | Suggested Item Titles | Name [                | Bookmarks       | Format  | ting marks    | 🖔 Abo      | out      |           |                             |         |
| Recalculate         | Item Balance          | Total                 | Copy balance    | Sync w  | ith ExcelFSM  |            |          |           |                             |         |
| Trial Balance       |                       | Building              | g a report      |         |               |            |          |           |                             | ^       |
| L 1 * * * 1         |                       | • 1 • • • + • •       | 2               | 3       | 4             | <u> </u>   | 5 .      |           | _ <u>6 · · · · </u> 7 · · · | -       |
| -                   |                       |                       | Word            | FSMsar  | npleCompa     | any        |          |           |                             |         |
| -                   |                       |                       |                 |         |               | CIIVIIIE   | .ə<br>15 |           |                             |         |
|                     |                       |                       | FOR THE IL      |         | LD JI AO      | 303120     | 15       |           |                             |         |
| -                   |                       |                       | 1               |         |               | Res        | tricted  |           |                             |         |
| -                   |                       |                       | Unre            | tricted | Restricte     | d fixe     | asset    | Total     | l Total                     |         |
| -                   |                       |                       | 20              | funds   | fund          | s          | funds    | funds     | funds                       |         |
| 2                   |                       |                       |                 | 2015    | 201           | 5          | 2015     | 2015      | 2014                        |         |
|                     |                       |                       | Note            | £       |               | £          | £        | f         | £                           |         |
| -                   | INCOMING R            | ESOURCES              |                 |         |               | -          |          |           |                             |         |
| -<br>-<br>-         | Incoming reso         | ources from<br>funds: |                 |         |               |            |          |           | $\mathbf{X}$                |         |
|                     | Donations             | 3                     |                 |         |               |            |          |           | 8.300                       |         |
| -                   | Activities            | for generating fu     | nds 2           | 23.796  | 28.07         | 8          |          | 51,874    | 23,796                      |         |
| -                   | Incoming reso         | ources from           |                 |         |               |            |          |           | ,                           |         |
| र<br>च              | charitable            | activities            |                 |         | 1,782,47      | 9 1        | 71,058   | 1,953,537 | ,                           |         |
| -                   |                       |                       |                 |         |               |            |          |           | •                           |         |
| -                   | TOTAL INCO            | MING RESOUR           | CES 2           | 23,796  | 1,810,55      | 7 1        | 71,058   | 2,005,411 |                             |         |
|                     |                       |                       |                 |         |               |            |          |           |                             |         |
| -                   | RESOURCES             | SEXPENDED             |                 |         |               |            |          |           |                             |         |
| -                   | Charitable act        | tivities              |                 | 1,059   | 1,781,42      | 8 13       | 37,100   | 1,919,587 |                             |         |
| -                   | Governance o          | osts                  |                 |         | 7,95          | 6          |          | 7,956     | 5                           |         |
| ۔<br>م              | 70741 8500            |                       |                 |         |               |            |          |           | •                           |         |
|                     | TOTAL RESC            | URCES EXPEN           | IDED            | 1,059   | 1,789,38      | 4 1.       | 37,100   | 1,927,543 | 5                           |         |
| -                   |                       |                       | - ·             |         | 24.47         |            | 22.050   | 77.000    | -                           |         |
|                     | NET INCOME            |                       | K .             | 22,131  | 21,17         | 3.<br>1. 0 | 33,958   | //,868    | )<br>-                      |         |
| - 1                 | i otal funds at       | i September 20        | /14             | 20,028  | (167,28       | 1) 60      | J7,21U   | 465,957   |                             |         |
| -                   |                       |                       | ST 2015         | 19 765  | (146.10       |            | 11 169   | E 43 93E  |                             |         |
| -                   | TOTAL FUNL            | JAT JTAUGU            | 512015 4        | +0,100  | (140,10       |            | +1,100   | 040,025   | -                           |         |
| -                   |                       |                       |                 |         |               | - =        |          |           | -                           |         |
| -                   |                       |                       |                 |         |               |            |          |           |                             |         |
| -                   |                       |                       |                 |         |               |            |          |           |                             |         |
|                     | ODDS DO ENCIRCU       |                       |                 |         |               |            |          |           | B                           | - 100%  |
| FAGE 4 UF 4 545 W   |                       | (ONITED STATES)       |                 |         |               |            |          | P E       | -0                          | T 100%  |

3. Click List All Accounts and group the accounts of the other items.

4. Click the link line and Select period.

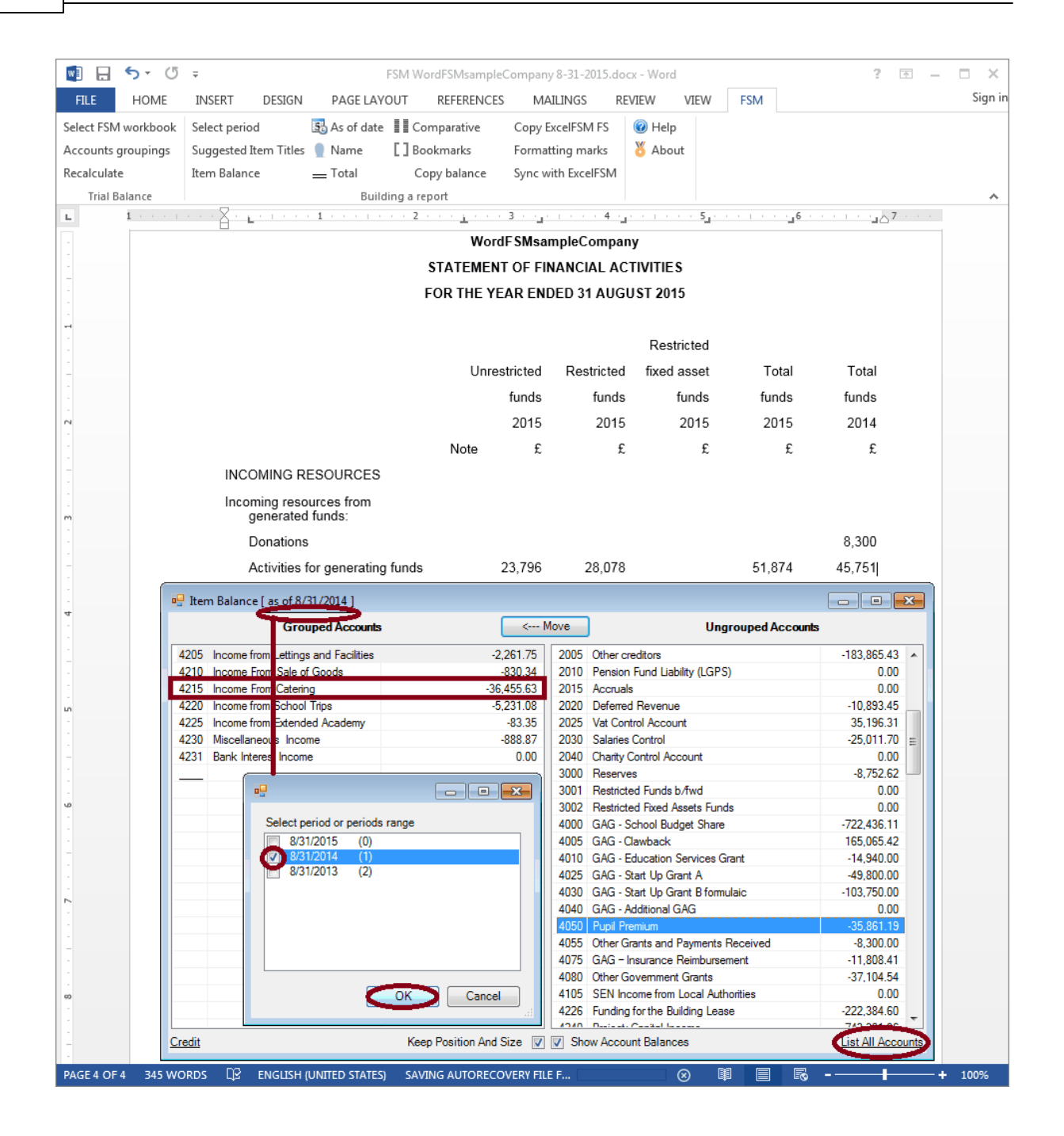

For the last total in the comparison period:

1. Move the cursor over the NET INCOME FOR THE YEAR balance, and click the **Copy balance** button.

- 2. Move the cursor where the balance must be pasted and click the 'Paste balance' button.
- 3. Double-click the pasted balance.
- 4. Group the item balance of the Total funds at 1 September.
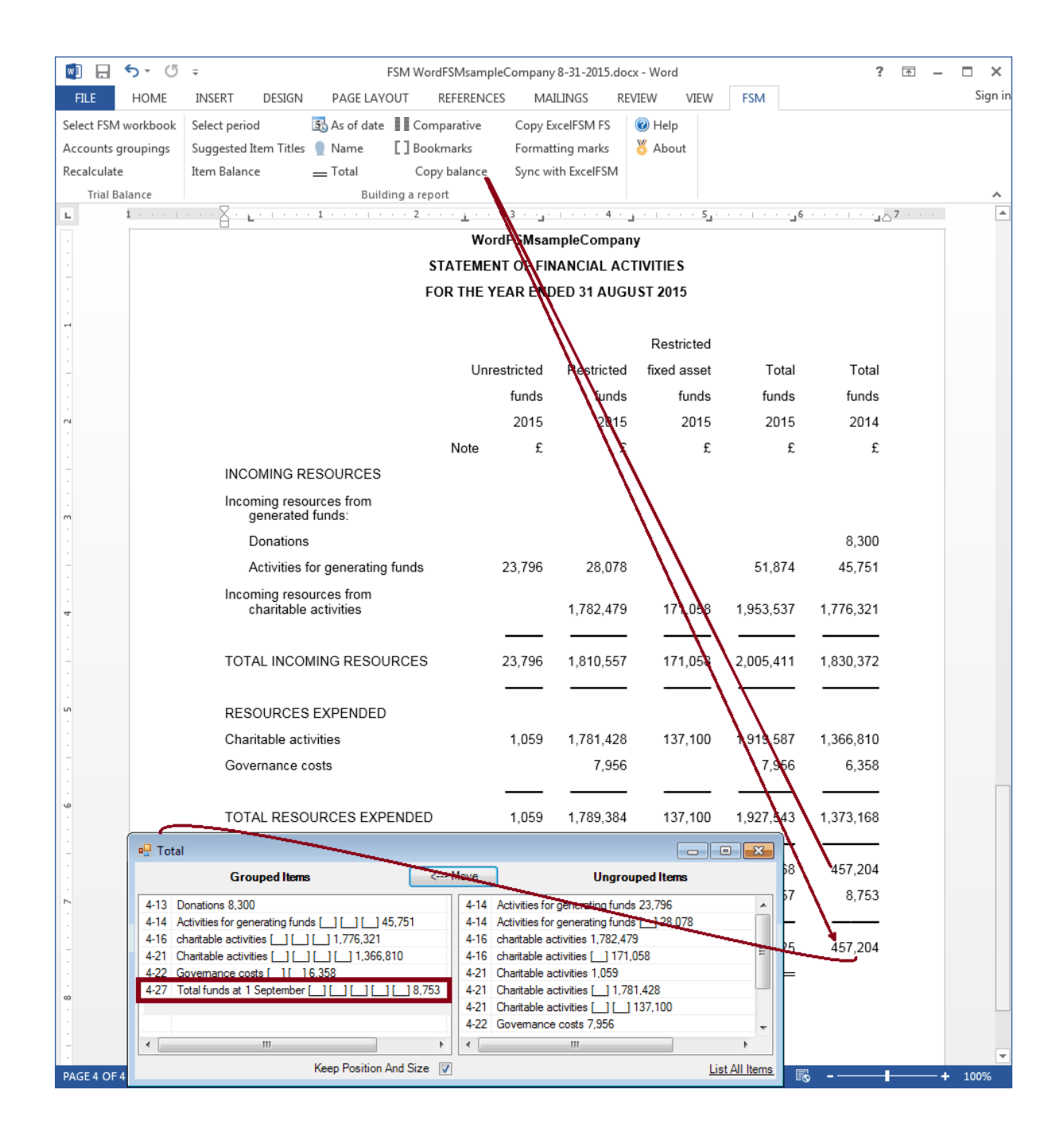

On the **FSM** tab, click the **Bookmarks** button and make sure that the bookmark text included between the brackets in only the computed value. Removed any spaces or other unnecessary characters.

73

| 関 🖯 5 · ()           | ⇒ FSM                             | WordFSMsampleCompa | ny 8-31-2015.dc   | ocx - Word                |                                       | ? 📧 -                    | ×       |  |  |
|----------------------|-----------------------------------|--------------------|-------------------|---------------------------|---------------------------------------|--------------------------|---------|--|--|
| FILE HOME            | INSERT DESIGN PAGE LAYOUT         | REFERENCES N       | AILINGS R         | EVIEW VIEW                | FSM                                   |                          | Sign in |  |  |
| Select FSM workbook  | Select period 🚯 As of date        | Comparative Copy   | ExcelFSM FS       | 🔞 Help                    |                                       |                          |         |  |  |
| Accounts groupings   | Suggested Item Titles 📱 Name 🛛 🔍  | Bookmarks Form     | atting marks      | 🖔 About                   |                                       |                          |         |  |  |
| Recalculate          | Item Balance Total                | Copy balance Sync  | with ExcelFSM     |                           |                                       |                          |         |  |  |
| Trial Balance        | Building a                        | report             |                   |                           |                                       |                          | ~       |  |  |
| L 1 · · · ·          |                                   | 2 <u>1</u> 3       | 4 .               |                           | · · · · · · · · · · · · · · · · · · · |                          |         |  |  |
| -                    | WordFSMsampleCompany              |                    |                   |                           |                                       |                          |         |  |  |
| -                    | STATEMENT OF FINANCIAL ACTIVITIES |                    |                   |                           |                                       |                          |         |  |  |
|                      |                                   | FOR THE YEAR E     | NDED 31 AUG       | OSIE013                   |                                       |                          |         |  |  |
| -                    |                                   |                    |                   | Destricted                |                                       |                          |         |  |  |
| -                    |                                   | United             | Destricted        | Restricted                | T-+-1                                 | Tatal                    |         |  |  |
| -                    |                                   | Unrestricted       | Restricted        | Tixed asset               | i otai                                | i otal                   |         |  |  |
| -                    |                                   | TUNGS              |                   |                           | TUNDS                                 | TUNOS                    |         |  |  |
|                      |                                   | Nete               |                   | i End                     | Enid                                  | 2014                     |         |  |  |
| -                    |                                   | Note 1             |                   | . L                       | £                                     | L                        |         |  |  |
| -                    |                                   |                    |                   |                           |                                       |                          |         |  |  |
| m                    | generated funds:                  |                    |                   |                           |                                       |                          |         |  |  |
|                      | Donations                         |                    |                   |                           |                                       | B,30Q                    |         |  |  |
| -                    | Activities for generating func    | <b>s</b> 23,796    | 28,078            | ]                         | 51,874                                | <b>4</b> 5,75 <b>1</b>   |         |  |  |
| -                    | Incoming resources from           |                    | <b>R</b> 200 476  |                           | 0.053.537                             | B 770 008                |         |  |  |
| -<br>-               | charitable activities             |                    | 1,782,479         | 171,058                   | 1,953,537                             | 1,776,321                |         |  |  |
|                      |                                   | <b>c D</b> 3.700   | N 910 557         | 171.059                   | 0.005.441                             | 920.277                  |         |  |  |
|                      | TOTAL INCOMING RESOURCE           | <u> </u>           | 1,010,007         | [171,05g                  | 2,005,411                             | 1,000,012                |         |  |  |
| -<br>10              |                                   |                    |                   |                           |                                       |                          |         |  |  |
| -                    | Charitable activities             | <b>E</b> 059       | 1 1781 428        | <b>1 1</b> 37 10 <b>1</b> | 0 919 587                             | <b>D</b> 366 81 <b>0</b> |         |  |  |
| -                    | Governance costs                  | 1,000              | <b>1</b> 7 956    |                           | [7,010,001]                           | 6.358                    |         |  |  |
|                      |                                   |                    | E,000             | ·                         | E,009                                 | 5,009                    |         |  |  |
| <mark>له</mark><br>- | TOTAL RESOURCES EXPEND            | ED 11.059          | <b>1</b> .789.384 | <b>1 1</b> 37.100         | 1.927.543                             | 1.373.168                |         |  |  |
| -                    |                                   |                    |                   |                           |                                       |                          |         |  |  |
| -                    | NET INCOME FOR THE YEAR           | 22,731             | 21,173            | 33,958                    | 77,868                                | 457,204                  |         |  |  |
|                      | Total funds at 1 September 2014   | 26,028             | [167,281]         | 607,210                   | 465,957                               | <b>B</b> ,753            |         |  |  |
| -                    | · •                               | Ba / ,             |                   |                           |                                       |                          |         |  |  |
| -                    | TOTAL FUNDS AT 31 AUGUST          | 2015 [48,765       | [146,108          | 3 <b>] [</b> 641,168]     | 543,825                               | <b>4</b> 65,957          |         |  |  |
|                      |                                   |                    |                   |                           |                                       |                          |         |  |  |
| 00                   | 1                                 |                    |                   |                           |                                       |                          |         |  |  |
|                      |                                   |                    |                   |                           |                                       |                          |         |  |  |
| -                    |                                   |                    |                   |                           |                                       |                          |         |  |  |
| PAGE 4 OF 4 360 W    | DRDS 印호 ENGLISH (UNITED STATES)   |                    |                   |                           |                                       | ō -──                    | + 100%  |  |  |

On the **FSM** tab, click the **Formatting marks** button and make sure each line ends with a paragraph marker (done with <enter>)

| 🕅 🗄 🔊 (             | 5 → FSM WordFSMsampleCompany 8-31-2015.docx - Word ? 团 - □                                                                                                    | ×       |
|---------------------|----------------------------------------------------------------------------------------------------|---------|
| FILE HOME           | INSERT DESIGN PAGE LAYOUT REFERENCES MAILINGS REVIEW VIEW FSM                                                                                                    | Sign in |
| Select FSM workbool | k Select period 🚯 As of date 📲 Comparative Copy ExcelFSM FS 🔞 Help                                                                                                    |         |
| Accounts groupings  | Suggested Item Titles 🕘 Name [ ] Bookmarks 🧹 Formatting marks 🛛 🥇 About                                                                                                    |         |
| Recalculate         | Item Balance Total Copy balance Sync with ExcelFSM                                                                                                    |         |
| Trial Balance       | Building a report                                                                                                    | ~       |
| L 1 + + +           | ·····                                                                                                    | <b></b> |
| -                   | WordF SMsampleCompany¶                                                                                                    |         |
| -                   | STATEMENT OF FINANCIAL ACTIVITIES                                                                                                    |         |
| -                   | FOR THE YEAR ENDED 31 AUGUST 2015 ¶                                                                                                    |         |
| -                   | 1                                                                                                    |         |
| -                   | $\rightarrow$ $\rightarrow$ $\rightarrow$ $\rightarrow$ Restricted¶                                                                                                    |         |
| -                   | → → +Unrestricted → Restricted → fixed asset → Total → Total¶                                                                                                    |         |
| -                   | $\rightarrow \qquad \rightarrow \qquad \text{funds} \rightarrow \qquad \text{funds} \rightarrow \qquad \text{funds} \rightarrow \qquad \text{funds} \rightarrow \qquad \text{funds} \qquad \text{funds}  \text{funds} \qquad \text{funds}  \text{funds}  \text{funds}  \text{funds}  fu$ |         |
| 2                   | $\rightarrow$ $\rightarrow$ 2015 $\rightarrow$ 2015 $\rightarrow$ 2015 $\rightarrow$ 2015 $\rightarrow$ 2014¶                                                                                                    |         |
|                     | $\rightarrow \qquad \rightarrow \qquad \text{Note} \rightarrow \pounds \rightarrow \pounds \rightarrow \pounds \rightarrow \pounds \P$                                                                                                    |         |
| -                   | INCOMING RESOURCES                                                                                                    |         |
| -<br>-<br>m         | Incoming-resources from¶<br>→ generated funds.¶                                                                                                    |         |
|                     | $\rightarrow$ Donations $\rightarrow$ $\rightarrow$ $\rightarrow$ $\rightarrow$ $\rightarrow$ $\rightarrow$ $\rightarrow$ 8,300¶                                                                                                    |         |
| -                   | $\rightarrow$ Activities for generating funds $\rightarrow$ $\rightarrow$ 23,796 $\rightarrow$ 28,078 $\rightarrow$ $\rightarrow$ 51,874 $\rightarrow$ 45,751¶                                                                                                    |         |
| -<br>-<br>-         | Incoming resources from $\square$<br>$\rightarrow$ charitable activities $\rightarrow$ $\rightarrow$ $\rightarrow$ 1,782,479 $\rightarrow$ 171,058 $\rightarrow$ 1,953,537 $\rightarrow$ 1,776,321 $\blacksquare$                                                                                                    |         |
| -                   | $\rightarrow$ $\rightarrow$ $\rightarrow$ $\rightarrow$ $\rightarrow$ $\rightarrow$ $\rightarrow$ $\rightarrow$ $\rightarrow$ $\rightarrow$                                                                                                    |         |
| -                   | TOTAL-INCOMING RESOURCES → → 23,796 → 1,810,557 → 171,058 → 2,005,411 → 1,830,372¶                                                                                                    |         |
| -                   | $\rightarrow \rightarrow \rightarrow \rightarrow \rightarrow \rightarrow \rightarrow \rightarrow \rightarrow \rightarrow \rightarrow \rightarrow \rightarrow \rightarrow \rightarrow \rightarrow \rightarrow \rightarrow \rightarrow $                                                                                                    |         |
| -<br>-              | RESOURCES-EXPENDED                                                                                                    |         |
| -                   | Charitable-activities → → 1.059 → 1.781.428 → 137.100 → 1.919.587 → 1.366.810¶                                                                                                    |         |
| -                   | Governance costs $\rightarrow$ $\rightarrow$ $\rightarrow$ 7.956 $\rightarrow$ $\rightarrow$ 7.956 $\rightarrow$ 6.358¶                                                                                                    |         |
| -                   | $\rightarrow \qquad \rightarrow \qquad \rightarrow \qquad \rightarrow \qquad \rightarrow \qquad \rightarrow \qquad \rightarrow \qquad \rightarrow \qquad \rightarrow \qquad \rightarrow \qquad$                                                                                                    |         |
| <u>م</u>            | TOTAL RESOURCES EXPENDED → → 1 059 → 1 789 384 → 137 100 → 1 927 543 → 1 373 168¶                                                                                                    |         |
| -                   | $\rightarrow \qquad \rightarrow \qquad \rightarrow \qquad \rightarrow \qquad \rightarrow \qquad \rightarrow \qquad \rightarrow \qquad \rightarrow \qquad \rightarrow \qquad \rightarrow \qquad$                                                                                                    |         |
| -                   | NET INCOME FOR THE YEAR → → 22 737 → 21 173 → 33 958 → 77 868 → 457 204¶                                                                                                    |         |
| -                   | Total funds at 1. Sentember 2014 $\rightarrow 26.028 \rightarrow (167.281) \rightarrow 607.210 \rightarrow 465.957 \rightarrow 8.753$                                                                                                    |         |
|                     |                                                                                                    |         |
| -                   |                                                                                                    |         |
| -                   |                                                                                                    |         |
| -                   |                                                                                                    |         |
| -                   | μ                                                                                                    |         |
| -                   |                                                                                                    |         |
|                     |                                                                                                    | •       |
| PAGE 4 OF 4 360 V   | WORDS LLA ENGLISH (UNITED STATES)                                                                                                    | 0%      |

The cursor being at the bottom of the page, on the **Insert** tab, click the **Pages** button, then click **Page Break** to insert a page break and move to the next page.

|                   | or ౮ ∓ FSM Wor                                                                       | dFSMsampleCompan         | y 8-31-2015.docx | - Word                                                     |                  | ? 🗹 –                   | □ ×     |
|-------------------|--------------------------------------------------------------------------------------|--------------------------|------------------|------------------------------------------------------------|------------------|-------------------------|---------|
| FILE              | HOME INSERT DESIGN PAGE LAYOUT                                                       | REFERENCES MA            | ALLINGS REVI     | EW VIEW                                                    | FSM              |                         | Sign in |
| Pages Tab<br>Tabl | e Pictures Online Shapes<br>Pictures - Illustrations Add-<br>ins - Illustrations - 2 | Online<br>Video<br>Media | mments Head      | ader <del>-</del><br>oter -<br>ge Number -<br>ler & Footer | Text<br>Box Text | Σ · Ω<br>Symbols<br>· · | ~       |
|                   |                                                                                      | WordFSMsa                | mpleCompany      |                                                            |                  |                         |         |
| Page * Page       | Page Break STATEMENT OF FINANCIAL ACTIVITIES                                         |                          |                  |                                                            |                  |                         |         |
| Page<br>-         | s Fi                                                                                 | OR THE YEAR EN           | DED 31 AUGUS     | ST 2015                                                    |                  |                         |         |
| -                 | End the current page here and                                                        |                          |                  |                                                            |                  |                         |         |
| -                 | move to the next page.                                                               |                          |                  | Restricted                                                 |                  |                         |         |
| -                 | ? Tell me more                                                                       | Unrestricted             | Restricted       | fixed asset                                                | Total            | Total                   |         |
| -                 |                                                                                      | funds                    | funds            | funds                                                      | funds            | funds                   |         |
|                   |                                                                                      | 2015                     | 2015             | 2015                                                       | 2015             | 2014                    |         |
| -                 |                                                                                      | Note £                   | L                | £                                                          | £                | L                       |         |
| -<br>-<br>-       | Incoming resources from<br>generated funds:                                          |                          |                  |                                                            |                  |                         |         |
|                   | Donations                                                                            |                          |                  |                                                            |                  | 8,300                   |         |
| -                 | Activities for generating funds                                                      | 23,796                   | 28,078           |                                                            | 51,874           | 45,751                  |         |
| 4                 | Incoming resources from charitable activities                                        |                          | 1,782,479        | 171,058                                                    | 1,953,537        | 1,776,321               |         |
| -                 | TOTAL INCOMING RESOURCES                                                             | 23,796                   | 1,810,557        | 171,058                                                    | 2,005,411        | 1,830,372               |         |
| in .              | RESOURCES EXPENDED                                                                   |                          |                  |                                                            |                  |                         |         |
| -                 | Charitable activities                                                                | 1,059                    | 1,781,428        | 137,100                                                    | 1,919,587        | 1,366,810               |         |
| -                 | Governance costs                                                                     |                          | 7,956            |                                                            | 7,956            | 6,358                   |         |
| -<br>10<br>-      | TOTAL RESOURCES EXPENDED                                                             | 1,059                    | 1,789,384        | 137,100                                                    | 1,927,543        | 1,373,168               |         |
| -                 | NET INCOME FOR THE YEAR                                                              | 22,737                   | 21,173           | 33,958                                                     | 77,868           | 457,204                 |         |
|                   | Total funds at 1 September 2014                                                      | 26,028                   | (167,281)        | 607,210                                                    | 465,957          | 8,753                   |         |
| 1                 |                                                                                      |                          |                  |                                                            |                  |                         |         |
| -                 | TOTAL FUNDS AT 31 AUGUST 20                                                          | 15 48,765                | (146,108)        | 641,168                                                    | 543,825          | 465,957                 |         |
| -<br>60<br>-      | 0                                                                                    |                          |                  |                                                            |                  |                         |         |
| PAGE 4 OE 4       |                                                                                      |                          |                  |                                                            | 19 3 5           | 3                       | 100%    |

(You might as well do a Save file.)